# WELCOME TO PEOPLESOFT TIME & LABOR

**Revised 5/20/11** 

## **TABLE OF CONTENTS**

| MEDICAL CENTER PAYROLL CONTACT LIST           | pg. 3     |
|-----------------------------------------------|-----------|
| INTRODUCTION TO TIME & LABOR                  | pg. 4     |
| PAYROLL WEEK SCHEDULE                         | pg. 5     |
| TIME & LABOR SECURITY                         | pg. 6     |
| LOGGING IN AND OUT OF TIME & LABOR            | pg. 7     |
| CLOCKING INSTRUCTIONS/CLOCK CODE LISTING      | pg. 8-9   |
| GENERAL RULES ABOUT TIMELINK AND TIME & LABOR | pg. 10-11 |
| RULES AND RESPONSIBILITIES OF EMPLOYEES,      |           |
| TIMEKEEPERS AND MANAGERS                      | pg. 12    |

## SELF-SERVICE TIME REPORTING

| REPORT TIME          | pg. 13-17 |
|----------------------|-----------|
| PAYABLE TIME SUMMARY | pg. 18-20 |
| PAYABLE TIME DETAIL  | pg. 21-25 |

## MANAGING AND APPROVING PAYABLE TIME

| MANAGE EXCEPTIONS     | pg. 26-32 |
|-----------------------|-----------|
| TIME & LABOR APPROVAL | pg. 33-36 |

## **PROCEDURES FOR:**

| SKIP A MEAL                                    | pg. 37    |
|------------------------------------------------|-----------|
| ON-CALL                                        | pg. 38-39 |
| SHIFT DIFFERENTIAL                             | pg. 40-41 |
| EXEMPT EMPLOYEES RECLASSIFIED TO NON-EXEMPT IN |           |
| T&L                                            | pg. 42    |
| PARTIAL DAY ABSENCES FOR AN EXEMPT EMPLOYEE    | pg. 43    |
| OVERTIME                                       | pg. 44    |
| PROFESSIONAL DEVELOPMENT                       | pg. 45    |
| CALL BACK WORKED                               | pg. 46-53 |
| HOLIDAY                                        | pg. 54    |
| MISCELLANEOUS INFORMATION                      | pg. 55-61 |
| REPORTS                                        | pg. 62    |
| HOW TO RUN REPORTS                             | pg. 63-71 |

## Medical Center Payroll Contact List

#### Linda Birch - 924-1151

Payroll Director Oracle/PTAO Coordination

## Staci Morris - 924-9844

Payroll Supervisor Processing and Financial Reconciliations Withholding Tax Reporting

## **<u>Roy Fitch</u> - 924-9016**

Time and Labor Supervisor Staff Training on Time & Labor/ Policies T & L - Prior period adjustments

#### Janet Jones - 924-9842

Time & Labor - Current Pay Period Adjustments Employee Leave Transfers between the Medical Center and University Leave Accruals Time & Labor Security Monitor payroll approval process

#### **Betty Bourne** - 924-1112

Benefit Vendor Recons and Remittances Overpayments LWOP Benefit Controls

#### Joyce Broderick - 924-1150

Payroll Tax Withholding Parking & Transportation Credit Union, Child Care Worker's Comp Wage Statements Employee Deductions

## Donna Workman - 982-1884

Savings Bond Garnishments, Leave Sharing (w/Leave Specialist) Leave Without Pay (w/Leave Specialist) Family Medical Leave (w/Leave Specialist) Short Term Disability Monitoring

#### Claudette Rollins - 924-9854

Direct Deposit Information Earning Statement Distribution W2 Information Request Retroactive Pay Moving and Relocation

# Introduction

Time & Labor is a web-based product that allows the timekeepers to process adds, changes, and deletes to employee records. These changes are interactive so that the timekeepers will be able to see all transactions entered by the employee and understand the impact that the transactions have on the employee's hours.

#### Note\*\*\*

On Payroll Monday, Time & Labor will shut down at 12:00 noon. This means that *all of the transactions that are to be entered on-line and processed for that particular pay period must be entered into the system before 1200 on Monday. No changes can be made after this time.* 

The payroll adjustment form can be found on the Payroll Website <u>http://www.healthsystem.virginia.edu/intranet/payroll/</u> (also included with your handouts). All special checks must be approved by the payroll director.

It is an expectation that all transactions be completed on-line by the timekeeper by 12:00 noon on payroll Monday.

# **Payroll Week Schedule**

## Everyday

The timekeeper checks time for accuracy

## Sunday through Saturday, bi-weekly

The pay period cycle

## Monday

- Deadline for employee clocking leave on Time & Labor (10:00)
- The deadline for timekeepers to enter on-line transactions (12:00)
- Deadline for on-line approval of transactions (12:00)
- Employees' hours are processed into the system beginning 12:00
- All adjustments must be received by the Payroll Department by 5pm.
   We do not guarantee processing any adjustments received after this time.

## Tuesday

Payroll system closes for processing

## Wednesday

All vendor remittances are prepared by the payroll department

## Thursday

• On-line earning statements are available to employees

## Friday

• Payday - the employee's salary is directly deposited in their bank account or a check is picked up at the Payroll Office, 1222 Jefferson Park Ave., Room 2218.

## Note\*\*\*

An employee's first paycheck must be picked up at the Payroll Office located on the second floor of the 1222 Jefferson Park Ave. building (old Towers building), Room 2218 or mailed to the employee per written request by employee. A picture ID is required to pickup a paycheck. Checks are released to the employee only.

# **Time & Labor Security**

Each designated timekeeper/approver is required to obtain security in order to operate the time and labor system. This can be established by submitting a "security request" form to Janet Jones. Please be sure you submit the original.

<u>Training is required</u> before access is activated.

## TROUBLESHOOTING SECURITY ISSUES:

If you are unable to access TIME & LABOR it is probably because

- The password has been entered incorrectly or forgotten (the password is casesensitive enter it in upper case).
- The system hasn't been used within 60 days
- <u>Action</u>: Call the HS/CS help desk at 4-5334 to reset a password
- Security has not been set up in the system
- Action: Call Janet Jones at 4-9842 to reactivate security

#### Steps To Take

- 1. Time & Labor issues (password)
- 2. Security issues
- 3. Operational issues

call HS/CS help desk 4-5334 call Janet Jones 4-9842 call Roy Fitch 4-9016

# Logging In And Out Of The Time & Labor System

## LINK TO THE TIME & LABOR WEBSITE

https://uvhrwb.hscs.virginia.edu:7006/psp/PRD/?cmd=login&languageCd= ENG&

- 1. Key your user ID
- 2. Tab to password field and key in your password. If you cannot log on to the system, it means that your password has expired and you will need to call HSCS (Health System Computing) at 4-5334 to have it reset.
- 3. Your password is the same as your LAN password (Medical Center system).

#### Note\*\*\*

Passwords need to be entered in the same format as you entered the network.

| Control of the second second sec | MPLOYEE/HRMS/?cmd=logout                      |         | Page • 🍈 Tools • |
|----------------------------------------------------------------------------------------------------|-----------------------------------------------|---------|------------------|
| HR                                                                                                    | Payroll   Benefits   Time & Attendance   Self | Service | 2                |
|                                                                                                    | HRCP2 - Development Region                    |         |                  |
|                                                                                                    | User ID: Password: Sign In                    |         |                  |
|                                                                                                    | To set trace flags, click <u>here</u>         |         |                  |
|                                                                                                    |                                               |         |                  |
| spyright © 2000, 2007, Oracle, All rights reserved. PeopleSoft is a registered tra<br>dior its affiliates. Other names may be trademarks of their respective owners.                                                                                                    | edemark of Oracle Corporation                 |         |                  |
|                                                                                                    |                                               |         |                  |

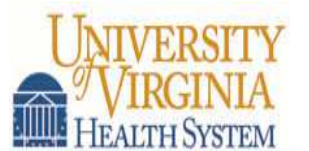

#### **CLOCKING INSTRUCTIONS**

- 1. Enter the Time & Labor System access code #6058
- 2. After the time is announced, enter your Employee ID# followed by a 0
- Enter your clock code: 1=clock in 9=clock-out 3=meal out 4=meal in 5=department float 6=to enter PTO
- 4. Verification of clocking confirmed
- 5. After confirmation, "Thank you" hang up.

For the following codes please enter your department code or press the # key for your home department.

Float Code—5 PTO Code—6

#### PTO CLOCKING INSTRUCTIONS:

Please enter the date or press # for today's date. Dates are entered as mm: dd format.

Please enter the number of hours. Hours are entered in hundredths of hours. ex. 0800, 0825, 0850.

Once you have entered your request for PTO Press-1 to confirm Press-2 to cancel

After confirmation "Your request for PTO was recorded, Thank you" Press 1 for another transaction. OR press 9 to exit the system.

If you cancelled your transaction. Press-1 to re-enter your transaction Press-2 to return to the main menu or Press-9 to exit the system.

#### Helpful Suggestions For A Successful Entry

- Please wait for confirmation and "Thank You" response before hanging up.
- Do not enter the year when clocking PTO time.
- Do not use the speakerphone when clocking transactions.
- The user can make multiple entries with one phone call, e.g. PTO
- The user will be apprised of their clocking transaction so a mistake can be recognized and corrected.

## **Clock Code Listing**

## Clock Codes That May Be Entered By Employee

| CLOCK<br>CODE | DESCRIPTION                    |  |
|---------------|--------------------------------|--|
| 1             | Clock In                       |  |
| 3             | Clock out lunch                |  |
| 4             | Clock back from lunch          |  |
| 5             | Department Change (float code) |  |
| 6             | PTO                            |  |
| 9             | Clock out                      |  |
|               |                                |  |

*Skip a meal will no longer be clocked by employee This can only be entered by departmental Supervisor or Timekeeper* 

## Clock Codes That May Be Entered By Manager or Time & Labor Supervisor

| <b>CLOCK CODE</b> | DESCRIPTION                    |                              |
|-------------------|--------------------------------|------------------------------|
| Meal              | Skip a meal                    | Enter on Weekly Punch Time   |
| In                | Clock In                       | Enter on Weekly Punch Time   |
| Meal              | Clock out lunch                | Enter on Weekly Punch Time   |
| In                | Clock back from lunch          | Enter on Weekly Punch Time   |
|                   | Department Change (float code) | Enter on Weekly Punch Time   |
| PTO               | PTO                            | Enter on Weekly Elapsed Time |
| OUT               | Clock out                      | Enter on Weekly Punch Time   |
|                   |                                |                              |

Skip a meal will no longer be clocked by employee This can only be entered by departmental Supervisor or Timekeeper

## General Instructions On Using TIMELINK & PeopleSoft Time & Labor

## THE TIMELINK SYSTEM:

## Some examples of using the TIMELINK system:

## Clock in (Used to notify TIMELINK when an employee has arrived to work)

- 1. Dial #6058
- 2. The time will be announced
- 3. A request for an employee number will be announced
- 4. The employee will enter their 5 digit employee ID # (**Employee ID #** followed by a 0 or 1)
- 5. The employee will then be prompted for a clock code
- 6. Enter clock code "1"
- 7. Listen for "Thank you for using the TIMELINK system" before hanging up

## Clock Out (Used to notify TIMELINK when employees' shift has ended)

- 1. Dial #6058
- 2. The time will be announced
- 3. A request for an employee number will be announced
- 4. The employee will enter their 5 digit employee ID # (**Employee ID #** followed by a 0 or 1)
- 5. The employee will then be prompted for a clock code
- 6. Enter clock code "9"
- 7. Listen for "Thank you for using the TIMELINK system" before hanging up

# Department Change - (Used only by employees who are authorized to "float" from department to department) this transaction will notify TIMELINK that any hours worked under this code will be charged to that particular department.

- 1. Dial #6058
- 2. The time will be announced
- 3. A request for an employee number will be announced
- 4. The employee will enter their 5 digit employee ID # (**Employee ID #** followed by a 0 or 1)
- 5. The employee will then be prompted for a clock code
- 6. Enter clock code "5"

## General Instructions On Using TIMELINK & PeopleSoft Time & Labor

- 7. The employee will be prompted to enter the department code (this is the sevendigit PeopleSoft/account number) or hit *#* for your home department number.
- 8. Enter the department that you will be changing to
- 9. Listen for "Thank you for using the TIMELINK system" before hanging up.

## Non-Clock Transactions - PTO (Paid Time Off) Example for PTO:

- 1. Dial #6058
- 2. The time will be announced
- 3. A request for an employee number will be announced
- 4. The employee will enter their 5 digit employee ID # (**Employee ID #** followed by a 0 or 1)
- 5. The employee will then be prompted for a clock code
- 6. Enter the department (this is the seven-digit PeopleSoft/account number) or hit *#* for your home department number.
- 7. Enter clock code "6"
- 8. Enter the date (all dates must be entered with 4 digits inserting zeros if necessary.) (example: August 21, 2004 would be entered as 0821)
- 9. Enter the number of hours in hundreds of hours e.g., 8 hours = 0800, 8 <sup>1</sup>/<sub>4</sub> hours 0825, 8 <sup>1</sup>/<sub>2</sub> hours 0850
- 10. To confirm press 1, to cancel press 2
- 11. Listen for "Thank you for using the TIMELINK system" before hanging up

## **Rules And Responsibilities**

## **EMPLOYEE RESPONSIBILITY**

# *Employees are responsible for correctly clocking their own time with the exception of certain types of leave:*

Clock **all** worked time and leave in the following areas:

- All regular worked hours (IN clock code 1, OUT clock code 9)
- Float/change in department (FLOAT clock code 5)
- Meal out (clock code 3)
- Meal in (clock code 4)
- PTO (clock code 6)

## TIMEKEEPER RESPONSIBILITY

Perform **daily** on-line review for accuracy:

- Check that hours to date are reasonable
- Check that all clocking transactions are entered correctly
- Clean up exceptions
- Serve as liaison to the payroll office and staff for all requested information.
- Notify manager of patterns of behavior that may be of concern.
- Enter catastrophic time for the employee
- Enter disapproved leave for the employee
- Enter intermittent Family Medical Leave for the employee
- Sign and submit adjustment forms
- Enter On-Call time for employees
- Enter Call-Back worked (TRC code CBW) ( if applicable)
- Does not make entries and or changes to their own time
- Approvals can only be made by departmental Manager or Supervisor

## MANAGER/SUPERVISOR RESPONSIBILITY

- Review all time transactions for accuracy and within reason
- Verify all exceptions cleared
- <u>Approve bi-weekly time and labor</u> by entering on-line approvals for auditing purposes. Approvals must be submitted on line no later than noon on Payroll Monday. If a manager/supervisor absolutely cannot enter an on-line approval, a hard copy approval form (available on our website) will be accepted.
- Utilize information provided by the system to assist in the management of employees
- Does not make entries and or changes to their own time
- Summary Reports/Queries as needed

Used to access or report time.

## To navigate:

Home Manager Self Service Report Time Timesheet

## Step 1

Enter applicable search criteria Under "View By:", enter a date during the period you wish to view Click on "Get Employees"

| UNIVERSITY                                                                 |                                                                                                    |                         | 1                             | <i>c</i>                |
|----------------------------------------------------------------------------|----------------------------------------------------------------------------------------------------|-------------------------|-------------------------------|-------------------------|
| Menu                                                                       |                                                                                                    | <u>New</u>              | v Window   Help   Customize F | Page   📳                |
| My Favorites     UVA Custom Menu     Self Service     Manager Self Service | Report Time<br>Timesheet Summary                                                                                                    |                         |                               |                         |
| Time Management                                                            | ✓ Employee Selection Criteria                                                                                                    |                         |                               |                         |
| Approve Time and<br>Exceptions                                             | Description Value                                                                                                    |                         |                               |                         |
|                                                                            | Group ID                                                                                                    | Q                       |                               |                         |
| Timesheet     View Time                                                    | EmpliD                                                                                                    | Q                       |                               |                         |
| D Time and Labor                                                           | Empl Rcd Nbr                                                                                                    | Q                       |                               |                         |
| v PeopleTools                                                              |                                                                                                    |                         |                               |                         |
|                                                                            | Department                                                                                                    | ~                       |                               |                         |
|                                                                            |                                                                                                    | ~                       |                               |                         |
|                                                                            |                                                                                                    | Q                       |                               |                         |
|                                                                            | Clear Selection Criteria Save Selection Criteria Get Employees                                                                                                    |                         |                               |                         |
|                                                                            | View By:         Week         Date:         10/08/2008         Image: Contract of the second second seco | revious Week            | Next Week >>                  |                         |
|                                                                            | Employees For Totals From 10/05/2008 - 10/11/2008                                                                                                    |                         |                               |                         |
|                                                                            | Job         Reported         Hours to be         Scheduled           Name         Description         Hours         Approved         Hours                                                                                                    | eption Absence <u>A</u> | pproved/Submitted<br>ours     | ours <mark>Emplo</mark> |
|                                                                            | Name 0.000000 0.000000 0.000000                                                                                                    |                         | 0.000000 0.000                | 0000                    |
|                                                                            | Go To: <u>Manager Self Service</u><br><u>Time Management</u><br><u>Approve Reported Time</u>                                                                                                    |                         |                               |                         |
|                                                                            | <b>K</b>                                                                                                    |                         |                               | >                       |

## Step 2:

When the page returns, click on the employee link to view their timesheet

|                                         |                                                |                                                                                                    |                                                                                                    |                                                                                   |                                                                                                    |                                                                    | 1                               | Home                   | Add to Favo                         | orites                                                                                                    | <u>Sign out</u>                    |
|-----------------------------------------|------------------------------------------------|----------------------------------------------------------------------------------------------------|----------------------------------------------------------------------------------------------------|-----------------------------------------------------------------------------------|----------------------------------------------------------------------------------------------------|--------------------------------------------------------------------|---------------------------------|------------------------|-------------------------------------|----------------------------------------------------------------------------------------------------|------------------------------------|
| u 🗖                                     |                                                |                                                                                                    |                                                                                                    |                                                                                   |                                                                                                    |                                                                    |                                 | Ne                     | w Window   Hel                      | p Custor                                                                                                    | nize Page   🖷                      |
| Favorites<br>A Custom Menu<br>f Service | Report Times                                   | Time                                                                                                    | arv                                                                                                    |                                                                                   |                                                                                                    |                                                                    |                                 |                        |                                     |                                                                                                    |                                    |
| ime Management                          | Times                                          | Selection Contract                                                                                                    | ui y                                                                                                    |                                                                                   |                                                                                                    |                                                                    |                                 |                        |                                     |                                                                                                    |                                    |
| Approve Time and<br>Exceptions          | Descripti                                      | ion                                                                                                    | 4                                                                                                    |                                                                                   |                                                                                                    | Value                                                              |                                 |                        |                                     |                                                                                                    |                                    |
| Report Time                             | Group ID                                       |                                                                                                    |                                                                                                    |                                                                                   |                                                                                                    |                                                                    |                                 | Q                      |                                     |                                                                                                    |                                    |
| - Timesheet<br>View Time                | EmpliD                                         |                                                                                                    |                                                                                                    |                                                                                   |                                                                                                    | 11552                                                              |                                 | Q                      |                                     |                                                                                                    |                                    |
| ie and Labor                            | Empl Rco                                       | d Nbr                                                                                                    |                                                                                                    |                                                                                   |                                                                                                    |                                                                    |                                 | Q                      |                                     |                                                                                                    |                                    |
|                                         | Last Nam                                       | ne                                                                                                    |                                                                                                    |                                                                                   |                                                                                                    | -                                                                  |                                 | Q                      |                                     |                                                                                                    |                                    |
|                                         | Departme                                       | ent                                                                                                    |                                                                                                    |                                                                                   |                                                                                                    |                                                                    |                                 | Q                      |                                     |                                                                                                    |                                    |
|                                         | T&L Unit                                       | t                                                                                                    |                                                                                                    |                                                                                   |                                                                                                    |                                                                    | 1                               | <u>a</u>               |                                     |                                                                                                    |                                    |
|                                         | Clear S<br>View By:                            | Selection Criteria                                                                                                    | Save Se                                                                                                    | election Cl                                                                       | iteria                                                                                                    | Get Employee                                                       | s                               | Week                   | Next Week                           | (>>                                                                                                    |                                    |
|                                         | Clear S<br>View By:<br>Employee                | Selection Criteria                                                                                                    | Save So<br>Da<br>Totals Fro                                                                                                    | election Cr<br>ate: 10/1<br>m 10/12/2<br><u>Reported</u>                          | iteria<br>5/2008 🕅 😢<br>008 - 10/18/200<br>I <u>Hours to be</u>                                                                                                    | Get Employee<br>Refresh)<br>D8<br><u>Scheduled</u>                 | s <                             | Week                   | Next Week                           | iítted Don                                                                                                    | ind Hours Emp                      |
|                                         | Clear S<br>View By:<br>Employee<br><u>Name</u> | Selection Criteria<br>Week<br>IS For<br>Job<br>Des                                                                                                    | Save Se                                                                                                    | ate: 10/1<br>m 10/12/2<br><u>Reported</u><br><u>Hours</u>                         | iteria<br>5/2008 🛐 😤<br>008 - 10/18/200<br>I Hours to be<br>Approved                                                                                                    | Get Employee<br>Refresh)<br>08<br><u>Scheduled</u><br><u>Hours</u> | s <a>Previous</a> Exception a   | <u>Week</u><br>Absence | Next Week                           | ∷>><br>nítted Den                                                                                                    | ied Hours <u>Em</u> j              |
|                                         | Clear S<br>View By:<br>Employee<br>Name        | Selection Criteria<br>Week<br>Is For<br>Des<br>RN<br>Adm<br>Cor                                                                                                    | Save Se<br>Da<br>Totals Fro<br>ccription                                                                                                    | election Cr<br>ate: 10/1<br>m 10/12/2<br><u>Reported</u><br>Hours<br>9.00         | itteria         itteria           5/2008         iii)         iii)           008 - 10/18/2000         Itteria         iiii)           I Hours to be Approved         0.000                                                                                                    | Get Employee<br>Refresh)<br>08<br>Scheduled<br>Hours<br>0.00       | s<br><< Previous<br>Exception 4 | Week<br>Absence        | Next Week<br>Approved/Subm<br>Hours | :>><br>hitted Den<br>9.00                                                                                                    | ied Hours Emj<br>D                 |
|                                         | Clear S<br>View By:<br>Employee<br>Name        | Selection Criteria<br>Week<br>SFor<br>Job<br>Des<br>RN<br>Adn<br>Coo<br>Nor<br>Car                                                                                                    | Save Se<br>Save Se<br>Totals Fro<br>Control of the second<br>Control of the second second seco | election Cr<br>ate: 10/1<br>m 10/12/2<br>Reported<br>Hours<br>9.00<br>0.00        | itteria                                                                                                    | Get Employee Refresh D8 Scheduled Hours 0.00 0.00                  | s<br><< Previous<br>Exception   | Week<br>Absence        | Next Week                           | (>><br>hitted Den<br>9.00                                                                                                    | ied Hours Emj<br>D<br>0.00<br>0.00 |
|                                         | Clear S<br>View By:<br>Employee<br>Name        | Selection Criteria Week Solution Solution Soluti | Save Se<br>De<br>Totals Fro<br>ccription<br>roministrative<br>ordinator<br>Patient<br>e Nurse<br>icce<br>t<br>t<br>Time                                                                                                    | election Cr<br>ate: 10/1<br>m 10/12/2<br><u>Reportec</u><br>Hours<br>9.00<br>0.00 | Iteria         Image: Constraint of the second second | Get Employee Refresh D8 Scheduled Hours 0.00 0.00                  | s << Previous Exception         | Week<br>Absence        | Next Week                           | second second | ied Hours Em<br>10<br>0.00         |

**\*\*\*** When you're entering a TRC Code for clocking employees, these 4 TRC codes must be entered on the Elapsed Page and also must have a clock in and out on the Time Sheet page, in order for the employee to be paid correctly. They are ORI (orientation) PRF (professional development) NPC (non patient care) and CBW (Call back worked). Without a clock in or out the employee will not be paid if only the TRC is entered.

Also remember when entering the TRC if you're entering it on the Time Sheet page, you will have to insert a row and enter the TRC on a seperate line that does not have a clocking transaction or the system will not process it.

If you have Salaried non clocking employee then you have to enter their TRC code on the Elapsed Page only as they do not clock in or out.

Step 3 (for punch time, left side of screen) If you need to add a line, select the "+" push button or if you are deleting a line, select the "-" push button at the far right of the page

## \*Alwavs remember to save

| LINIVEDSITY                                               |                          | , <i>5</i> 470    | 01             |              |              |                   |              |            |               |                   |
|-----------------------------------------------------------|--------------------------|-------------------|----------------|--------------|--------------|-------------------|--------------|------------|---------------|-------------------|
| VIRGINIA<br>HEALTH SYSTEM                                 |                          |                   |                |              |              |                   | _Home        | e Add      | to Favorites  | _Sign_out         |
| Menu 🗖                                                    |                          |                   |                |              |              |                   |              |            |               |                   |
| Search:                                                   |                          |                   |                |              |              |                   |              | New Windo  | w Help Cus    | tomize Page   📳   |
| > Mu Faussitas                                            |                          |                   |                |              |              |                   |              |            |               |                   |
| <ul> <li>My Favorites</li> <li>UVA Custom Menu</li> </ul> | Timeshe                  | eet               |                |              |              |                   |              |            |               |                   |
| D Self Service                                            |                          |                   |                |              |              | EmplID:           |              |            |               |                   |
| Time Management                                           | Job Title:               |                   |                |              |              | Employe           | e Record Nu  | mber: 0    |               |                   |
| Exceptions                                                | 0                        |                   |                |              |              |                   |              |            |               | _                 |
|                                                           | Click for Ir             | nstructions       |                |              |              |                   |              |            |               |                   |
| ▷ View Time                                               | View By:                 | Week              | ✓ Date:        | 10/12/2008   | 🕽 🗇 Refresh  | <u>&lt;&lt; P</u> | revious Week | <u>Nex</u> | t Week >>     |                   |
| D Time and Labor D PeopleTools                            |                          |                   |                |              |              |                   |              | Nex        | t Employee >> |                   |
|                                                           | Reported H               | lours:            | 31.23 Hours    | Scheduled Ho | ours: 0.00 H | Hours             |              |            |               |                   |
|                                                           |                          |                   |                |              |              |                   |              |            |               |                   |
|                                                           | From 10/12               | /2008 to 10       | /18/2008       |              |              |                   |              |            |               |                   |
|                                                           | 1                        |                   |                |              |              |                   |              |            |               |                   |
|                                                           | Dav                      | Date              | Status         | In           | Meal         | In                | Float        | Out        | Punch Total   | Time Reporting Co |
|                                                           | ⊖ Sun                    | 10/12             | Submitted      | 08:00:00     | 11:30:00     | 12:15:00          |              | 17:00:00   | 8.25          |                   |
|                                                           | Q Mon                    | 10/13             | Submitted      | 08.00.00     | 12:00:00     | 12:01:00          |              | 17:00:00   | 8 98          |                   |
|                                                           | 0                        |                   | Submitted      | 18:00:00     |              |                   |              | 20:00:00   | 2.00          |                   |
|                                                           |                          | 10/14             | Submitted      | 00:00:00     | 12:00:00     | 12:00:00          |              | 17:00:00   | 2.00          |                   |
|                                                           | ~ rue<br>⊕               | 10/14             | Submitted      | 10:00:00     | 12.00.00     | 13.00.00          |              | 17.00.00   | 4.00          |                   |
|                                                           |                          | 40/45             | Submitted      | 18.00.00     |              |                   |              | 22.00.00   | 4.00          |                   |
|                                                           | ✓ Wed                    | 10/15             | New            |              |              |                   |              |            |               |                   |
|                                                           | ✓ Thu                    | 10/16             | New            |              |              |                   |              |            |               |                   |
|                                                           | ✓ Fri                    | 10/17             | New            |              |              |                   |              |            |               |                   |
|                                                           | ♀ Sat                    | 10/18             | New            |              |              |                   |              |            |               |                   |
|                                                           | S                        | ave               |                |              |              |                   |              |            |               |                   |
|                                                           | <b>A</b> Denote          | d Llouro Ou       | mman, aliakta  | hida         |              |                   |              |            |               |                   |
|                                                           | Category                 | <u>a Hours Su</u> | Sun 10/12      | Mon 10/13    | Tue 10/14    | Wed 10/15         | Thu 10/16    | Eri 10/17  | Sat 10/18     | Total             |
|                                                           | Total Report             | rted Hours        | 8.25           | 10.98        | 12.00        | Weartonis         | 1110/10/10   | <u></u>    | 30110/10      | 31.23             |
|                                                           |                          |                   |                |              |              |                   |              |            |               |                   |
|                                                           | Balance                  | s - click to h    | <u>nide</u>    |              |              |                   |              |            |               |                   |
|                                                           |                          |                   |                |              |              |                   |              |            |               |                   |
|                                                           | Plan Type<br>School Leav | 10                |                |              | End ba       | alance as of 10   | 0/12/2008    |            |               |                   |
|                                                           | Family Sick              | - Catastrop       | hic            |              |              |                   |              |            |               |                   |
|                                                           | Paid Time C              | Off               |                |              |              |                   |              |            | 0.0           | 07                |
|                                                           | Catastrophi              | c Leave           |                |              |              |                   |              |            | 0.0           | 02                |
|                                                           |                          |                   |                |              |              |                   |              |            |               |                   |
|                                                           |                          |                   |                |              |              |                   |              |            |               |                   |
|                                                           | Go To:                   | <u>Manager S</u>  | elf Service    |              |              |                   |              |            |               |                   |
|                                                           |                          | <u>Time Mana</u>  | agement        |              |              |                   |              |            |               |                   |
|                                                           |                          | Elapsed Ti        | mesheet        |              |              |                   |              |            |               |                   |
|                                                           |                          | Return to S       | elect Employee | L            |              |                   |              |            |               |                   |
|                                                           |                          |                   |                |              |              |                   |              |            |               |                   |
|                                                           | <                        |                   |                | III          |              | ]                 |              |            |               | >                 |
|                                                           |                          |                   |                |              |              |                   |              |            |               |                   |

## Step 3 (for punch time, right side of screen)

<

| The sector sector and a sector of                |                                                          |                                                     |                     |          |                                 |                                                                                 |               |                                                                              |   |                  |
|--------------------------------------------------|----------------------------------------------------------|-----------------------------------------------------|---------------------|----------|---------------------------------|---------------------------------------------------------------------------------|---------------|------------------------------------------------------------------------------|---|------------------|
| VIRGINIA<br>VIRGINIA                             |                                                          |                                                     |                     |          | <b>_</b>                        | Но                                                                              | me Ådd to F   | avorites                                                                     | 1 | Sign of          |
| Menu 🗖                                           | Î.                                                       |                                                     |                     |          |                                 |                                                                                 |               | 0101100                                                                      |   |                  |
| Search:                                          | w Windov                                                 | Help Cus                                            | tomize Page   📳     |          |                                 |                                                                                 |               |                                                                              |   |                  |
|                                                  |                                                          |                                                     |                     |          |                                 |                                                                                 |               |                                                                              |   |                  |
| My Favorites                                     |                                                          |                                                     |                     |          |                                 |                                                                                 |               |                                                                              |   |                  |
| Self Service                                     |                                                          |                                                     |                     |          |                                 |                                                                                 |               |                                                                              |   |                  |
| ✓ Time Management                                | : 0                                                      |                                                     |                     |          |                                 |                                                                                 |               |                                                                              |   |                  |
| Approve Time and<br>Exceptions                   | -                                                        |                                                     |                     |          |                                 |                                                                                 |               |                                                                              |   |                  |
| Report Time                                      |                                                          |                                                     |                     |          |                                 |                                                                                 |               |                                                                              |   |                  |
| <ul> <li>Timesheet</li> <li>View Time</li> </ul> | Nov                                                      | Wookss                                              |                     |          |                                 |                                                                                 |               |                                                                              |   |                  |
| D Time and Labor                                 | Nev                                                      | Employee >>                                         |                     |          |                                 |                                                                                 |               |                                                                              |   |                  |
|                                                  |                                                          |                                                     |                     |          |                                 |                                                                                 |               |                                                                              |   |                  |
| D PeopleTools                                    |                                                          |                                                     |                     |          |                                 |                                                                                 |               |                                                                              |   |                  |
| > People I ools                                  |                                                          | Dunch Total                                         | Time Benering Code  | Quantity | Time<br>Collection              | Business                                                                        | UD Donartmont | Data                                                                         |   |                  |
| People I ools                                    |                                                          | Punch Total                                         | Time Reporting Code | Quantity | Time<br>Collection<br>Device ID | Business<br>Unit                                                                | HR Department | Date                                                                         |   |                  |
| ≥ PeopleTools                                    | 17:00:00                                                 | Punch Total<br>8.25                                 | Time Reporting Code | Quantity | Time<br>Collection<br>Device ID | Business<br>Unit<br>MCHRP                                                       | HR Department | Date<br>10/12                                                                |   | •                |
| ≥ PeopleTools                                    | 17:00:00                                                 | Punch Total<br>8.25<br>8.98                         | Time Reporting Code | Quantity | Time<br>Collection<br>Device ID | Business<br>Unit<br>MCHRP<br>MCHRP                                              | HR Department | Date<br>10/12<br>10/13                                                       |   | +                |
| ≥ PeopleTools                                    | 17:00:00<br>17:00:00<br>20:00:00                         | Punch Total<br>8.25<br>8.98<br>2.00                 | Time Reporting Code | Quantity | Time<br>Collection<br>Device ID | Business<br>Unit<br>MCHRP<br>MCHRP<br>MCHRP                                     | HR Department | Date<br>10/12<br>10/13<br>10/13                                              |   | + +              |
| ≥ PeopleTools                                    | 17:00:00<br>17:00:00<br>20:00:00<br>17:00:00             | Punch Total<br>8.25<br>8.98<br>2.00<br>8.00         | Time Reporting Code | Quantity | Time<br>Collection<br>Device ID | Business<br>Unit<br>MCHRP<br>MCHRP<br>MCHRP                                     | HR Department | Date<br>10/12<br>10/13<br>10/13                                              |   | + + + +          |
| ≥ PeopleTools                                    | 17:00:00<br>17:00:00<br>20:00:00<br>17:00:00<br>22:00:00 | Punch Total<br>8.25<br>8.98<br>2.00<br>8.00<br>4.00 | Time Reporting Code | Quantity | Time<br>Collection<br>Device ID | Business<br>Unit<br>MCHRP<br>MCHRP<br>MCHRP<br>MCHRP<br>MCHRP                   | HR Department | Date<br>10/12<br>10/13<br>10/13<br>10/14                                     |   | + + + + +        |
| ≥ PeopleTools                                    | 17:00:00<br>17:00:00<br>20:00:00<br>17:00:00<br>22:00:00 | Punch Total<br>8.25<br>8.98<br>2.00<br>8.00<br>4.00 | Time Reporting Code | Quantity | Time<br>Collection<br>Device ID | Business<br>Unit<br>MCHRP<br>MCHRP<br>MCHRP<br>MCHRP<br>MCHRP<br>MCHRP          | HR Department | Date<br>10/12<br>10/13<br>10/13<br>10/14<br>10/14                            |   | +<br>+<br>+<br>+ |
| ≥ PeopleTools                                    | 17:00:00<br>17:00:00<br>20:00:00<br>17:00:00<br>22:00:00 | Punch Total<br>8.25<br>8.98<br>2.00<br>8.00<br>4.00 | Time Reporting Code | Quantity | Time<br>Collection<br>Device ID | Business<br>Unit<br>MCHRP<br>MCHRP<br>MCHRP<br>MCHRP<br>MCHRP<br>MCHRP          | HR Department | Date<br>10/12<br>10/13<br>10/13<br>10/14<br>10/14<br>10/14<br>10/15          |   | + + + + + +      |
| ≥ PeopleTools                                    | 17:00:00<br>17:00:00<br>20:00:00<br>17:00:00<br>22:00:00 | Punch Total<br>8.25<br>8.98<br>2.00<br>8.00<br>4.00 | Time Reporting Code | Quantity | Time<br>Collection<br>Device ID | Business<br>Unit<br>MCHRP<br>MCHRP<br>MCHRP<br>MCHRP<br>MCHRP<br>MCHRP<br>MCHRP | HR Department | Date<br>10/12<br>10/13<br>10/13<br>10/14<br>10/14<br>10/14<br>10/15<br>10/16 |   | + + + + + +      |

>

#### Step 3 (for entered time)

If you need to add a line, select the "+" push button at the far right of the page. If you are deleting a line, select the "-" push button at the far right of the page. Comments may be added for each line after a line is saved, by clicking on the balloon on the far right of each line under "Reported Time Status".

#### \*Always remember to save.

|                            | ERSITY<br>RGINIA                                    |                            |                    |                           |                 |              |                            |                                 |                  | 1               |
|----------------------------|-----------------------------------------------------|----------------------------|--------------------|---------------------------|-----------------|--------------|----------------------------|---------------------------------|------------------|-----------------|
| HEAL                       | TH SYSTEM                                           |                            |                    |                           |                 |              |                            | <u>Home</u>                     | Add to Favorites | <u>Siqn out</u> |
| _                          |                                                     |                            |                    |                           |                 |              |                            | New                             | Window Help Cus  | tomize Page   🖷 |
| The second second          |                                                     |                            |                    |                           |                 |              |                            |                                 |                  |                 |
| limesnee                   | et                                                  |                            | _                  |                           |                 |              |                            |                                 |                  |                 |
|                            |                                                     |                            | E                  | mployee ID:               |                 |              |                            |                                 |                  |                 |
| Job Title:                 |                                                     |                            | E                  | mployee Record            | d Number: 0     |              |                            | _                               |                  |                 |
| Click for Inst             | tructions                                           |                            |                    |                           |                 |              |                            |                                 |                  |                 |
| View By: W                 | eek 💉                                               | Date: 10                   | /12/2008 🗐 💈       | efresh <<                 | < Previous Week |              | Next Week >>               |                                 |                  |                 |
| Reported Hou               | rs: 16.00                                           | Hours Schedu               | uled Hours: 0.00   | Hours                     |                 |              |                            |                                 |                  |                 |
| From Sunday                | 10/12/2008 to                                       | Saturday 10/18             | /2008              |                           |                 |              |                            |                                 |                  |                 |
| ∫ Timesheet                |                                                     |                            |                    |                           |                 |              |                            |                                 |                  |                 |
| Sun Mon<br>10/12 10/13     | Tue Wed<br>10/14 10/15                              | Thu Fri<br>i 10/16 10/17   | Sat<br>10/18 Total | Time Reportir             | ng Code         | Туре         | Override<br>Reason<br>Code | Time<br>Collection<br>Device ID |                  |                 |
| 8.00                       | 8.00                                                |                            | 16.0               | 0 PTO - Paid Ti           | ime Off         | - Hours      |                            | 2                               | - +              |                 |
| Save                       | e                                                   |                            |                    | -                         |                 |              |                            |                                 |                  |                 |
| Reported T Date 10/13/2008 | <u>ime Status - (</u><br><u>Status</u><br>Submittec | click to hide              | Total              | <u>Time F</u><br>8.00 PTO | Reporting Code  |              | Comments                   |                                 |                  |                 |
| Reported H                 | Submitted                                           | ı<br>ary - click to hide   |                    | 8.00 PTO                  |                 |              | $\checkmark$               |                                 |                  |                 |
| Category                   |                                                     | <u>Sun N</u>               | <u>Ion Tue</u>     | Wed                       | <u>Thu</u>      | <u>Fri</u>   | Sat                        | Total                           |                  |                 |
| Total Reported             | Hours                                               | <u>10/12</u> <u>1</u><br>8 | 0/13 10/14         | <u>10/15</u>              | <u>10/16</u>    | <u>10/17</u> | <u>10/18</u>               | 16.00                           |                  |                 |
| Balances -                 | click to hide                                       |                            |                    |                           |                 |              |                            |                                 |                  |                 |
| Plan Type                  |                                                     |                            |                    | End                       | balance as of 1 | 0/12/2008    |                            |                                 |                  |                 |
| Family Sick - 0            | Leave<br>Catastrophic                               |                            |                    |                           |                 |              |                            |                                 |                  |                 |
| School Leave               |                                                     |                            |                    |                           |                 |              | 8.0                        | 00                              |                  |                 |
| Paid Time Off              |                                                     |                            |                    |                           |                 |              | 90.8                       | 57                              |                  |                 |
| Go To: Self                | Service                                             |                            |                    |                           |                 |              |                            |                                 |                  |                 |
| <u>Tim</u><br>Pun          | <u>e Reporting</u><br>Ich Timeshee                  | t                          |                    |                           |                 |              |                            |                                 |                  |                 |
|                            |                                                     |                            |                    |                           |                 |              |                            |                                 |                  |                 |

## **Payable Time Summary**

Used to view status of payable time.

#### To navigate:

Home Manager Self Service View Time Payable Time Summary

## Step 1

Enter applicable search criteria (Group ID/Employee ID) Click on "Get Employees"

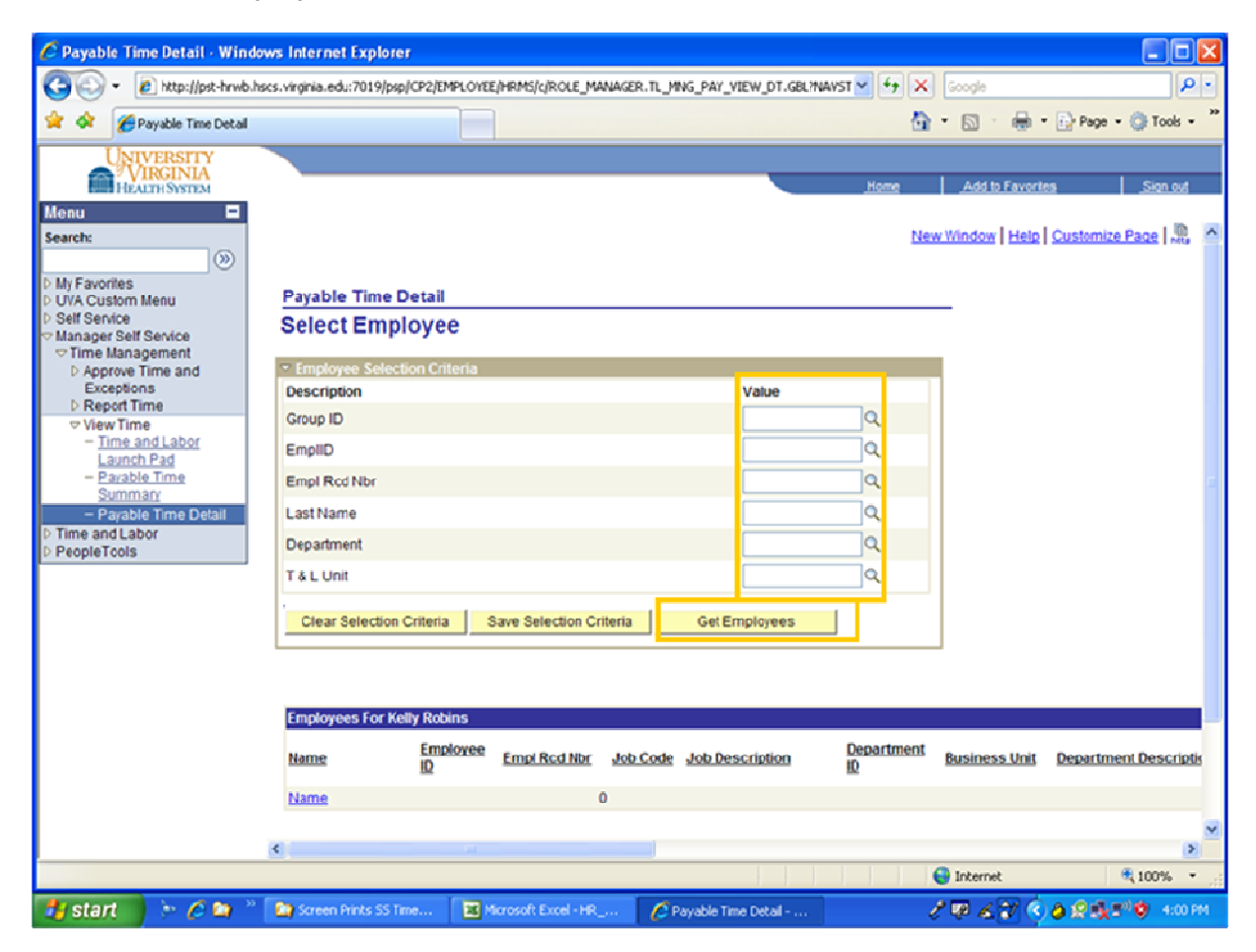

## **Payable Time Summary**

## Step 2:

When the page returns, click on the employee link to view their time calendar.

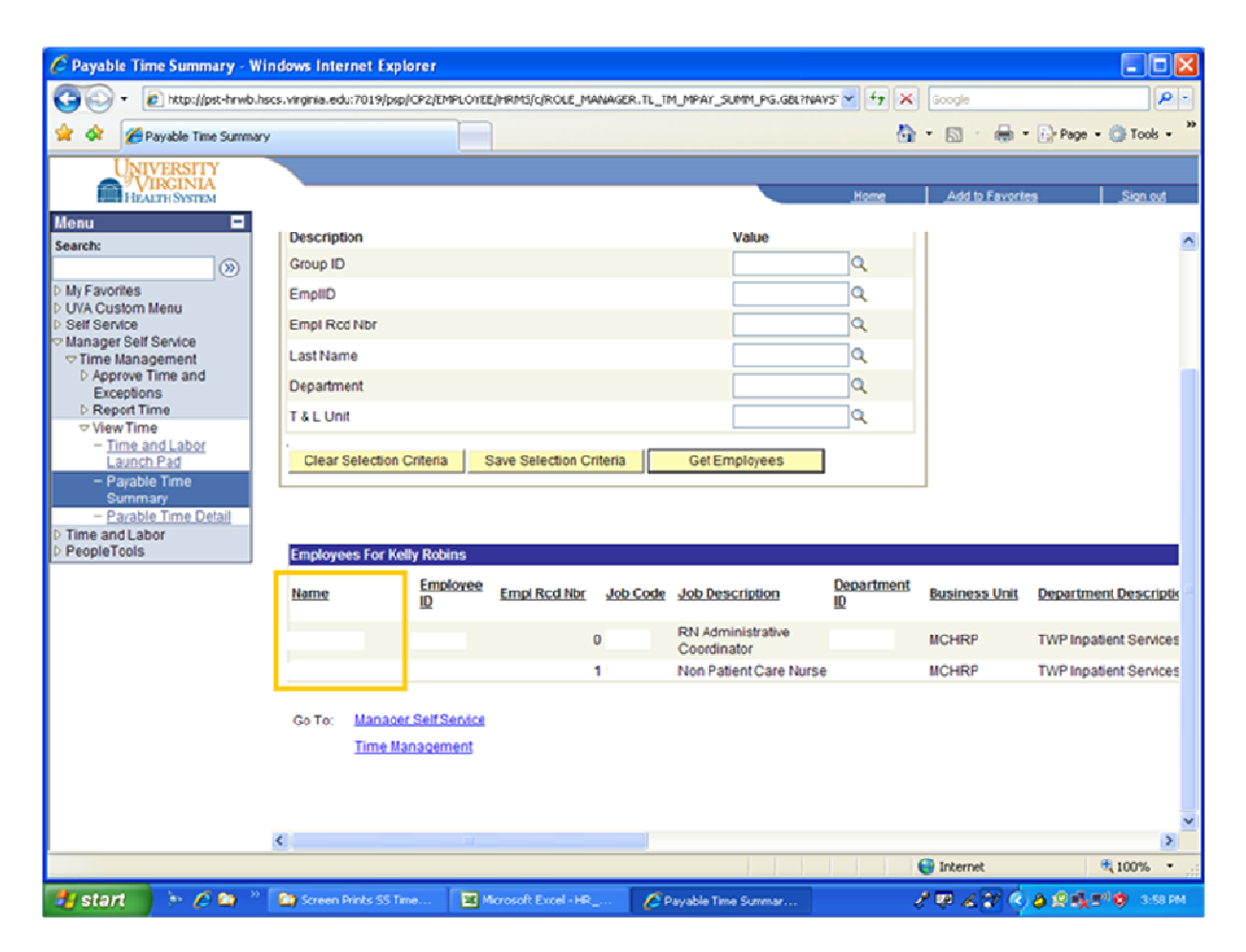

## **Payable Time Summary**

## Step 3:

Example of viewing "Payable Time Summary"

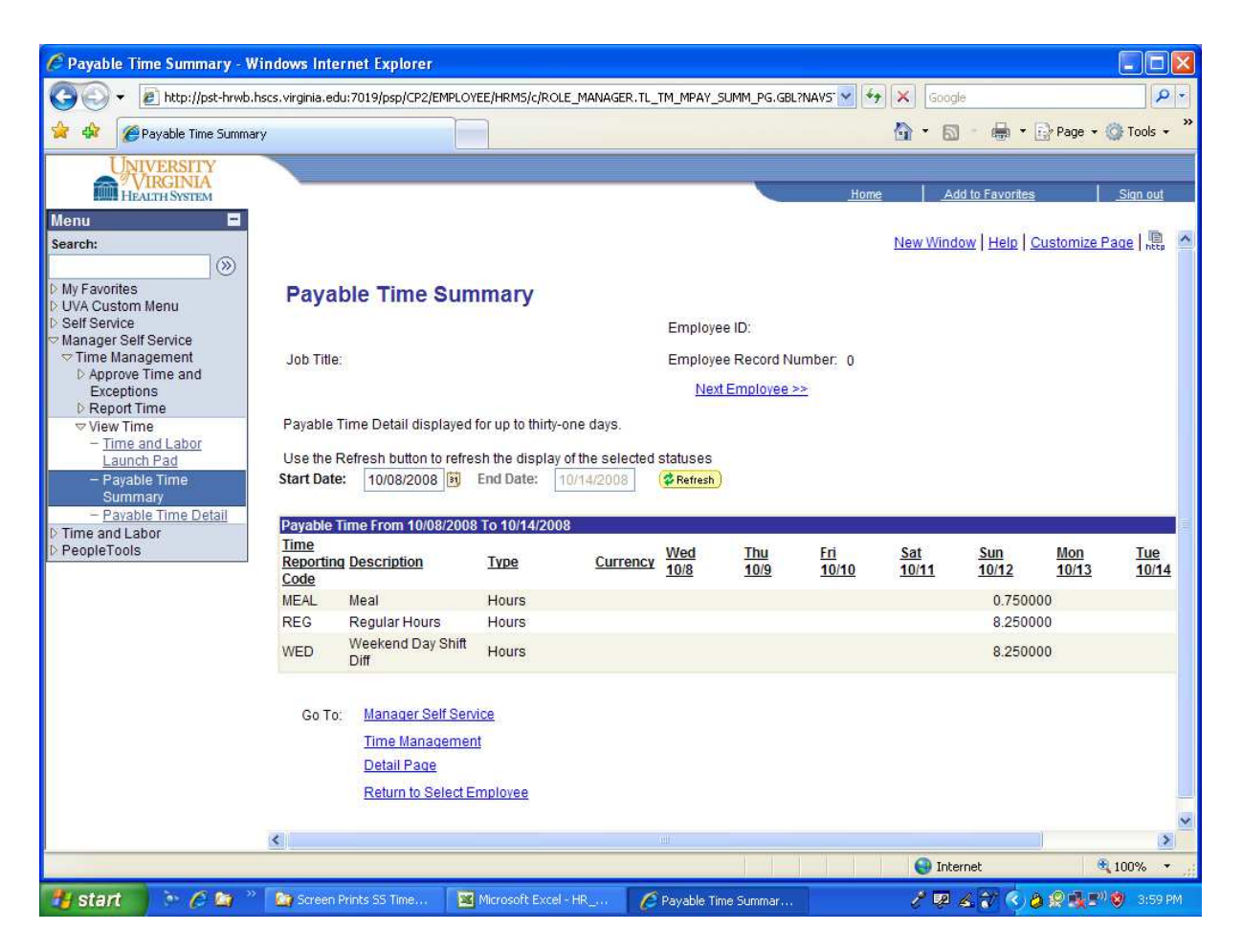

Used to review actual detail of time.

## To navigate:

Home Manager Self Service View Time Payable Time Detail

## Step 1

Enter applicable search criteria (Group ID/Employee ID) Click on "Get Employees"

| UNIVERSITY<br>VIRGINIA<br>HEALTH SYSTEM                   |                                                 |                         |                | Home               | Add to Favorit  | es Sign out           |
|-----------------------------------------------------------|-------------------------------------------------|-------------------------|----------------|--------------------|-----------------|-----------------------|
| Menu 🗖                                                    |                                                 |                         |                |                    |                 |                       |
| Search:                                                   |                                                 |                         |                | 1                  | New Window Help | Customize Page        |
| D My Favorites                                            |                                                 |                         |                |                    |                 |                       |
| D UVA Custom Menu                                         | Payable Time Detail                             |                         |                |                    |                 |                       |
| Self Service     Manager Self Service     Time Management | Select Employee                                 |                         |                |                    |                 |                       |
| Approve Time and                                          | <ul> <li>Employee Selection Criteria</li> </ul> |                         |                |                    |                 |                       |
| Exceptions<br>Report Time                                 | Description                                     |                         | Val            | ue                 |                 |                       |
| View Time                                                 | Group ID                                        |                         |                | Q.                 |                 |                       |
| - <u>Time and Labor</u><br>Launch Pad                     | EmpliD                                          |                         |                | ٩                  |                 |                       |
| - Payable Time                                            | Empl Rod Nbr                                    |                         |                | Q                  |                 |                       |
| View Time                                                 | Last Name                                       |                         |                | Q                  |                 |                       |
| <ul> <li>Time and Labor<br/>Launch Pad</li> </ul>         | Department                                      |                         |                | Q                  |                 |                       |
| - Pavable Time<br>Summary                                 | T & L Unit                                      |                         |                | Q                  |                 |                       |
| - Payable Time<br>Summary                                 | Clear Selection Criteria                        | Save Selection Criteria | Get Emplo      | yees               |                 |                       |
| D Time and Labor                                          |                                                 |                         |                |                    |                 |                       |
| PeopleTools                                               |                                                 |                         |                |                    |                 |                       |
|                                                           | Employees For Kim Goodman                       |                         |                |                    |                 |                       |
|                                                           | Name Employee                                   | Empl Rcd Nbr Job Co     | de Job Descrip | tion Departmention | Business Unit   | Department Descriptic |
|                                                           | Name                                            | 0                       |                |                    |                 |                       |
|                                                           |                                                 |                         |                |                    |                 |                       |
|                                                           | Go To: Manager Self Service                     |                         |                |                    |                 |                       |
|                                                           | Time Management                                 |                         |                |                    |                 |                       |
|                                                           |                                                 |                         |                |                    |                 |                       |
|                                                           |                                                 |                         |                |                    |                 |                       |
|                                                           | ۰                                               |                         |                |                    |                 | >                     |

## Step 2:

When the page returns, click on the employee "Job Description" link to view the employee's "Payable Time Detail".

| C Payable Time Detail · Window                                                                         | vs Internet Explorer                        |                        |                    |            |                                  |                         |                |                        |
|----------------------------------------------------------------------------------------------------|---------------------------------------------|------------------------|--------------------|------------|----------------------------------|-------------------------|----------------|------------------------|
| 🔄 💽 🔹 🙋 http://pst-hrwb.hsv                                                                            | cs.virginia.edu:7019/psp/CF                 | 2/EMPLOYE              | e/HRMS/c/ROLE_MA   | VAGER.TL_M | NG_PAY_VIEW_DT.GBL/NAVS          | 5T 💙 🛃 🗙                | Google         | P •                    |
| 🚖 💠 🌈 Payable Time Detail                                                                              |                                             |                        |                    |            |                                  | 0                       | • 🖻 • 🖶 •      | Page - 💮 Tools - 🎇     |
| UNIVERSITY<br>VIRGINIA<br>HEALTH SYSTEM                                                                |                                             |                        |                    |            |                                  | Home                    | Add to Favorit | tā <u>Sign ovē</u>     |
| Menu 🗖                                                                                                 | Description                                 |                        |                    |            | Value                            |                         |                | ~                      |
| Search (S)                                                                                             | Group ID                                    |                        |                    |            |                                  | Q                       |                |                        |
| D My Favorites                                                                                         | EmpliD                                      |                        |                    |            |                                  | Q                       |                |                        |
| D Self Service                                                                                         | Empl Rcd Nbr                                |                        |                    |            |                                  | Q                       |                |                        |
| Manager Self Service<br>Time Management                                                                | LastName                                    |                        |                    |            |                                  | Q,                      |                |                        |
| D Approve Time and<br>Exceptions                                                                       | Department                                  |                        |                    |            |                                  | Q                       |                |                        |
| D Report Time                                                                                          | T & L Unit                                  |                        |                    |            |                                  | Q                       |                |                        |
| Launch Paid<br>- Parable Time<br>Summary<br>- Payable Time Detail<br>D Time and Labor<br>D PeopleTools | Clear Selection Cri                         | teria 3                | Save Selection Cri | beria      | Get Employees                    | Department              |                | _                      |
|                                                                                                    | Name                                        | D                      | Empl Rcd Nbr       | Job Code   | Job Description                  | <u>Department</u><br>ID | Business Unit  | Department Descriptic  |
|                                                                                                    |                                             |                        | 0                  |            | RN Administrative<br>Coordinator |                         | MCHRP          | TWP Inpatient Services |
|                                                                                                    |                                             |                        | 1                  |            | Non Patient Care Nurse           |                         | MCHRP          | TWP Inpatient Services |
|                                                                                                    | Go To: <u>Manager S</u><br><u>Time Mana</u> | elf Service<br>agement |                    |            |                                  |                         |                | ~                      |
|                                                                                                    | <                                           |                        |                    |            |                                  |                         | <b>A</b> 1.1   | 2                      |
| Done                                                                                                   |                                             |                        |                    | _          |                                  |                         | 😈 Internet     | م 100% •               |

## Step 3a:

Example of viewing "Payable Time Detail - Overview".

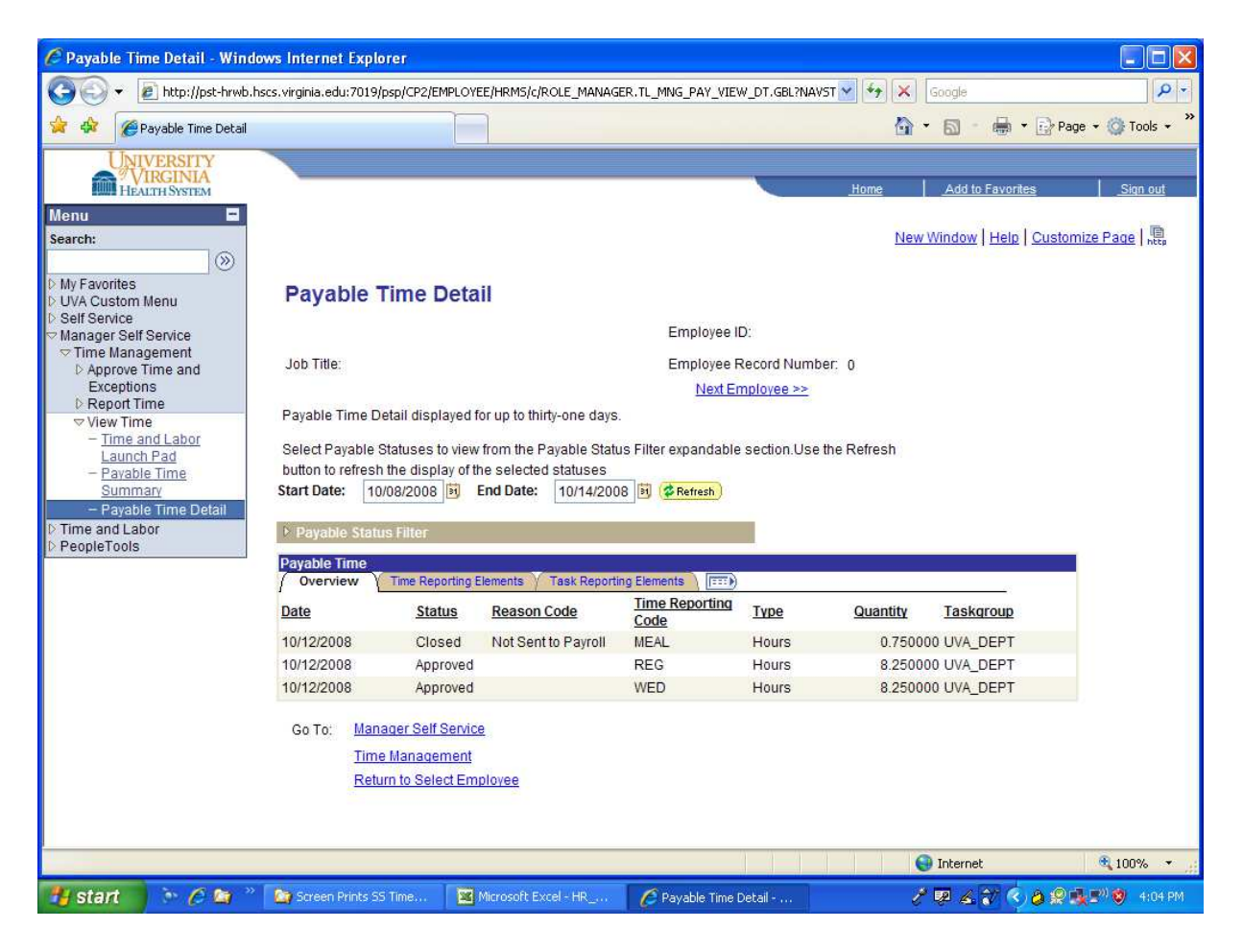

## Step 3b:

Example of viewing "Payable Time Detail - Time Reporting Elements".

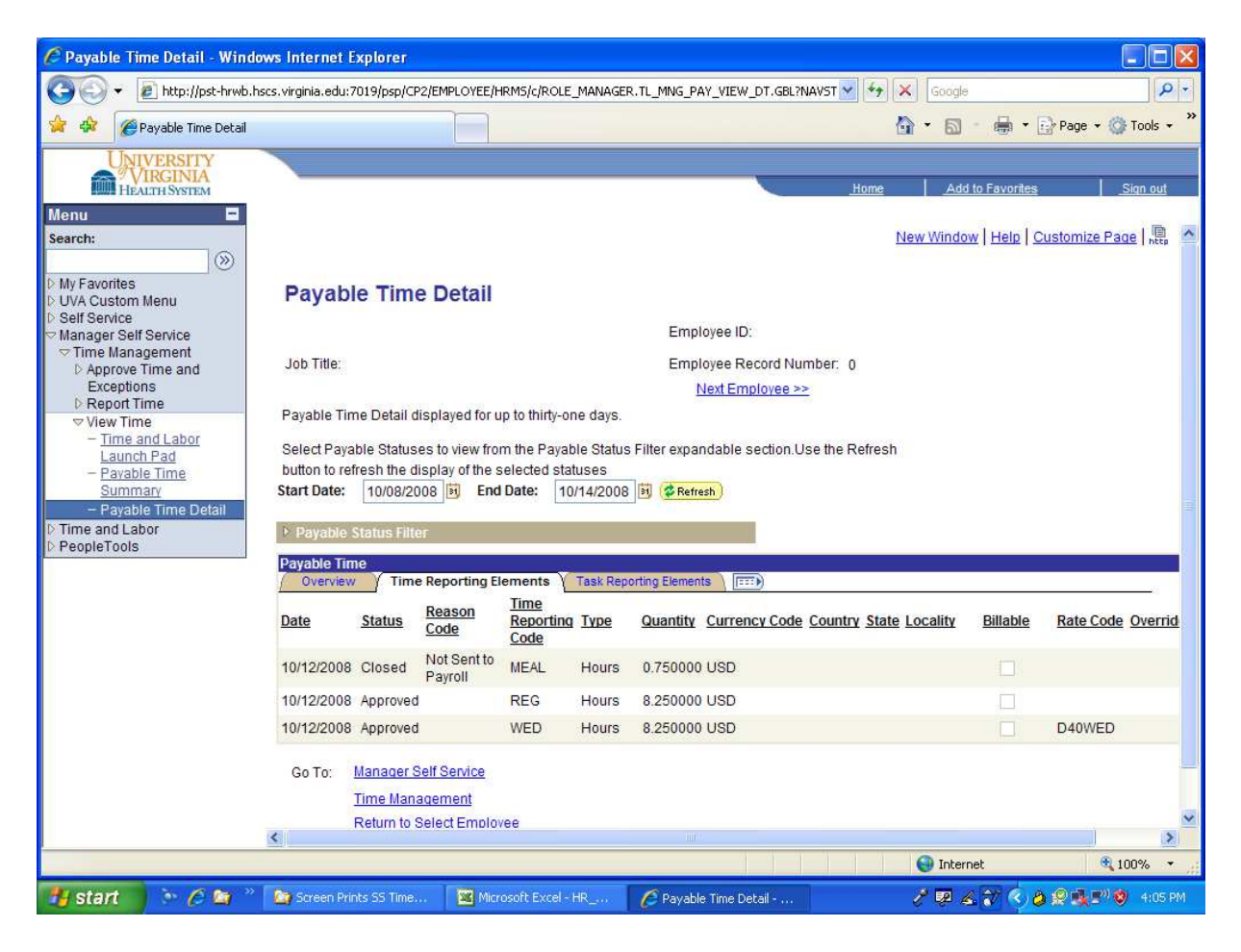

## Step 3c:

Example of viewing "Payable Time Detail - Task Reporting Elements".

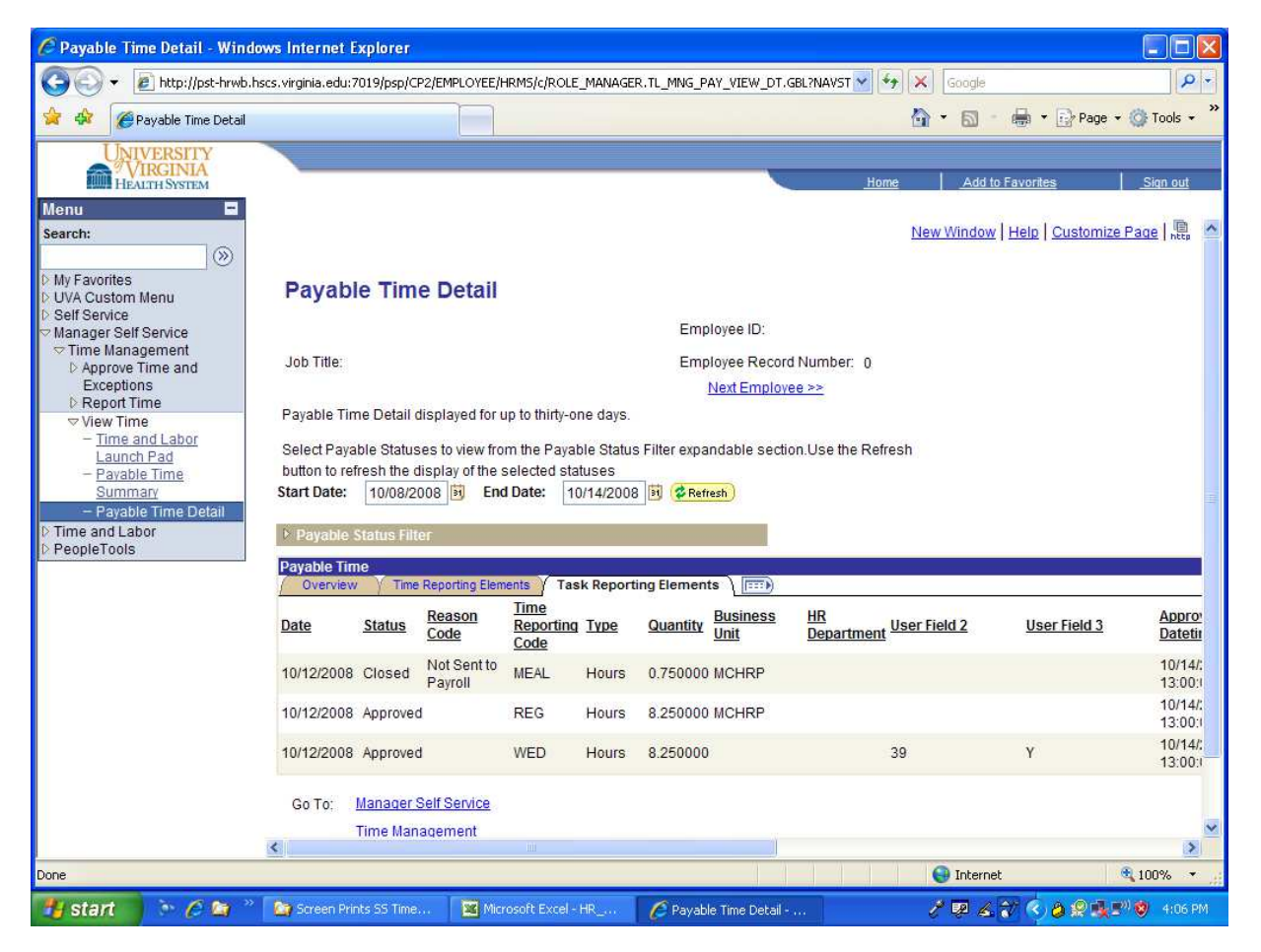

# **Managing Exceptions**

## **EXCEPTION OVERVIEW**

Exceptions are generated when time is reported and either an element about the time is incorrect, or the time does not comply with a rule that has been defined. Exceptions are generated by either the Submit time process, when validation rules are invoked, or, by running the Time Administration process when rules are applied. All exceptions need to be reviewed in order for the system to process the time. The timekeeper/manager must either resolve or allow the exception.

## **RESOLVING EXCEPTIONS**

Exceptions with a severity level of Medium or High must be resolved or allowed, or the reported time associated with the exception will not become payable time, i.e., will not be paid to the employee.

If a **Medium** or **High** exception is not resolved or allowed, it remains in the Exceptions Table and time will not become payable time. Exceptions with a severity level of low will become payable time and will also remain in the exception table until the time is resolved or allowed.

The Manage Exceptions pages allow you to either resolve or allow the exceptions. Exceptions can also be resolved on the Weekly Elapsed Time or the Weekly Punch Time.

## **EXCEPTION STATUS**

Four states for the Exception statuses are:

- **Unresolved** (When an exception is created, the status of the exception is Unresolved)
- **Resolved** (If the exception condition no longer exists, then the status will be switched to resolved.
- Allowed
- Changed Since Allowed

#### Note\*\*\*

We would like to suggest that you check exceptions throughout the biweekly reporting period.

Used to access and view individual employees exceptions.

## To navigate:

*Home Manager Self Service Approve Time and Exceptions Exceptions* 

## Step 1

Enter applicable search criteria Click on "Get Employees"

| UNIVERSITY                           |                                                                   |                                                                                                    |                                                      |       |                   |            |
|--------------------------------------|-------------------------------------------------------------------|----------------------------------------------------------------------------------------------------|------------------------------------------------------|-------|-------------------|------------|
| HEALTH SYSTEM                        |                                                                   |                                                                                                    |                                                      | Home  | Add to Favorites  | Sign o     |
| u 🖃                                  |                                                                   |                                                                                                    |                                                      |       |                   |            |
| sh:                                  |                                                                   |                                                                                                    |                                                      | Nev   | Window Help Custo | mize Page  |
|                                      |                                                                   |                                                                                                    |                                                      |       |                   |            |
| Favorites<br>A Custom Menu           | Manage Ex                                                         | ceptions                                                                                                    |                                                      |       |                   |            |
| Service                              | Employee Selection                                                | ction Criteria                                                                                                    |                                                      |       |                   |            |
| nager Self Service<br>ime Management | Description                                                       |                                                                                                    | Value                                                |       |                   |            |
| Approve Time and                     | Group ID                                                          |                                                                                                    |                                                      | Q     |                   |            |
| Exceptions                           | EmpliD                                                            |                                                                                                    |                                                      | Q     |                   |            |
| Report Time                          | Empl Red Nhr                                                      |                                                                                                    |                                                      |       |                   |            |
| View Time                            | Emprecurior                                                       |                                                                                                    |                                                      | ~     |                   |            |
| e and Labor<br>pleTools              | Last Name                                                         |                                                                                                    |                                                      | Q     |                   |            |
|                                      | Department                                                        |                                                                                                    |                                                      | Q     |                   |            |
|                                      | T & L Unit                                                        |                                                                                                    |                                                      | Q     |                   |            |
|                                      |                                                                   |                                                                                                    |                                                      |       |                   |            |
|                                      | Clear Selection                                                   | Criteria Save Selection Criteri                                                                                    | a Get Employees                                      |       |                   |            |
|                                      | Exceptions                                                        | Cetails (TTT)                                                                                                    |                                                      |       |                   | Find       |
|                                      | Allow EmpliD                                                      | Nbr ID Descri                                                                                                    | otion Date                                           | Name  | Job D             | escription |
|                                      |                                                                   | 0                                                                                                    | 10/08/2008                                           |       |                   |            |
|                                      | Click this button to<br>corrected using the<br>source of Time Val | resolve non-setup related exceptions on<br>e Timesheet page. This button will only re<br>idation-Elapsed or Punch. | ce reported time has been<br>solve exceptions with a | Clean | Up Exceptions     |            |
|                                      | Allow All<br>Save                                                 |                                                                                                    |                                                      |       |                   |            |
|                                      | Go To: Manage                                                     | er Self Service                                                                                                    |                                                      |       |                   |            |
|                                      | <u>Time M</u>                                                     | anagement                                                                                                    |                                                      |       |                   |            |
|                                      |                                                                   |                                                                                                    |                                                      |       |                   |            |
|                                      | <                                                                 |                                                                                                    |                                                      |       |                   |            |
|                                      |                                                                   |                                                                                                    |                                                      |       |                   |            |

## Step 2a

Exceptions will be displayed To clean up exceptions, click on "Clean Up Exceptions"

| UNIVERSITY                              |                              |                                                       |                                                       |                                                             |                          |                   |      |                     |                        |
|-----------------------------------------|------------------------------|-------------------------------------------------------|-------------------------------------------------------|-------------------------------------------------------------|--------------------------|-------------------|------|---------------------|------------------------|
| HEALTHSYSTEM                            |                              |                                                       |                                                       |                                                             |                          |                   | Home | Add to Favori       | ies <u>Sign out</u>    |
| Menu 🖃                                  |                              |                                                       |                                                       |                                                             |                          |                   |      | New Window   Help   | Costomize Made Lkg     |
| Search:                                 |                              |                                                       |                                                       |                                                             |                          |                   |      |                     |                        |
| D My Favorites                          | Man                          | age Exc                                               | eptions                                               |                                                             |                          |                   |      |                     |                        |
| D UVA Custom Menu<br>D Self Service     | 🗢 Emp                        | loyee Select                                          | tion Criteria                                         |                                                             |                          |                   |      |                     |                        |
| Manager Self Service                    | Descr                        | ription                                               |                                                       |                                                             |                          | Value             |      |                     |                        |
| ♥ Time Management<br>♥ Approve Time and | Group                        | D                                                     |                                                       |                                                             |                          |                   | Q.   |                     |                        |
| Exceptions<br>- Pavable Time            | Empli                        | D                                                     |                                                       |                                                             |                          |                   | ٩    |                     |                        |
| - Exceptions                            | Empl                         | Rcd Nbr                                               |                                                       |                                                             |                          |                   | Q    |                     |                        |
| Report Time<br>View Time                | Last                         | lame                                                  |                                                       |                                                             |                          |                   | Q    |                     |                        |
| D Time and Labor                        | Depar                        | rtment                                                |                                                       |                                                             |                          |                   | Q    |                     |                        |
| P People roots                          | T&L                          | Unit                                                  |                                                       |                                                             |                          |                   | Q    |                     |                        |
|                                         | Cle                          | ar Selection                                          | Criteria                                              | Save Selection Crit                                         | eria Get E               | molovees          | 1    |                     |                        |
|                                         |                              |                                                       |                                                       |                                                             |                          |                   |      |                     |                        |
|                                         | Excep<br>/ Ove               | tions<br>erview                                       | Details }                                             |                                                             |                          |                   |      |                     | Eind   🛍               |
|                                         | ,<br><u>Allow</u>            | EmpliD                                                | Empl Rcc<br>Nbr                                       | Exception Des                                               | cription                 | Date              | Name |                     | Job Description        |
|                                         |                              |                                                       |                                                       | 0 TLX10065 Miss                                             | sing Punch               | 12/24/2007        |      |                     | RN Administrative Coor |
|                                         |                              |                                                       |                                                       | 0 TLX01540 Mor                                              | e than 24 hours<br>inted | 12/24/2007        |      |                     | RN Administrative Coor |
|                                         |                              |                                                       |                                                       | 0 TLX10065 Mis:                                             | ing Punch                | 09/28/2008        | _    |                     | RN Administrative Coor |
|                                         | Click t<br>correct<br>source | his button to re<br>cted using the<br>e of Time Valid | esolve non-setu<br>Timesheet page<br>sation-Elapsed o | p related exceptions<br>. This button will only<br>r Punch. | once reported time ha    | as been<br>with a |      | Clean Up Exceptions |                        |
|                                         | Allow                        | v All                                                 |                                                       |                                                             |                          |                   |      |                     |                        |
|                                         | Sa                           | ive                                                   |                                                       |                                                             |                          |                   |      |                     |                        |
|                                         | ColTo                        | - Nanaaa                                              | Call Canica                                           |                                                             |                          |                   |      |                     |                        |
|                                         | 60 10                        | Time Ma                                               | inagement                                             |                                                             |                          |                   |      |                     |                        |
|                                         |                              |                                                       |                                                       |                                                             |                          |                   |      |                     |                        |
|                                         |                              |                                                       |                                                       |                                                             |                          |                   |      |                     |                        |
|                                         |                              |                                                       |                                                       |                                                             |                          |                   |      |                     |                        |
|                                         |                              |                                                       |                                                       |                                                             |                          |                   |      |                     |                        |

## Step 2b

Message displaying exceptions cleared

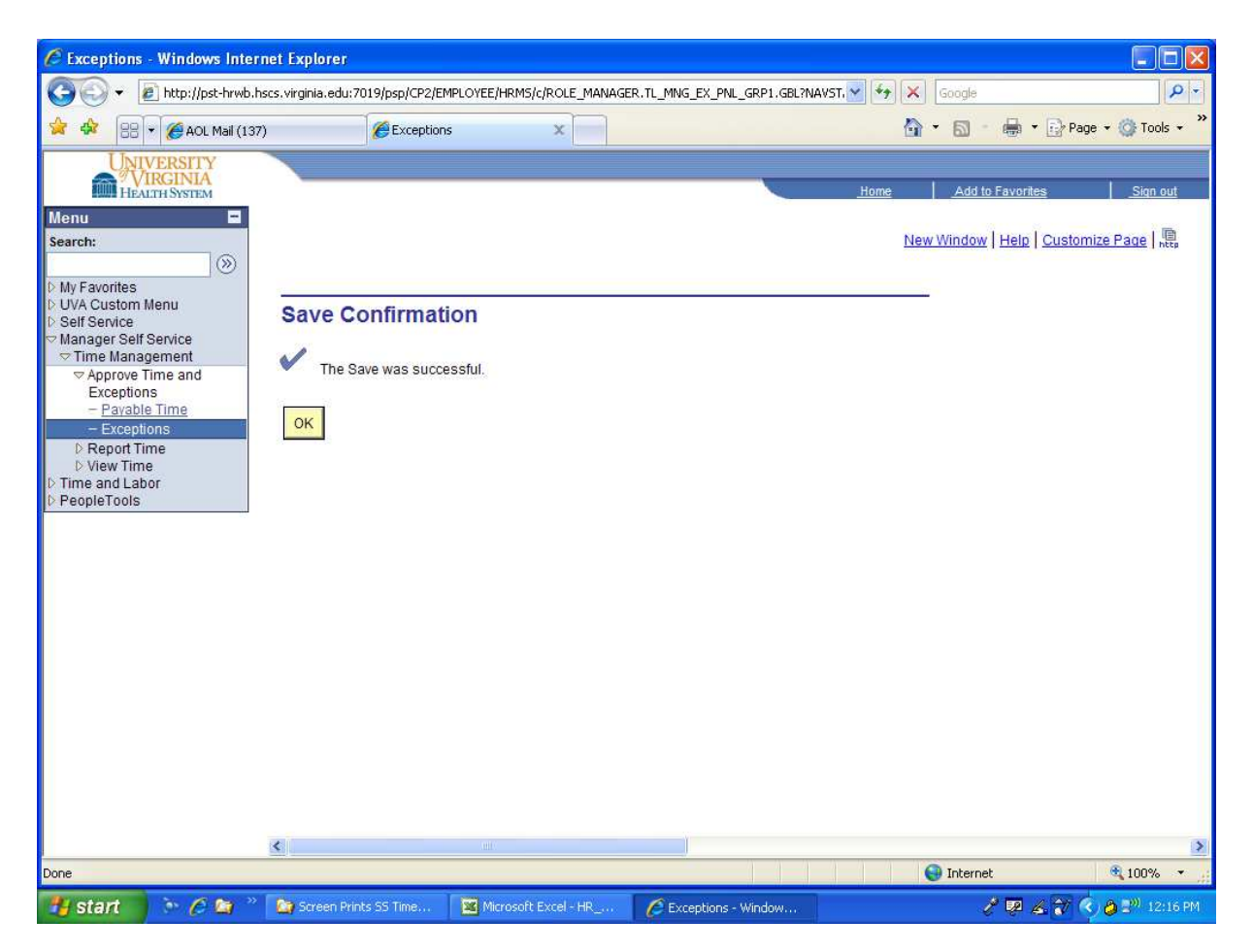

## Step 3a

Allowing of Exceptions Click the highlighted "Allow" box or "Allow All" button Click the "Save" button.

| HEALTH SYSTEM        |                                                                                                    |                                                                                                    |                                                                                                    | <u>Home</u> | Add to Favorites                                 | Sign out                                                                                |
|----------------------|----------------------------------------------------------------------------------------------------|----------------------------------------------------------------------------------------------------|----------------------------------------------------------------------------------------------------|-------------|--------------------------------------------------|-----------------------------------------------------------------------------------------|
| Menu 🖃               |                                                                                                    |                                                                                                    |                                                                                                    |             | www.ingowiteepitees                              | onice Hage 1,85                                                                         |
| Search:              |                                                                                                    |                                                                                                    |                                                                                                    |             |                                                  |                                                                                         |
| D My Favorites       | Manage Except                                                                                                    | ions                                                                                                    |                                                                                                    |             |                                                  |                                                                                         |
| D UVA Custom Menu    | Employee Selection Cr                                                                                                    | iteria                                                                                                    |                                                                                                    |             |                                                  |                                                                                         |
| Manager Self Service | Description                                                                                                    |                                                                                                    | Value                                                                                                    |             |                                                  |                                                                                         |
|                      | Group ID                                                                                                    |                                                                                                    |                                                                                                    | ٩           |                                                  |                                                                                         |
| Exceptions           | EmpliD                                                                                                    |                                                                                                    |                                                                                                    | Q           |                                                  |                                                                                         |
| - Exceptions         | Empl Rcd Nbr                                                                                                    |                                                                                                    |                                                                                                    | Q           |                                                  |                                                                                         |
| D Report Time        | Last Name                                                                                                    |                                                                                                    |                                                                                                    | Q           |                                                  |                                                                                         |
| Time and Labor       | Department                                                                                                    |                                                                                                    |                                                                                                    | Q           |                                                  |                                                                                         |
| PeopleTools          | T&L Unit                                                                                                    |                                                                                                    |                                                                                                    | Q           | 1                                                |                                                                                         |
|                      | •                                                                                                    |                                                                                                    |                                                                                                    |             | -                                                |                                                                                         |
|                      | Clear Selection Criteri                                                                                                    | a Save Selection Criteria                                                                                                    | Get Employees                                                                                                    |             |                                                  |                                                                                         |
|                      | Filter Options  Exceptions                                                                                                    |                                                                                                    |                                                                                                    |             |                                                  | Circle .                                                                                |
| r                    | Filter Options      Exceptions      Overview     Detail                                                                                                    | s milled Exception                                                                                                    |                                                                                                    |             |                                                  | Eind                                                                                    |
| [                    | Filter Options      Exceptions     Overview     Cetal      Allow     EmpliD     E                                                                                                    | s (mm)<br>mpl Rcd Exception Descriptio<br>br ID                                                                                                    | n Date                                                                                                    | Name        | <u>i dol.</u>                                    | Eind   H                                                                                |
|                      | Filter Options  Exceptions  Overview Detail  Allow EmpliD E                                                                                                    | mpl Rcd Exception<br>Description<br>D TLX10065 Missing Po                                                                                                    | n <u>Date</u><br>Jnch 12/24/2007                                                                                     | <u>Name</u> | Job I<br>RN A                                    | Eind   #                                                                                |
|                      | Filter Options      Exceptions      Overview     Detail      Allow     EmpliD     E                                                                                                    | mpl Rcd Exception Descriptio<br>br ID Description<br>0 TLX10065 Missing Pu<br>0 TLX01540 More than<br>reported                                                                                                    | n Date<br>Jach 12/24/2007<br>24 hours 12/24/2007                                                                     | <u>Name</u> | Job I<br>RN A<br>RN A                            | Eind  <br>Description<br>administrative Coo                                             |
|                      | Filter Options      Exceptions      Overview     Detail      Allow     EmpliD     E                                                                                                    | s (TTT)<br>mpl Rcd Exception Descriptio<br>br ID Description<br>0 TLX10065 Missing Po<br>0 TLX10065 Missing Po<br>0 TLX10065 Missing Po                                                                                                    | n Date<br>unch 12/24/2007<br>24 hours 12/24/2007<br>unch 09/28/2008                                                  | Name        | Job I<br>RN A<br>RN A<br>RN A                    | Eind  <br>Description<br>administrative Coo<br>administrative Coo<br>administrative Coo |
|                      | Filter Options      Exceptions      Overview     Detai      Allow     EmpliD     E      Click this button to resolve     corrected using the Timesh     source of mine validation-E      Allow All     Save      Go To: Manager Self S      Time Manager | s (TTT))<br>mpl Rcd Exception Descriptio<br>br ID Description<br>0 TLX10065 Missing Pu<br>0 TLX01540 More than<br>reported<br>0 TLX10065 Missing Pu<br>0 TLX10065 Missing Pu | n Date<br>unch 12/24/2007<br>24 hours 12/24/2007<br>unch 09/28/2008<br>eported time has been<br>re exceptions with a | Name        | Job I<br>RN A<br>RN A<br>RN A<br>n Up Exceptions | Eind  <br>Description<br>administrative Coo<br>administrative Coo                       |

#### *Step 3b Save Confirmation*

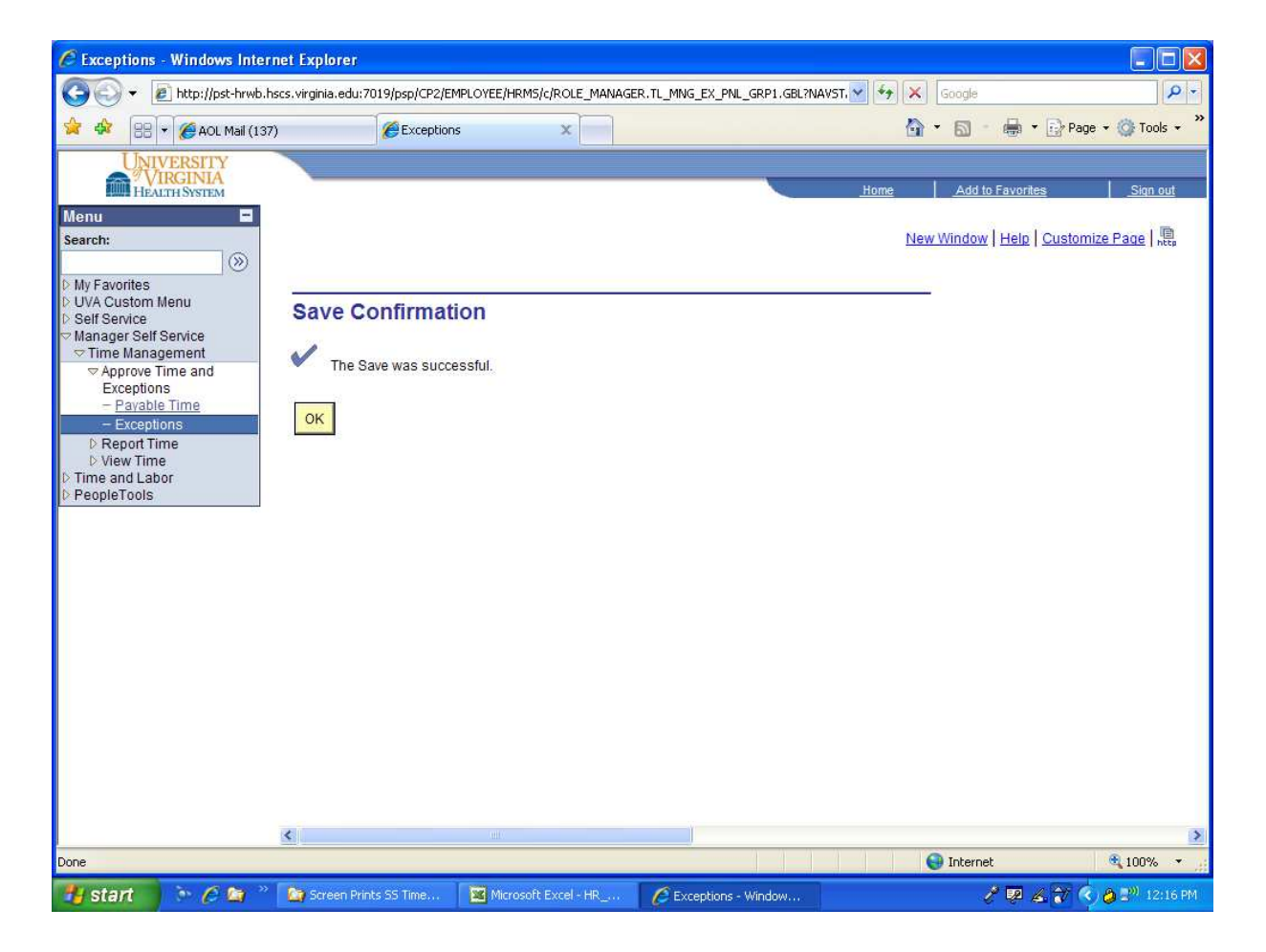

#### *Step 3c Allowed exception cleared.*

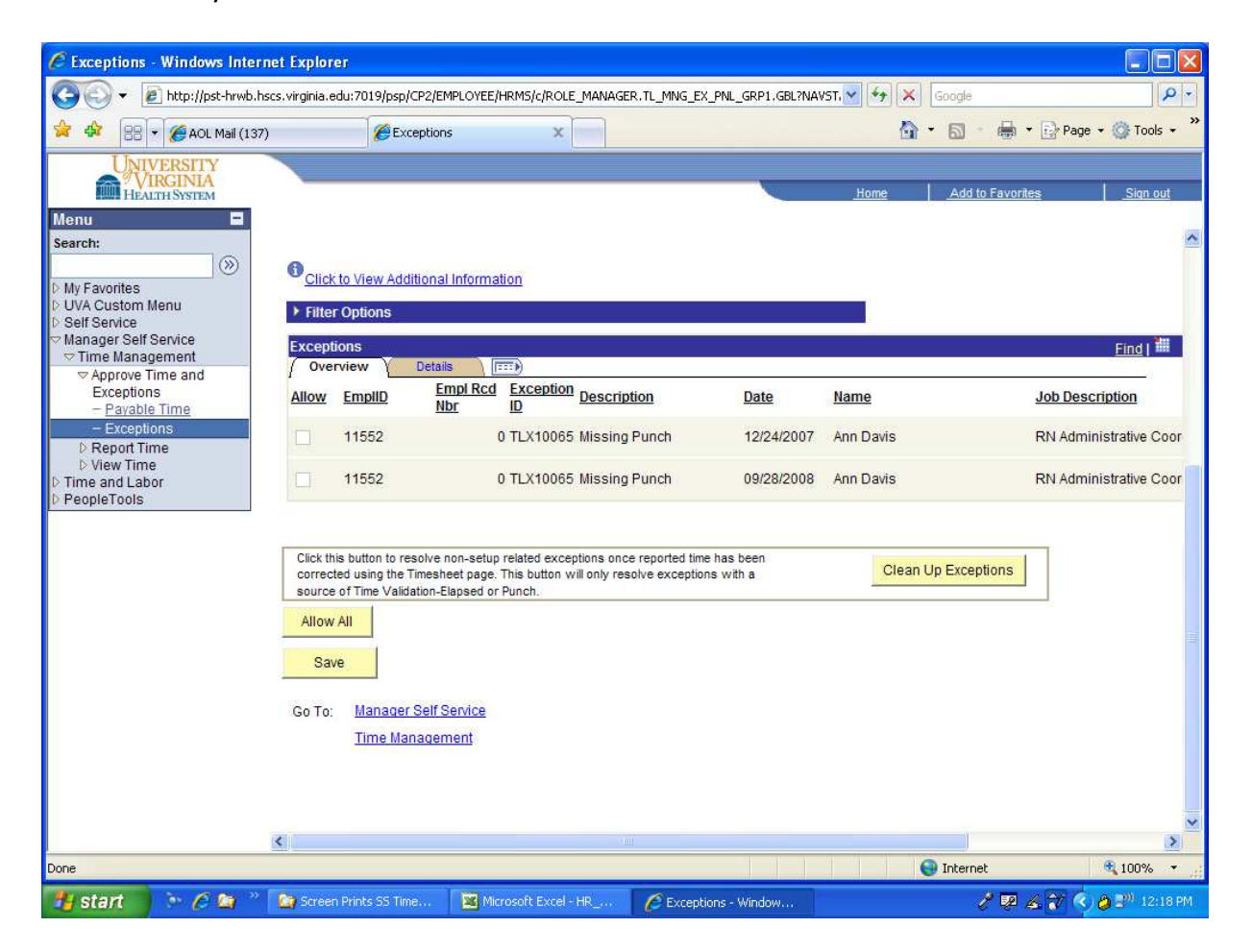

## **Time And Labor Approval**

Reported time can only be approved by a Manager or Supervisor, it can no longer be approved by a timekeeper unless that timekeeper is either a manager or a unit or office supervisor.

This is a requirement from our Audit department and there will be no exceptions to this policy.

The timekeeper will be able to see the approval status so that they are able to communicate to the manager or supervisor that the time needs to be approved.

If the Manager or Supervisor is off and can not approve the payroll on line, they will have to submit a hard copy approval which is located on our payroll website

http://www.healthsystem.virginia.edu/intranet/payroll/ and fax it to the payroll office at 243-6095.

## **Approving Time**

Payable time can be viewed and approved on either one employee or the entire group of employees. *Approvals must be submitted on line no later than noon on Payroll Monday.* 

#### **APPROVE PAYABLE TIME**

Used to approve time.

#### To navigate:

Home Manager Self Service Approve Time and Exceptions Payable Time

#### Step 1

Enter applicable search criteria Click on "Get Employees"

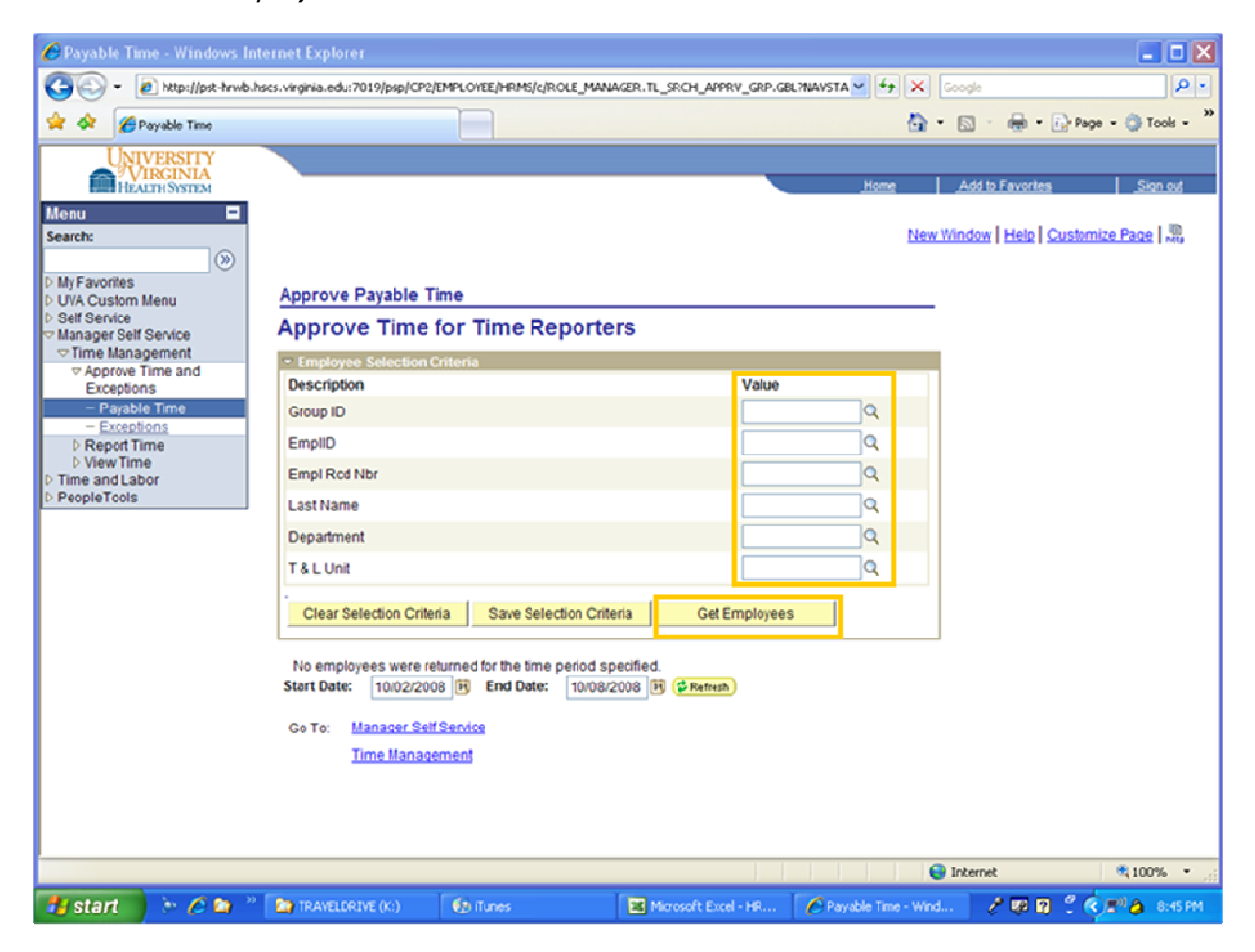

# **Approve Payable Time**

## Step 2

Select individual entries or select all. Click on "Approve"

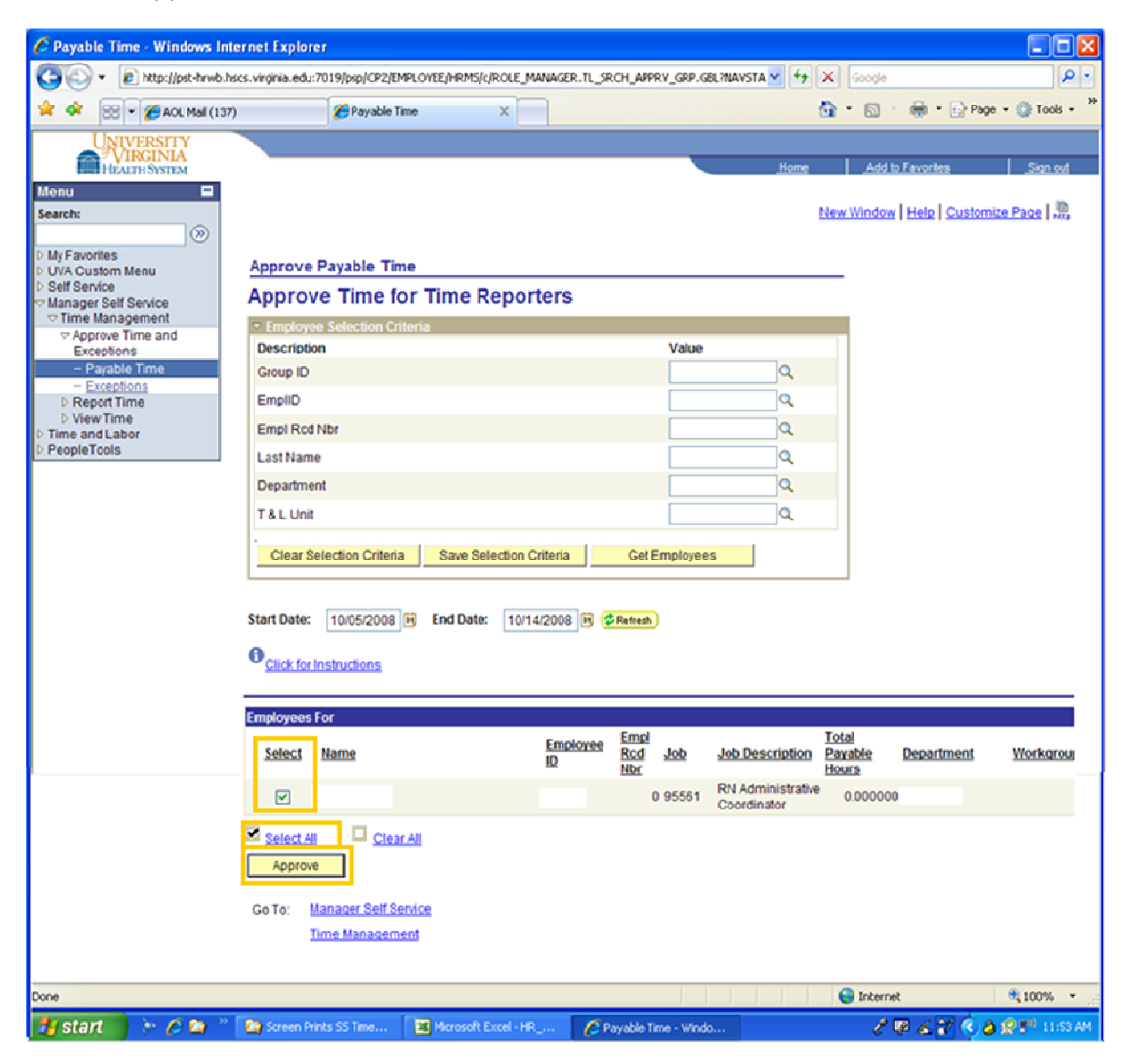

## **Approve Payable Time**

#### *Step 3 Save Confirmation*

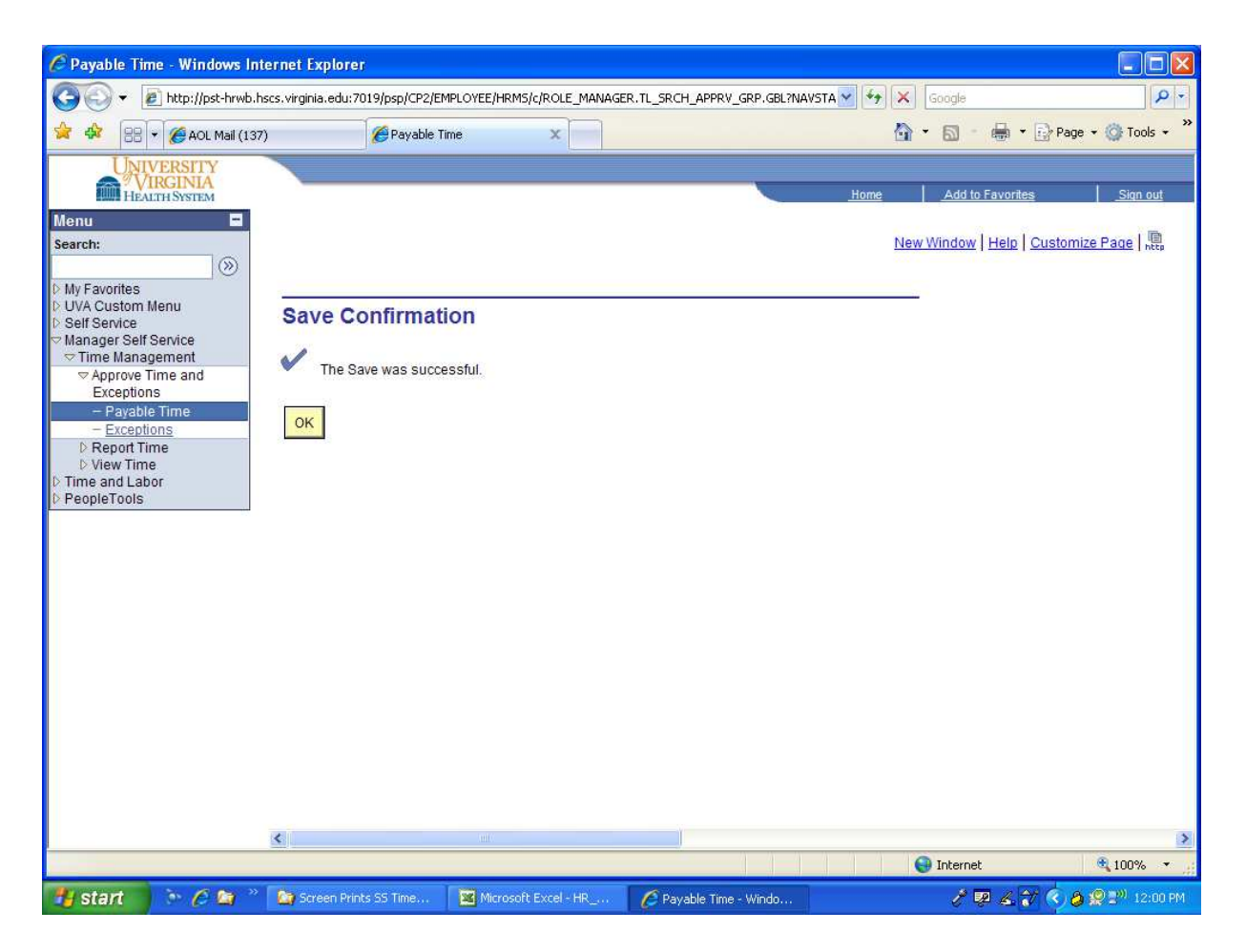
## **Skip A Meal**

#### Employees are no longer allowed to clock a skip a meal, this can only be entered by a timekeeper or manager/supervisor.

The timekeeper must get approval from their supervisor or manager before entering a skip a meal for an employee. They should never enter a skip a meal on the employees say so. They must make sure the manager or supervisor has approved it.

If an employee clocks in and out for their shift and due to some unforeseen circumstances and are unable to take a meal break, their timekeeper or supervisor would need to enter it.

Follow these steps to enter a skip a meal:

- 1. Go to the timesheet under Report Time and locate the date.
- 2. Enter the time under the "Meal" column.
- 3. In the next column under "In", enter the time one minute apart
- 4. Save

#### Make sure you always hit save after entering a transaction.

| HEALTH SYSTEM                     |                                                                |                                                                                                    |                                                                                                    |                                                                                                    |                                                                                                    |                                                                                                    |                 |                                                                  | avunics                                                |            |
|-----------------------------------|----------------------------------------------------------------|----------------------------------------------------------------------------------------------------|----------------------------------------------------------------------------------------------------|----------------------------------------------------------------------------------------------------|----------------------------------------------------------------------------------------------------|----------------------------------------------------------------------------------------------------|-----------------|------------------------------------------------------------------|--------------------------------------------------------|------------|
|                                   |                                                                |                                                                                                    |                                                                                                    |                                                                                                    |                                                                                                    |                                                                                                    |                 |                                                                  |                                                        |            |
| 0                                 |                                                                |                                                                                                    |                                                                                                    |                                                                                                    |                                                                                                    |                                                                                                    | Ne              | w Window                                                         | Help Custon                                            | nize Page  |
| vorites<br>Custom Menu<br>ervice  | Timeshe                                                        | eet                                                                                                    |                                                                                                    |                                                                                                    |                                                                                                    | EmoliD                                                                                                    |                 |                                                                  |                                                        |            |
| ger Self Service<br>le Management | lob Title:                                                     |                                                                                                    |                                                                                                    |                                                                                                    |                                                                                                    | Employee F                                                                                                    | Record Number   | ~ 0                                                              |                                                        |            |
| pprove Time and                   |                                                                |                                                                                                    |                                                                                                    |                                                                                                    |                                                                                                    | Employeer                                                                                                    | (ecold indified | . 0                                                              |                                                        |            |
| eport Time                        | O Click for In                                                 | structions                                                                                                |                                                                                                    |                                                                                                    |                                                                                                    |                                                                                                    |                 |                                                                  |                                                        |            |
| Timesheet                         | Mary Day                                                       | Wook                                                                                                    | Detai                                                                                                    | 40/40/0000                                                                                                    | ( And )                                                                                                    |                                                                                                    |                 |                                                                  |                                                        |            |
| and Labor                         | View By:                                                       | week                                                                                                    | Date:                                                                                                    | 10/12/2008                                                                                                    | Refresh                                                                                                    | << Prev                                                                                                    | ious Week       | Next W                                                           | eek>>                                                  |            |
| eTools                            |                                                                |                                                                                                    |                                                                                                    |                                                                                                    |                                                                                                    |                                                                                                    |                 | NextEl                                                           | mployee >>                                             |            |
|                                   | Reported H                                                     | ours:                                                                                                    | 31.23 Hours                                                                                                    | Scheduled Hou                                                                                                    | IS: 0.00 H0                                                                                                    |                                                                                                    |                 |                                                                  |                                                        |            |
|                                   | Reported H                                                     | ours:<br>/2008 to 1                                                                                       | 31.23 Hours<br>0/18/2008                                                                                                | Scheduled Hou                                                                                                    | IS: 0.00 Ho                                                                                                    | uis.                                                                                                    |                 |                                                                  |                                                        |            |
|                                   | Reported H                                                     | ours:<br>/2008 to 1<br>et Trees<br>Date                                                                   | 31.23 Hours<br>0/18/2008                                                                                                |                                                                                                    | leal Ir                                                                                                    | n Flo                                                                                                    | pat Out         | t Pu                                                             | inch Total Tin                                         | ne Report  |
|                                   | Reported H                                                     | ours:<br>/2008 to 11<br>et (====)<br>Date<br>10/12                                                        | 31.23 Hours<br>0/18/2008<br>)<br>Status<br>Submitted                                                                    | In N<br>08:00:00                                                                                                    | leal Ir<br>11:30:00                                                                                                    | n Fic<br>12:15:00                                                                                                    | pat Out         | t Pu<br>17:00:00                                                 | inch Total Tin<br>8.25                                 | ne Report  |
|                                   | Reported H<br>From 10/12/<br>Timeshee<br>Day<br>O Sun<br>O Sun | ours:<br>/2008 to 1/<br>et<br>Date<br>10/12<br>10/13                                                      | 31.23 Hours<br>0/18/2008<br>)<br>Status<br>Submitted<br>Submitted                                                       | In N<br>08:00:00                                                                                                    | leal Ir<br>11:30:00 [<br>12:00:00 ]                                                                                     | n Fic<br>12:15:00                                                                                                    | pat Out         | t Pu<br>17:00:00<br>17:00:00                                     | Inch Total Tin<br>8.25<br>8.98                         | ne Report  |
|                                   | Reported H                                                     | ours:<br>/2008 to 1/<br>et                                                                                | 31.23 Hours<br>0/18/2008<br>)<br>Status<br>Submitted<br>Submitted<br>Submitted                                          | In N<br>08:00:00<br>18:00:00                                                                                                    | leal Ir<br>11:30:00                                                                                                    | n Fic<br>12:15:00<br>12:01:00                                                                                                    | oat Out         | 17:00:00<br>17:00:00<br>20:00:00                                 | nch Total Tin<br>8.25<br>8.98<br>2.00                  | ne Report  |
|                                   | Reported H                                                     | ours:<br>/2008 to 10<br>et TTTTT<br>Date<br>10/12<br>10/13<br>10/14                                       | 31.23 Hours<br>0/18/2008<br>)<br>Status<br>Submitted<br>Submitted<br>Submitted<br>Submitted                             | In         N           08:00:00         08:00:00           18:00:00         08:00:00                                                                                                    | leal Ir<br>11:30:00 (<br>12:00:00 (<br>12:00:00 (                                                                       | n Fid<br>12:15:00<br>12:01:00                                                                                                    | pat Out         | t Pu<br>17:00:00<br>17:00:00<br>20:00:00<br>17:00:00             | nch Total Tin<br>8.25<br>8.98<br>2.00<br>8.00          | ne Reporti |
|                                   | Reported H                                                     | 00175:<br>/2008 to 1<br>et TEEP<br>Date<br>10/12<br>10/13<br>10/14                                        | 31.23 Hours<br>0/18/2008<br>)<br>Status<br>Submitted<br>Submitted<br>Submitted<br>Submitted<br>Submitted                | In N<br>08:00:00<br>18:00:00<br>08:00:00<br>18:00:00<br>18:00:00                                                                                                    | leal Ir<br>11:30:00 [<br>12:00:00 ]                                                                                     | n Fio<br>12:15:00<br>12:01:00<br>13:00:00                                                                                                    | oat Our         | 2 Pu<br>17:00:00<br>17:00:00<br>20:00:00<br>17:00:00<br>22:00:00 | Inch Total Tin<br>8.25<br>8.98<br>2.00<br>8.00<br>4.00 | ne Report  |
|                                   | Reported H                                                     | 00175:<br>/2008 to 1<br>et [TTT]<br>Date<br>10/12<br>10/13<br>10/14<br>10/15                              | 31.23 Hours<br>0/18/2008<br>)<br>Status<br>Submitted<br>Submitted<br>Submitted<br>Submitted<br>Submitted<br>New         | In N<br>08:00:00<br>08:00:00<br>18:00:00<br>08:00:00<br>18:00:00                                                                                                    | leal Ir<br>11:30:00 [<br>12:00:00 ]<br>12:00:00 [                                                                       | n Fk<br>12:15:00<br>12:01:00<br>13:00:00                                                                                                    | oat Out         | t Pu<br>17:00:00<br>17:00:00<br>20:00:00<br>17:00:00<br>22:00:00 | nch Total Tin<br>8.25<br>8.98<br>2.00<br>8.00<br>4.00  | ne Reporti |
|                                   | Reported H                                                     | OURS:<br>/2008 to 11<br>et TETT<br>Date<br>10/12<br>10/13<br>10/14<br>10/15<br>10/16                      | 31.23 Hours<br>0/18/2008<br>3<br>Submitted<br>Submitted<br>Submitted<br>Submitted<br>Submitted<br>New<br>New            | In         N           08:00:00         08:00:00           18:00:00         18:00:00           18:00:00         18:00:00                                                                                                    | leat Ir<br>11:30:00<br>12:00:00                                                                                         | n Fic<br>12:15:00<br>12:01:00<br>13:00:00                                                                                                    | pat Out         | Pu<br>17:00:00<br>17:00:00<br>20:00:00<br>17:00:00<br>22:00:00   | nch Total Tin<br>8.25<br>8.98<br>2.00<br>8.00<br>4.00  | ne Reporti |
|                                   | Reported H                                                     | ours:<br>/2008 to 1(<br>et ) [[]]<br>Date<br>10/12<br>10/13<br>10/14<br>10/15<br>10/16<br>10/17           | 31.23 Hours<br>0/18/2008<br>0<br>Status<br>Submitted<br>Submitted<br>Submitted<br>Submitted<br>New<br>New<br>New        | Scheduled Hou<br>in N<br>08:00:00<br>08:00:00<br>18:00:00<br>18:00<br>18:00<br>18:00       | teat Ir<br>11:30:00 [<br>12:00:00 ]<br>12:00:00 [<br>12:00:00 ]                                                         | n Fic<br>12:15:00<br>12:01:00<br>13:00:00<br>13:00:00                                                                                                    | bat Out         | ри<br>17:00:00<br>20:00:00<br>22:00:00<br>22:00:00<br>22:00:00   | nch Total Tin<br>8.25<br>8.98<br>2.00<br>8.00<br>4.00  | ne Reporti |
|                                   | Reported H                                                     | ours:<br>/2008 to 1(<br>et ) [EEE]<br>Date<br>10/12<br>10/13<br>10/14<br>10/15<br>10/16<br>10/17<br>10/18 | 31.23 Hours<br>0/18/2008<br>)<br>Status<br>Submitted<br>Submitted<br>Submitted<br>Submitted<br>New<br>New<br>New<br>New | Scheduled Hou<br>08:00:00<br>08:00:00<br>18:00:00<br>18:00<br>18:00<br>18:0 | leal Ir<br>11:30:00 [<br>12:00:00 ]<br>12:00:00 [<br>12:00:00 ]<br>12:00:00 [<br>12:00:00 ]<br>12:00:00 [<br>12:00:00 ] | n Fic<br>12:15:00<br>12:01:00<br>13:00:00<br>13:00:00<br>13:00:00<br>13:00:00<br>13:00:00<br>13:00:00<br>13:00:00<br>13:00:00<br>13:00:00<br>13:00:00<br>10<br>10<br>10<br>10<br>10<br>10<br>10<br>10<br>10<br>10<br>10<br>10<br>1 | pat Out         | Pu<br>17:00:00<br>20:00:00<br>17:00:00<br>22:00:00<br>22:00:00   | nch Total Tin<br>8.25<br>8.98<br>2.00<br>4.00          | ne Reporti |

## **Entering On Call Time**

On call time can not be entered by the employee, it must be entered as elapsed time by the timekeeper or manager/supervisor.

There are two methods of entering on call time. It can be entered as "ONC" or "OCT".

#### <u>ONC</u>

"ONC" is used to place an employee on call for a 24-hour period only. If you use the code "ONC" and place an employee on call for a 24 hour period and the employee clocks time within that period, the on call time is reduced by the number of hours worked. No further entries are required by the timekeeper.

Example: If you placed an employee on call with the on call code of "ONC" for Monday 1/3/05 and they clocked in from 08:00-16:30 on 1/3/05 (8 hours), then the on call time would be reduced by 8 hours and the employee would have 16 hours of on call pay and 8 hours of regular pay for that day.

#### <u>ост</u>

"OCT" is used to place an employee on call for shorter blocks of time and it **does not reduce the on call hours** if an employee clocks in while on call. The reduction of hours must be done manually. To place an employee on call for 8 hours, you would enter 8 hours for that day on the elapsed time page, go to the drop down box and select the code "OCT". If you use the code "OCT" and placed the employee on call on 1/3/05 from 08:00-16:30 and the employee was called in and worked from 10:00-16:00 (6 hours) on that same day, you would have to change the number of "OCT" hours for that day from 8 hours to 2 hours. **Example:** on 10/27/08 from 08:00-16:30 and then clocked them in from 17:00-19:00 for 2 hours and also entered 2 hours CBW on the elapsed page. The employee was on call from 17:00-23:00 for 6 hours of on call OCT. (now the time keeper should reduce the 6 hours of OCT to 4 hours of OCT less the 2 hours of time worked because the system will not.

*On 10/29/08 I clocked the employee in from 15:00-23:59 and placed them on 24 hours of call ONC the system will reduce the call less the hours worked.* 

| <i>(2</i> Time: | sheet    | - Window   | s Internet Exp    | plorer            |             |             |              |               |                |                          |                |                 |
|-----------------|----------|------------|-------------------|-------------------|-------------|-------------|--------------|---------------|----------------|--------------------------|----------------|-----------------|
| 00              | ) - [    | 🙋 http://  | /pst-hrwb.hscs.vi | irginia.edu:7021/ | psp/CP7/EM  | PLOYEE/HRMS | /c/ROLE_MAN/ | AGER.TL_MSS_E | E_SRCH_PRE     | .G 💌 😽 🗙 🛛 Live Search   |                | <b>₽</b> •      |
| ] File          | Edit     | View Fa    | avorites Tools    | Help              |             |             |              |               |                |                          |                |                 |
| 😪 🕸             | 88       | - 🧭 M      | feredith, Timothy | P *HS · Ou        | 🏉 Timeshee  | ŧ           | 🗙 😽 MSN      | .com          |                | 🔤 🖓 • 🖾 ÷ 🖷              | • 🛃 Page •     | 🕥 Tools 🔹 »     |
|                 | UN       | IVERSI     | TY                |                   |             |             |              |               | - 12           |                          |                |                 |
|                 | HE       | ALTH SYST  | EM                |                   |             |             |              |               |                | Home Add to Fav          | <u>vorites</u> | Sign out        |
|                 | k tor li | nstruction | <u>15</u>         |                   |             |             |              |               |                |                          |                |                 |
| Viou            | Dur      | Week       | - Date            | 10/26/20          | 00 50 (đ.p. | frach       | e e Desulava | Week          | Martillaste    |                          |                |                 |
| view            | Бγ.      | WEEK       | - Date            | a. [10/20/20      |             | nesn        | < Previous   | Week          | Next Emplo     | /66 >>                   |                |                 |
| Repo            | orted H  | lours:     | 65.48 Hours       | Schedul           | ed Hours:   | 0.00 Hours  |              |               | These carriers |                          |                |                 |
|                 |          |            |                   |                   |             |             |              |               |                |                          |                |                 |
| From            | 10/26    | i/2008 to  | 11/01/2008        |                   |             |             |              |               |                |                          |                |                 |
| 1 11            | nesne    | et         | <u>)</u>          |                   |             |             |              |               |                |                          |                | Time            |
|                 | <b>D</b> | D-4-       | <b>6</b> (        | - 10              |             |             | <b>1</b> 7   | 0.4           | Punch          |                          | 0              | Collection E    |
| 0               | Sun      | 10/26      | New               |                   | Mean        |             | Float        |               | Total          | nine Reporting Code      | Quantity       | Device ID U     |
|                 | Mon      | 10/27      | Submitted         |                   | 1           |             |              |               |                | CBW - Call Back Worked   | 2.00           |                 |
| Ó               | mon      | TOTE!      | Submitted         | -                 | -           | 7           | -            | -             |                | OCT - On Call Time-Fixed | 6.00           | N               |
| O               |          |            | Submitted         | 08:00:00          | 1           | -           | -            | 16:30:00      | 8.50           |                          | 0.00           |                 |
| Ó               |          |            | Submitted         | 17:00:00          |             |             |              | 10:00:00      | 2.00           |                          |                |                 |
|                 | Тио      | 10/00      | Now               | 17:00:00          |             |             | -            | 10.00.00      | 2.00           |                          |                |                 |
| 0               | Wod      | 10/20      | Submitted         |                   |             | -           |              |               |                | ONC On Call Time 24 H    | 24.00          |                 |
|                 | Weu .    | 10/25      | Submitted         | 15:00:00          | 1           |             |              | 22:50:00      | 0.00           | one - on can nine-24 m   | 24.00          | IN IN           |
| O.              | Thu      | 10/20      | Now               | 13.00.00          |             |             | -            |               | 0.50           |                          |                |                 |
|                 | Fri      | 10/31      | Submitted         |                   |             |             |              | -             |                | CBW - Call Back Worked   | 1 4.00         | l l             |
| 1 C             | eu)      | 10/51      | Submitted         |                   | <u> </u>    | -           |              | -             |                | OCT. On Call Time Fired  | 4.00           |                 |
|                 |          |            | Submitted         | L                 | 1<br>1      | 10          | - 11         | 1             | 1.55           |                          | 1 0.00         |                 |
|                 | _        |            |                   |                   |             |             |              |               |                |                          |                | + 100%          |
| -               | -        | -          |                   | _                 | -           |             |              |               |                |                          |                | · · · · ///     |
| 🛃 Start         |          | Timeshe    | et - Window       | . 🤷 final docs    | 1           | Time_       | and_Labor_Ma | nu Address    |                | 💌 🛃 Go 🔰 🏉 🞯 🧭           | » « 🔘 📲        | 👷 🛄 🕕 🛛 8:23 AM |

## Shift Differential

An employee must work 4 or more hours in the shift to qualify for differential.

#### Week Day Shift:

Monday through Friday, 07:00-15:30 or 07:00-19:30, no differential paid. If an employee is scheduled for an 8 hour day shift, but works 07:00-19:30, *no differential is paid from 15:30-19:30*.

#### Weekend Day Shift:

Saturday and Sunday, 07:00-15:30 or 07:00-19:30, shift differential would be paid for all hours worked.

#### Week Day Evenings:

Monday through Friday, 15:00-23:30, or 11:00-23:30, differential would be paid for all hours beginning at or after 15:00, based on the majority rule. No differential is paid between 11:00 and 15:00 during the week.

A split shift from 11:00-19:30, 4 hours of differential would be paid for hours worked from 15:00 to 19:30.

#### Week End Evenings:

Saturday and Sunday, 15:00-23:30 or 11:00-23:30, all hours would be paid at the weekend evening rate.

A split shift from 11:00-19:30 would be paid at weekend evening rate.

#### Week End Night Shift:

Weekend nights are Friday and Saturday only, beginning at 19:00 on Friday and ending at 09:00 Sunday morning. 19:00-07:30 for a 12 hour night shift and 23:00-07:30 for an 8 hour night shift.

#### Weekday Nights:

Weekday nights for differential purposes only, begins at 19:00 hours on Sunday and ends at 09:00 hours on Friday morning. If an employee clocks in on Sunday beginning at 19:00 it's considered a weekday, thus 19:00-23:30 on Sunday would be considered weekday evening, and 19:00-07:30 or 23:00-07:30 a weekday night.

## **Shift Differential**

#### **Differential Examples**

| Weekday               | Weekend                         |
|-----------------------|---------------------------------|
| 07:00-15:30 – (none)  | 07:00-15:30 – (8 hour day)      |
| 07:00-19:30 – (none)  | 07:00-19:30 – (12 hour day)     |
| 11:00-19:30 – (4 hour | eve)11:00-19:30 - (8 hour eve)  |
| 11:00-23:30 – (8 hour | eve)11:00-23:30 - (12 hour eve) |
| 13:00-19:30 – (4 hour | eve)13:00-19:30 – (6 hour eve)  |

## **Exempt Employees Reclassified To Non-Exempt In T&L**

During the transition to a 40-hour week versus 80-hour pay period when calculating overtime, there may be some employees who work more than 40 hours in one week of the pay period and less than 40 hours in the other week, still totaling 80 hours for the pay period. As a non-exempt employee, they will now earn overtime in the week in excess of 40, but not have enough hours in the second week to meet their standard hours. This will result in PTO hours being pulled to bring them to their standard hours.

In order to prevent PTO hours from being pulled in the "short" weeks, timekeepers can enter the TRC "FLS" – FLSA Leave. This is a non-paying code that is counted toward standard hours. Utilizing this code will prevent PTO hours from being pulled.

*FLS should only be used when an employee's scheduled work week is less than their standard hours.* Do not use FLS when an employee is short hours in a week due to an unscheduled absence or late clocking transaction; use PTO.

FLS should not be confused with LAG-LWOP, Agency convenience. LAG is used when an employee is sent home for low patient census and does not want to use their PTO. LAG should only be used for non-exempt employees.

## **Partial Day Absences For An Exempt Employee**

There are no partial day absences for exempt staff. If someone misses part of a regularly scheduled work day, they **<u>will not</u>** be required to use PTO and they **<u>will not</u>** be docked any pay.

Exempt staff who are away from work for a whole day due to illness or for a personal reason will be required to use **PTO in whole day increments**. If they do not have enough PTO to cover the whole day (8 hrs.) they will use all of their PTO and then receive regular (or "paid-not-worked") hours to make up a whole day. Use the TRC code "PNW".

No pay will be granted for not working at the beginning of the first week of work or for days not worked at the end of a termination week.

Pay **<u>can be reduced for less than a week</u>** as part of FMLA leave and there is not PTO available.

## Overtime

There are two types of overtime compensation in Time & Labor.

1. <u>OT2</u> (time and a half overtime).

Nonexempt employees (employees on a 40 hour per week schedule) who are authorized for time and half overtime and physically work over 40 hours per week will receive OT2 for all hours physically worked beyond their 40-hour threshold.

2. OSH (over standard hours/straight pay)

Nonexempt employees who have hours over their threshold of 40(nonexempt) that include leave such as BRV, LAS, JUR etc. will receive OSH for those additional hours. Example: A nonexempt employee (40 hours) who has 44 hours for the week and 4 of those hours included PTO they would receive 36 hours of regular pay, 4 hours of PTO and 4 hours of OSH.

#### Note\*\*\*

Employees should only be paid over their regular standard hours for time actually worked, not through the payment of PTO or other paid leave. If the timekeeper sees hours paid in excess of standard due to PTO usage, PTO hours should be reduced to prevent OSH from being generated by the T&L system.

## **Professional Development & Orientation**

If you have employees who are either in <u>orientation (ORI)</u> or have <u>professional</u> <u>development (PRF)</u>, those hours will have to be clocked in and out as regular time on the Timesheet page and also entered with the correct code and number of hours on the Elapsed Timesheet. The hours on the Elapsed Timesheet are for tracking purposes only and will not count towards their standard hours. They will not pass to payroll for payment.

**Example:** If you have an employee who has a class from 08 –1630 then they would clock in from 08:00 - 16:30 over the phone, and the timekeeper would also enter 8 hours of PRF on the Elapsed Timesheet for that day. If the employee has a class out of town or away from the hospital and can not clock in, then the timekeeper would enter the clock in with a (1) at 08:00 and the clock out with a (9) at 16:30 on the Timesheet page and would also enter the number of hours and the code PRF on the Elapsed Timesheet page.

If the employee is in orientation and can not clock in, you would enter the time in with a (1) at 08:00 and the time out with a (9) at 16:30 on the Timesheet. You would also enter the number of hours and the code ORI for that day on the Elapsed timesheet page.

## **Non Patient Care Codes**

If you have employees who have <u>meetings</u> or do <u>management</u> functions, then they would clock in and out as usual over the phone, and then the timekeeper would enter the number of hours and the code <u>NPC</u> on the Elapsed Timesheet page. If they forget to clock, then the timekeeper would enter the correct time in (1) and out (9) on the Timesheet page. You would also enter the number of hours and the code NPC on the Elapsed Timesheet page. The hours on the Elapsed Timesheet are for tracking purposes only and will not count towards their standard payable hours. They will not pass to payroll for payment.

#### Note\*\*\*

Please make sure you enter the TRC on a separate line. The hours will not count towards their standard payable hours. The payable hours will not pass to payroll for payment.

## **Call Back Worked**

When an employee is called back to work, they clock in with a 1 and clock out with a 9. The timekeeper then goes to the weekly elapsed time page and enters the number of hours for the call back on the correct date, using the "CBW" TRC from the drop down box. If the employee worked less than 3 hours, the system would generate CBN for call back bonus to bring the employee up to the three hour minimum.

#### **First Example**

## Employee called back to work on 10/13/08 from 18:00 - 20:00 (2 hours) and on 10/14/08 from 18:00 - 22:00 (4 hour).

| UNIVERSITY<br>VIRGINIA<br>HEALTH SYSTEM                           |              |            |             |              |             |                   | Home         | Add               | to Favorites                            | Sign out          |
|-------------------------------------------------------------------|--------------|------------|-------------|--------------|-------------|-------------------|--------------|-------------------|-----------------------------------------|-------------------|
| Menu 🖃<br>Search:                                                 |              |            |             |              |             |                   |              | New Windo         | w Help Cus                              | tomize Page       |
| My Favorites     UVA Custom Menu     Self Service                 | Timeshe      | et         |             |              |             | [mellDi           |              |                   |                                         |                   |
| Manager Self Service<br>Time Management                           | lob Title:   |            |             |              |             | Employe           | e Record Nur | nber 0            |                                         |                   |
| D Approve Time and                                                | 500 1100.    |            |             |              |             | Chipioje          |              | inoen. o          |                                         | _                 |
| Report Time                                                       | Click for In | structions | 2           |              |             |                   |              |                   |                                         |                   |
| Timesheel     D View Time     Time and Labor     D Time and Labor | View By:     | Week       | Mate:       | 10/12/2008   | Refresh     | <u>&lt;&lt; P</u> | revious Week | <u>Nez</u><br>Nez | <u>t Week &gt;&gt;</u><br>t Employee >> |                   |
| P People Loois                                                    | Reported He  | ours:      | 31.23 Hours | Scheduled Ho | urs: 0.00 H | lours             |              |                   |                                         |                   |
|                                                                   | From 40/42/  | 2009 to 4  | 014 9/3049  |              |             |                   |              |                   |                                         |                   |
|                                                                   | Timeshee     |            | )           |              |             |                   |              |                   |                                         |                   |
|                                                                   |              |            |             |              |             |                   |              |                   |                                         |                   |
|                                                                   | Day          | Date       | Status      | In           | Meal        | In                | Float        | Out               | Punch Total                             | Time Reporting Co |
|                                                                   | 🗘 Sun        | 10/12      | Submitted   | 08:00:00     | 11:30:00    | 12:15:00          |              | 17:00:00          | 8.25                                    |                   |
|                                                                   | 🖓 Mon        | 10/13      | Submitted   | 08:00:00     | 12:00:00    | 12:01:00          |              | 17:00:00          | 8.98                                    |                   |
|                                                                   | 0            |            | Submitted   | 18:00:00     |             |                   |              | 20:00:00          | 2.00                                    | [                 |
|                                                                   | 🗭 Tue        | 10/14      | Submitted   | 08:00:00     | 12:00:00    | 13:00:00          |              | 17:00:00          | 8.00                                    |                   |
|                                                                   | $\bigcirc$   |            | Submitted   | 18:00:00     |             |                   |              | 22:00:00          | 4.00                                    |                   |
|                                                                   | 🖓 Wed        | 10/15      | New         |              |             |                   |              |                   |                                         |                   |
|                                                                   | 🖓 Thu        | 10/16      | New         |              |             |                   |              |                   |                                         |                   |
|                                                                   | 📿 Fri        | 10/17      | New         |              |             |                   |              |                   |                                         |                   |
|                                                                   | 🖓 Sat        | 10/18      | New         |              |             |                   |              |                   |                                         |                   |
|                                                                   | Sa           | ive        |             |              |             |                   |              |                   |                                         |                   |
|                                                                   | <            |            |             | <b>—</b>     |             |                   |              |                   |                                         | >                 |

Go the employees elapsed timesheet page by clicking on the "Elapsed Timesheet" link at the bottom of the timekeeper punch time page.

On the Weekly Elapsed Time page you would enter 2 hours "CBW" for the call back on 10/13/08 and 4 hours CBW on 10/14/08 and click "Save".

| UNIVERSITY                           |               |                            |                            |                              |                             |                    |                |
|--------------------------------------|---------------|----------------------------|----------------------------|------------------------------|-----------------------------|--------------------|----------------|
| HEALTHSYSTEM                         |               |                            |                            |                              | Home                        | Add to Favorites   | Sign out       |
| Menu 🖃                               |               |                            |                            |                              |                             |                    |                |
| Search:                              |               |                            |                            |                              | New Wit                     | ndow   Help   Cust | omize Page Res |
| My Favorites                         | Timeshe       | at                         |                            |                              |                             |                    |                |
| D UVA Custom Menu                    | micone        |                            |                            | Employee ID:                 |                             |                    |                |
| ✓ Manager Self Service               |               |                            |                            | Employee lo.                 |                             |                    |                |
| <ul> <li>Approve Time and</li> </ul> | 300 Hite.     |                            |                            | Employee Record Numbe        | . 0                         |                    |                |
| Exceptions<br>Report Time            | Click for Ins | tructions                  |                            |                              |                             |                    |                |
| - Timesheel                          |               | antic and Destau           | Louis and a                |                              |                             |                    |                |
| D View Time<br>D Time and Labor      | View By: W    | eek M Date:                | 10/12/2008 H               | Service << Previou           | <u>s Week</u>               | Next Week >>       |                |
| D PeopleTools                        | Reported Hou  | rs: 6.00 Hours S           | cheduled Hours:            | 0.00 Hours                   | a selection affine affine a | Next Employee >>   |                |
|                                      | Punch Time h  | as been reported for th    | is date range. Use i       | the "Punch Timesheet" link t | o view the time.            |                    |                |
|                                      | From Sunday   | 10/12/2008 to Saturday     | 10/18/2008                 |                              |                             |                    |                |
|                                      | , minesireet  |                            |                            |                              |                             | Override           | Time           |
|                                      | Sun Mon       | Tue Wed Thu Fi             | ri Sat<br>0/17 10/18 Total | Time Reporting Code          | Type                        | Reason             | Collection E   |
|                                      | 2.00          | 4.00                       |                            | 6.00 CBW - Call Back Work    | ed V Hours                  |                    |                |
|                                      | Sav           |                            |                            |                              |                             |                    | •              |
|                                      |               | 1                          |                            |                              |                             |                    |                |
|                                      |               |                            |                            |                              |                             |                    |                |
|                                      | Reported T    | ime Status - click to hide | L                          |                              |                             |                    |                |
| 1                                    | Date          | Status                     | Total                      | Time Reporting               | Code                        | Comments           |                |
|                                      | 10/13/2008    | Submitted                  |                            | 2.00 CBW                     |                             | 0                  |                |
| l                                    | 10/14/2008    | Submitted                  |                            | 4.00 CBW                     |                             | $\bigcirc$         |                |
|                                      |               |                            |                            |                              |                             |                    |                |
|                                      |               |                            |                            |                              |                             |                    |                |
|                                      | Reported H    | lours Summary - click to   | view                       |                              |                             |                    |                |
|                                      | Balances -    | CICK to view               |                            |                              |                             |                    |                |
|                                      |               |                            |                            |                              |                             |                    |                |
|                                      |               |                            |                            |                              |                             |                    |                |
|                                      | Go To: Mar    | ager Self Service          |                            |                              |                             |                    |                |
|                                      | Tim           | e Management               |                            |                              |                             |                    |                |
|                                      | Pun           | ch Timesheet               |                            |                              |                             |                    |                |
|                                      | Ret           | um to Select Employee      |                            |                              |                             |                    |                |
|                                      |               |                            |                            |                              |                             |                    |                |
|                                      | د             |                            |                            |                              |                             |                    | 5              |

## The punch time page is modified with "CBW" TRC entries.

| UNIVERSITY                               |                      |                       |                 |              |            |              |              |            |              |                   |
|------------------------------------------|----------------------|-----------------------|-----------------|--------------|------------|--------------|--------------|------------|--------------|-------------------|
| HEALTHSYSTEM                             |                      |                       |                 |              |            |              | <u>Home</u>  | Add        | to Favorites | <u>Sign out</u>   |
| Menu 🖃<br>Search:                        |                      |                       |                 |              |            |              |              | New Window | v Help Cu:   | tomize Page       |
| ()                                       |                      |                       |                 |              |            |              |              |            |              |                   |
| D My Favorites<br>D UVA Custom Menu      | Timesh               | eet                   |                 |              |            |              |              |            |              |                   |
| D Self Service                           |                      |                       |                 |              |            | EmpliD:      |              |            |              |                   |
| ⊽ Time Management     ▷ Approve Time and | Job Title:           |                       |                 |              |            | Employe      | e Record Num | iber. 0    |              | _                 |
| Exceptions                               | Click for            | Instructions          | 2               |              |            |              |              |            |              |                   |
| D View Time<br>D Time and Labor          | View By:             | Week                  | Date:           | 10/12/2008   | Refresh    | <u> «« P</u> | revious Week | <u>Nex</u> | tWeek>>      |                   |
| D PeopleTools                            | Reported             | Hours:                | 37.23 Hours     | Scheduled Ho | urs: 0.001 | Hours        |              | 1.000      |              | -                 |
|                                          | Free 404             | 0.0000 +- 4           | 0.0000          |              |            |              |              |            |              |                   |
|                                          | From 101<br>/ Timesh | 2/2008 to 1<br>eet () | )               |              |            |              |              |            |              |                   |
|                                          |                      |                       |                 |              |            |              |              |            |              |                   |
|                                          | Day                  | Date                  | Status          | In           | Meal       | In           | Float        | Out        | Punch Total  | Time Reporting Co |
|                                          | 🖓 Sun                | 10/12                 | Submitted       | 08:00:00     | 11:30:00   | 12:15:00     |              | 17:00:00   | 8.25         |                   |
|                                          | Mon                  | 10/13                 | Submitted       |              |            |              |              |            |              | CBW - Call Back V |
|                                          | \$                   |                       | Submitted       | 08:00:00     | 12:00:00   | 12:01:00     |              | 17:00:00   | 8.98         |                   |
|                                          | 0                    |                       | Submitted       | 18:00:00     |            |              |              | 20:00:00   | 2.00         |                   |
|                                          | 💬 Tue                | 10/14                 | Submitted       |              |            |              |              |            |              | CBW - Call Back V |
|                                          | 0                    |                       | Cubmilled       | 00.00.00     | 12.00.00   | 15.00.00     |              | 17.00.00   | 0.00         |                   |
|                                          | 0                    |                       | Submitted       | 18:00:00     |            |              |              | 22:00:00   | 4.00         |                   |
|                                          | ✓ Wed                | 10/15                 | New             |              |            |              |              |            |              |                   |
|                                          |                      | 10/16                 | New             |              |            |              |              |            |              |                   |
|                                          |                      | 10/17                 | New             |              |            |              |              |            |              |                   |
| 1                                        | ~~ ≎at               | 10/18                 | New             |              |            |              |              |            |              |                   |
|                                          |                      | save                  |                 |              |            |              |              |            |              |                   |
|                                          | Report               | ed Hours S            | ummary- dick to | o view       |            |              |              |            |              |                   |
|                                          | Balanc               | es - click to         | view            |              |            |              |              |            |              |                   |
|                                          |                      |                       |                 |              |            |              |              |            |              |                   |
|                                          |                      |                       |                 |              |            |              |              |            |              |                   |
|                                          | Colto                | Manager               | Self Service    |              |            |              |              |            |              |                   |
|                                          | 3010.                | Time Mar              | agement         |              |            |              |              |            |              |                   |
|                                          |                      | Elapsed               | Timesheet       |              |            |              |              |            |              |                   |
|                                          |                      | Return to             | Select Employe  | 2            |            |              |              |            |              |                   |
|                                          |                      |                       |                 |              |            |              |              |            |              |                   |
|                                          | <                    |                       |                 | H            |            |              |              |            |              | >                 |

# After Time Administration runs, the employee should be awarded 1 hour CBN (Bonus) for 10/13/05 and no bonus for 10/14/05, since they met the three-hour requirement.

| P              | avab          |                           |                                                                                                    |                 |                     |                     |              |                     |       |       |                    |             |
|----------------|---------------|---------------------------|----------------------------------------------------------------------------------------------------|-----------------|---------------------|---------------------|--------------|---------------------|-------|-------|--------------------|-------------|
| P              | avab          |                           |                                                                                                    |                 |                     |                     |              |                     |       |       | New Windov         | Help Custom |
| 1.0            | ur y ur h     | le Time Sun               | marv                                                                                                    |                 |                     |                     |              |                     |       |       |                    |             |
|                |               | no mine oun               | , in a second second seco |                 | Employee            | 1De                 |              |                     |       |       |                    |             |
|                |               |                           |                                                                                                    |                 | Cripioyee           | NU.                 |              |                     |       |       |                    |             |
| Jo             | b Title:      |                           |                                                                                                    |                 | Employee            | Record Num          | ber: 0       |                     |       |       |                    |             |
|                |               |                           |                                                                                                    |                 | Next                | Employee >>         |              |                     |       |       |                    |             |
| D <sub>2</sub> | ushia Ti      | ma Datail disalayad       | for up to thirty                                                                                                    | one deve        |                     |                     |              |                     |       |       |                    |             |
| r'aj           | jaule II      | ine cretan displayed      | tor up to thirty                                                                                                    | vite oays.      |                     |                     |              |                     |       |       |                    |             |
| Us             | e the R       | efresh button to refre    | sh the display                                                                                                    | of the selected | statuses            |                     |              |                     |       |       |                    |             |
| Star           | rt Date:      | 10/11/2008                | End Date:                                                                                                    | 10/17/2008      | Sefiesh             |                     |              |                     |       |       |                    |             |
| Day            | abla Ti       | mo Econ 40/44/2006        |                                                                                                    | ha i            |                     |                     |              |                     |       |       |                    |             |
| Tim            | ne            | me From 10/11/2008        | 51010/17/200                                                                                                    | 10              | Co.t                | from .              | Hee          | True                | Wed   | Thus  | 64                 | Tedal       |
| Reg<br>Cod     | porting<br>de | Description               | <u>Type</u>                                                                                                    | Currency        | <u>Sat</u><br>10/11 | <u>sun</u><br>10/12 | Mon<br>10/13 | <u>10e</u><br>10/14 | 10/15 | 10/16 | <u>Fn</u><br>10/17 | Quantity    |
| CB             | IN            | Call Back Bonus           | Hours                                                                                                    |                 |                     |                     | 1.000000     | )                   |       |       |                    | 1.000000    |
| CB             | W             | Call Back Worked          | Hours                                                                                                    |                 |                     |                     | 2.000000     | 4.00000             | 0     |       |                    | 6.000000    |
| m              | ns.           | mean .                    | rivera                                                                                                    |                 |                     | 0.700000            |              | 1.00000             | 0     |       |                    | 1.7.50000   |
| RE             | G             | Regular Hours             | Hours                                                                                                    |                 |                     | 8.250000            | 11.000000    | 12.00000            | Q     |       |                    | 31.250000   |
| WD             | E             | Shift Diff                | Hours                                                                                                    |                 |                     |                     |              | 6.00000             | 0     |       |                    | 6.000000    |
| WE             | D             | Weekend Day Shift<br>Diff | Hours                                                                                                    |                 |                     | 8.250000            |              |                     |       |       |                    | 8.250000    |

#### Second Example

Employee is called back to work multiple times on 10/13/08. The employee is called back from 18:00 - 19:00, 20:00 - 21:00 and 22:00 - 23:00.

| UNIVERSITY                 |                        |                                |                         |             |               |             |                |                   |                  |
|----------------------------|------------------------|--------------------------------|-------------------------|-------------|---------------|-------------|----------------|-------------------|------------------|
| HEALTH SYSTEM              |                        |                                |                         |             |               |             | Home           | Add to Favorites  | <u>Sign out</u>  |
| Menu                       |                        |                                |                         |             |               |             | New W          | ndow   Help   Cus | stomize Page I 🛄 |
| >                          |                        |                                |                         |             |               |             |                |                   |                  |
| D My Favorites             | Timesh                 | eet                            |                         |             |               |             |                |                   |                  |
| Self Service               |                        |                                |                         |             |               | EmoliD      |                |                   |                  |
|                            | Job Title:             |                                |                         |             |               | Employee Re | cord Number. 0 |                   |                  |
| - Timesheel                | -                      |                                |                         |             |               |             | -              |                   | -                |
| D Payroll and Compensation | Click for              | Instructions                   |                         |             |               |             |                |                   |                  |
| D Benefits                 | View By:               | Week                           | Date:                   | 10/12/2008  | Sefresh       | << Previou  | is Week        | Next Week >>      |                  |
|                            |                        |                                |                         |             |               |             |                | Next Job >>       |                  |
| 1                          | Reported               | Hours: ;                       | 32.23 Hours             | Scheduled H | ours: 0.00 He | ours        |                |                   |                  |
| l                          |                        |                                |                         |             |               |             |                |                   |                  |
|                            | Timesh                 | 2/2008 to 10                   | 18/2008                 |             |               |             |                |                   |                  |
| 1                          | 1                      |                                |                         |             |               |             |                |                   |                  |
| I                          | Day                    | Date                           | Status                  | In I        | Meal In       | Float       | Out            | Punch Total Tim   | e Reporting Code |
|                            | 🖓 Sun                  | 10/12                          | Submitted               | 08:00:00    | 11:30:00      | 12:15:00    | 17:00:00       | 8.25              |                  |
|                            | 🖓 Mon                  | 10/13                          | Submitted               | 08:00:00    | 12:00:00      | 12:01:00    | 17:00:00       | ) 8.98            |                  |
|                            | 0                      |                                | Submitted               | 18:00:00    |               |             | 19:00:00       | ) 1.00            |                  |
|                            | $\diamond$             |                                | Submitted               | 20:00:00    |               |             | 21:00:00       | ) 1.00            |                  |
|                            | 0                      |                                | Submitted               | 22:00:00    |               |             | 23.00.00       | ) 1.00            |                  |
|                            | 🗩 Tue                  | 10/14                          | Submitted               | 08:00:00    | 12:00:00      | 13:00:00    | 17:00:00       | 8.00              |                  |
|                            | $\bigcirc$             |                                | Submitted               | 18:00:00    |               |             | 22:00:00       | ) 4.00            |                  |
|                            | ⇔ Wed                  | 10/15                          | New                     |             |               |             |                |                   |                  |
| l                          | ♀ Thu                  | 10/16                          | New                     |             |               |             |                |                   |                  |
|                            | ♀ Fri                  | 10/17                          | New                     |             |               |             |                |                   |                  |
| :                          | 🖓 Sat                  | 10/18                          | New                     |             |               |             |                |                   |                  |
|                            | -                      | Save                           |                         |             |               |             |                |                   |                  |
|                            | 🕄 Reporte<br>🚯 Balance | ed Hours Su<br>es - click to v | mmary - click to<br>iew | view        |               |             |                |                   |                  |
|                            | Go To:                 | Self Service                   | 2                       |             |               |             |                |                   |                  |
|                            |                        | Fine Repo                      | mesheet                 |             |               |             |                |                   |                  |
|                            |                        | Return to S                    | elect Job               |             |               |             |                |                   |                  |
|                            |                        |                                |                         |             |               |             |                |                   |                  |
|                            | e                      |                                |                         |             |               |             |                |                   | 2                |

Go the employees elapsed timesheet page by clicking on the "Elapsed Timesheet" link at the bottom of the timekeeper punch time page. If you have multiple call backs on the same day, on the Weekly Elapsed Time page you would:

Enter the number of hours for the call back on the correct date Select CBW from the TRC drop down box and save Add a line, enter the second call back Select CBW from the TRC drop down box and save Add a line, enter the third call back Select CBW from the TRC drop down box and save

#### You must add a line for each multiple call back entry on the same day.

\*\*\*\* If you do not enter multiple calls this way, when you save them, they will all be lumped together as one and the employee will not receive the correct bonus.

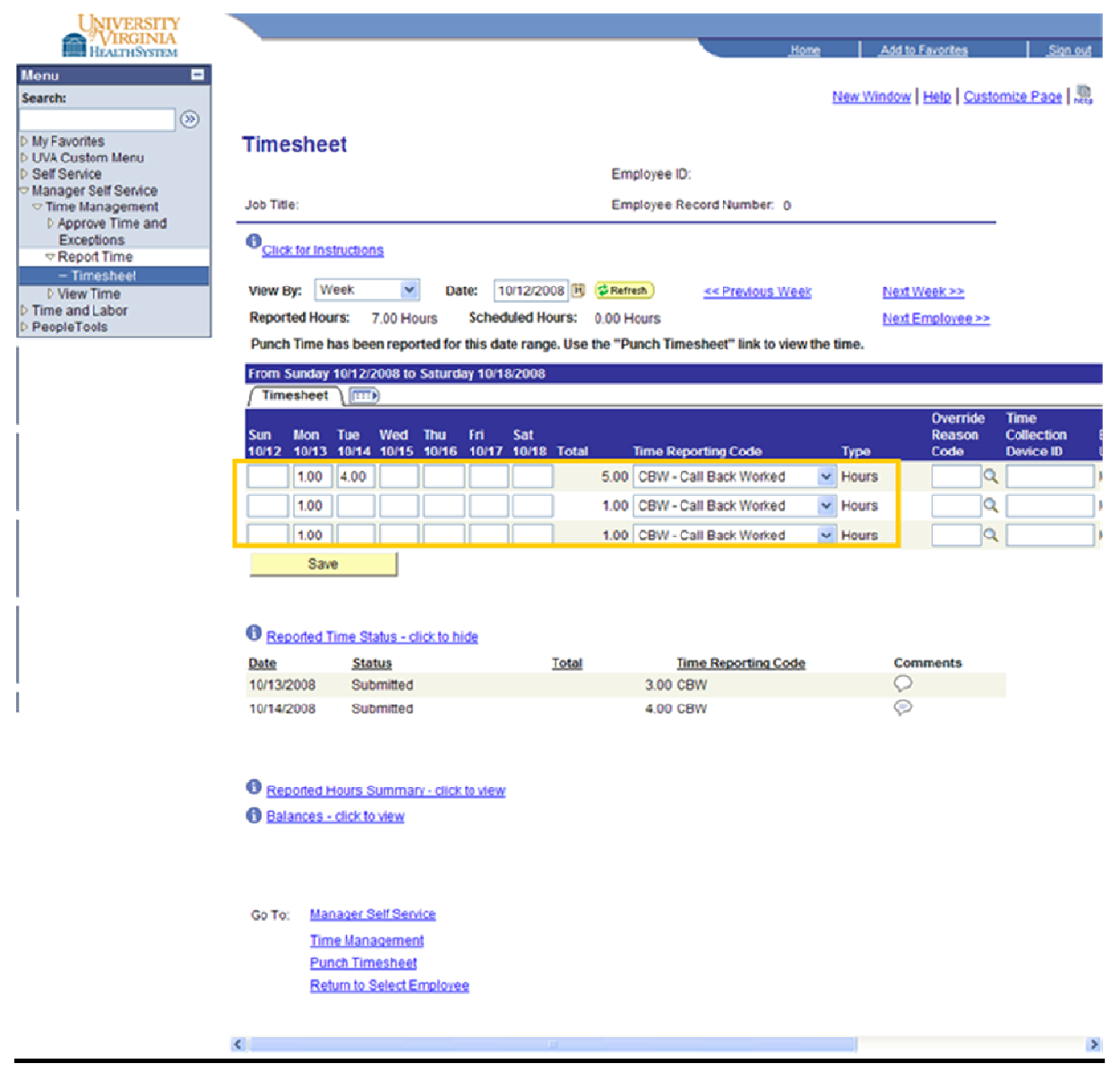

#### The punch time page is modified with "CBW" TRC entries.

| UNIVERSITY                           |                  |               |                 |              |              |          |               |           |               |                   |
|--------------------------------------|------------------|---------------|-----------------|--------------|--------------|----------|---------------|-----------|---------------|-------------------|
| HEALTHSYSTEM                         |                  |               |                 |              |              |          | <u>Home</u>   | Add       | to Favorites  | <u>Sign out</u>   |
| Menu =<br>Search:                    |                  |               |                 |              |              |          |               | New Windo | w Help Cus    | tomize Page   🐘   |
| My Favorites                         | Timesh           | eet           |                 |              |              |          |               |           |               |                   |
| D UVA Custom Menu<br>D Self Service  | Timeon           |               |                 |              |              |          |               |           |               |                   |
| Manager Self Service                 |                  |               |                 |              |              | EmpliD:  |               |           |               |                   |
| <ul> <li>Approve Time and</li> </ul> | Job Title:       |               |                 |              |              | Employe  | e Record Nur  | nber: 0   |               | _                 |
| Exceptions                           | Click for I      | nstructions   |                 |              |              |          |               |           |               |                   |
| - Timesheel                          | View Ry:         | Week          | V Date:         | 10/12/2008   | Refrech      | ** P     | reviewe Westr | Nev       | d Weak >>     |                   |
| D Time and Labor                     | nen oj.          |               | bate.           | TOT ID E OVO | , (          | 541      |               | Nez       | t Employee >> |                   |
| p People Loois                       | Reported I       | lours:        | 39.23 Hours     | Scheduled Ho | ours: 0.00 H | lours    |               |           |               |                   |
|                                      | Corr. 4044       | 0000 - 40     | 1400000         |              |              |          |               |           |               |                   |
|                                      | Timeshe          |               | 118/2008        |              |              |          |               |           |               |                   |
|                                      | 1                |               |                 |              |              |          |               |           |               |                   |
|                                      | Day              | Date          | Status          | In           | Meal         | In       | Float         | Out       | Punch Total   | Time Reporting Co |
|                                      | 🖓 Sun            | 10/12         | Submitted       | 08:00:00     | 11:30:00     | 12:15:00 |               | 17:00:00  | 8.25          |                   |
|                                      | 📿 Mon            | 10/13         | Submitted       |              |              |          |               |           |               | CBW - Call Back V |
|                                      | 0                |               | Submitted       |              |              |          |               |           |               | CBW - Call Back V |
|                                      | 0                |               | Submitted       |              |              |          |               |           |               | CBW - Call Back V |
|                                      | 9                |               | Submitted       | 08:00:00     | 12:00:00     | 12:01:00 |               | 17:00:00  | 8.98          |                   |
|                                      | 0                |               | Submitted       | 18:00:00     |              |          |               | 19:00:00  | 1.00          |                   |
|                                      | 0                |               | Submitted       | 20:00:00     |              |          |               | 21:00:00  | 1.00          |                   |
|                                      | 0                |               | Submitted       | 22:00:00     |              |          |               | 23:00:00  | 1.00          |                   |
|                                      | 📯 Tue            | 10/14         | Submitted       |              |              |          |               |           |               | CBW - Call Back V |
|                                      | 0                |               | Submitted       | 08:00:00     | 12:00:00     | 13:00:00 |               | 17:00:00  | 8.00          |                   |
|                                      | <i>•</i>         |               | Submitted       | 18:00:00     |              |          |               | 22:00:00  | 4.00          |                   |
|                                      | ♀ Wed            | 10/15         | New             |              |              |          |               |           |               |                   |
|                                      | ♀ Thu            | 10/16         | New             |              |              |          |               |           |               |                   |
|                                      | ♀ Fri            | 10/17         | New             |              |              |          |               |           |               |                   |
|                                      | ♀ Sat            | 10/18         | New             |              |              |          |               |           |               |                   |
|                                      | S                | ave           |                 |              |              |          |               |           |               |                   |
|                                      | <b>A</b> Reports | d Houre Su    | mmany, click to | Jaw          |              |          |               |           |               |                   |
|                                      | () Balance       | s - dick to v | iew             |              |              |          |               |           |               |                   |
|                                      | •                |               |                 |              |              |          |               |           |               |                   |
|                                      |                  |               |                 |              |              |          |               |           |               |                   |
|                                      |                  |               |                 |              |              |          |               |           |               |                   |
|                                      | Go To:           | Manager S     | elf Service     |              |              |          |               |           |               |                   |
|                                      |                  | Elapsed Ti    | imesheet        |              |              |          |               |           |               |                   |
|                                      |                  | Return to \$  | elect Employee  |              |              |          |               |           |               |                   |
|                                      |                  |               |                 |              |              |          |               |           |               |                   |
|                                      | <                |               |                 |              |              |          |               |           |               | >                 |

# After Time Administration runs, the employee should be awarded 6 hours CBN (Bonus) for 10/13/08.

| E SHORE S                                                                                                    | HEALTHSYSTEM                                                                                                    |                                                                                                    |                                                              |                                      |                                             |                                                   |                                                   |              | Home                       | _ <u></u>           | o navorites                                                                           |
|----------------------------------------------------------------------------------------------------|----------------------------------------------------------------------------------------------------|----------------------------------------------------------------------------------------------------|--------------------------------------------------------------|--------------------------------------|---------------------------------------------|---------------------------------------------------|---------------------------------------------------|--------------|----------------------------|---------------------|---------------------------------------------------------------------------------------|
|                                                                                                    |                                                                                                    |                                                                                                    |                                                              |                                      |                                             |                                                   |                                                   |              | 1                          | New Window          | Help Custom                                                                           |
| ayat                                                                                                    | ole Time Sun                                                                                                    | mary                                                                                                    |                                                              |                                      |                                             |                                                   |                                                   |              |                            |                     |                                                                                       |
|                                                                                                    |                                                                                                    |                                                                                                    |                                                              | Employee                             | ID:                                         |                                                   |                                                   |              |                            |                     |                                                                                       |
| Job Title:                                                                                                    |                                                                                                    |                                                                                                    |                                                              | Employee                             | Record Num                                  | ber: 0                                            |                                                   |              |                            |                     |                                                                                       |
|                                                                                                    |                                                                                                    |                                                                                                    |                                                              | Marti                                | -                                           |                                                   |                                                   |              |                            |                     |                                                                                       |
|                                                                                                    |                                                                                                    |                                                                                                    |                                                              | Next                                 | mprovee >>                                  |                                                   |                                                   |              |                            |                     |                                                                                       |
| ayable T                                                                                                    | ime Detail displayed                                                                                                    | for up to thir                                                                                                    | ty-one days.                                                 |                                      |                                             |                                                   |                                                   |              |                            |                     |                                                                                       |
|                                                                                                    |                                                                                                    |                                                                                                    |                                                              |                                      |                                             |                                                   |                                                   |              |                            |                     |                                                                                       |
| les libe D                                                                                                    | Infracts builton to colice                                                                                                    | ah tha diant                                                                                                    | aw of the coloriad                                           | alahuaaa                             |                                             |                                                   |                                                   |              |                            |                     |                                                                                       |
| se the R                                                                                                    | tefresh button to refre                                                                                                    | sh the displ                                                                                                    | ay of the selected                                           | statuses                             |                                             |                                                   |                                                   |              |                            |                     |                                                                                       |
| ise the R<br>art Date:                                                                                                    | tefresh button to refre                                                                                                    | sh the displ<br>End Date:                                                                                                    | ay of the selected                                           | Statuses<br>Refiesh                  |                                             |                                                   |                                                   |              |                            |                     |                                                                                       |
| se the R<br>art Date:                                                                                                    | tefresh button to refre<br>10/11/2008                                                                                                    | sh the displ<br>End Date:                                                                                                    | ay of the selected                                           | statuses<br>Befiesh                  |                                             |                                                   |                                                   |              |                            |                     |                                                                                       |
| Jse the R<br>tart Date:<br>ayable Ti<br>ime<br>teporting                                                                              | tefresh button to refre<br>10/11/2008 IB<br>Ime From 10/11/2008<br>Description                                                                                               | sh the displ<br>End Date:<br>To 10/17/2<br>Type                                                                                                    | ay of the selected<br>10/17/2008<br>008<br><u>Currency</u>   | Sat<br>Sat                           | <u>Sun</u><br>10/12                         | Mon<br>10/13                                      | <u>Tue</u><br>1014                                | Wed          | <u>Thu</u><br>10/16        | <u>Fri</u><br>10/17 | <u>Total</u><br>Quantity                                                              |
| ise the R<br>art Date:<br>ayable Tr<br>ime<br>eporting<br>ode                                                                         | tefresh button to refre<br>10/11/2008 (B)<br>Ime From 10/11/2008<br>Description                                                                                              | sh the displ<br>End Date:<br>To 10/17/2<br>Type                                                                                                    | ay of the selected<br>10/17/2008<br>003<br><u>Currency</u>   | statuses<br>Refiesh<br>Sat<br>10/11  | <u>Sun</u><br>10/12                         | <u>Mon</u><br>10/13                               | <u>Tue</u><br>10/14                               | Wed<br>10/15 | <u>Thu</u><br>10/16        | <u>Fri</u><br>10/17 | <u>Total</u><br>Quantity                                                              |
| se the R<br>art Date:<br>ayable Tr<br>me<br>eporting<br>bde<br>BN                                                                     | tefresh button to refre<br>10/11/2008 IF<br>Ime From 10/11/2009<br>Description<br>Call Back Bonus                                                                            | sh the displ<br>End Date:<br>To 10/17/2<br>Type<br>Hours                                                                                                    | ay of the selected<br>10/17/2008<br>003<br>Currency          | statuses<br>Refiesh<br>Sat<br>10/11  | <u>Sun</u><br>10/12                         | Mon<br>10/13<br>6.000000                          | <u>Tue</u><br>10/14                               | Wed<br>10/15 | <u>Thu</u><br>10/16        | <u>Eri</u><br>10/17 | <u>Total</u><br>Quantity<br>6.000000                                                  |
| se the R<br>art Date:<br>me<br>sporting<br>xde<br>BN<br>BW                                                                            | tefresh button to refre<br>10/11/2008 B<br>Ime From 10/11/2005<br>Description<br>Call Back Bonus<br>Call Back Worked                                                         | In the displ<br>End Date:<br>To 100772<br>Type<br>Hours<br>Hours                                                                                                    | ay of the selected<br>10/17/2008<br>008<br>Currency          | statuses<br>Berliesh<br>Sat<br>10/11 | <u>Sun</u><br>10/12                         | Mon<br>10/13<br>6.000000<br>3.000000              | <u>Tue</u><br>10/14<br>4.000000                   | Wed<br>10/15 | <u>Thu</u><br>10/16        | <u>Fri</u><br>10/17 | <u>Total</u><br>Quantity<br>6.000000<br>7.000000                                      |
| se the R<br>art Date:<br>me<br>aporting<br>ode<br>BN<br>BW<br>EAL                                                                     | tefresh button to refre<br>10/11/2008 III<br>Inte From 10/11/2008<br>Description<br>Call Back Bonus<br>Call Back Worked<br>Meai                                              | sh the displ<br>End Date:<br>To 10/17/2<br>Type<br>Hours<br>Hours                                                                                                    | ay of the selected<br>[10/17/2008]<br>003<br><u>Currency</u> | Sat<br><u>Sat</u><br>10/11           | <u>Sun</u><br>10/12                         | Mon<br>10/13<br>6.000000<br>3.000000              | <u>Tue</u><br>10/14<br>4.000000                   | Wed<br>10/15 | <u>Thu</u><br>10/16        | <u>Fri</u><br>10/17 | Total<br>Quantity<br>6.000000<br>7.000000<br>1.750000                                 |
| ise the R<br>art Date:<br>ayable Tri<br>ime<br>eporting<br>ode<br>BN<br>BW<br>EAL<br>EG                                               | tefresh button to refre<br>10/11/2008 IP<br>Inte From 10/11/2008<br>Description<br>Call Back Bonus<br>Call Back Worked<br>Near<br>Regular Hours                              | In the displace of the displace of the displac | ay of the selected<br>[10/17/2008]<br>008<br>Currency        | Statuses<br>Refresh<br>Sat<br>10/11  | <u>Sun</u><br>10/12<br>0.750000<br>8.250000 | Mon<br>10/13<br>6.000000<br>3.000000<br>12.000000 | Tue<br>10/14<br>4.000000<br>1.000000<br>12.000000 | Wed<br>10/15 | <u>Thu</u><br>10/16        | <u>Fri</u><br>10/17 | Total<br>Quantity<br>6.000000<br>7.000000<br>1.750000<br>32.250000                    |
| Jse the R<br>tart Date:<br>ayable T<br>ime<br>teporting<br>code<br>CBN<br>CBN<br>CBN<br>CBN<br>CBN<br>CBN<br>CBN<br>CBN<br>CBN<br>CBN | tefresh button to refre<br>10/11/2008<br>Ime From 10/11/2008<br>Description<br>Call Back Bonus<br>Call Back Worked<br>Meai<br>Regular Hours<br>Weekday Evening<br>Shift Diff | ish the displ<br>End Date:<br>310 10/17/2<br>10/17/2<br>Hours<br>Hours<br>Hours<br>Hours<br>Hours                                                                                                    | ay of the selected<br>[10/17/2003]<br>003<br><u>Currency</u> | Sat<br>10/11                         | Sun<br>10/12<br>0.750000<br>8.250000        | Mon<br>10/13<br>6.000000<br>3.000000<br>12.000000 | Tue<br>10/14<br>4.000000<br>12.000000<br>6.000000 | Wed<br>10/15 | <u>Ihu</u><br><u>10/16</u> | <u>Fri</u><br>10/17 | <u>Total</u><br>Quantity<br>6.000000<br>7.000000<br>1.750000<br>32.250000<br>6.000000 |

## **Holiday Premium**

All employees, with the exception of Housestaff, will receive Holiday Premium pay for scheduled hours worked on **Thanksgiving Day, Christmas Day and New Years Day**. The holiday "day" runs midnight to midnight for the 24 hour period of the holiday. The Timekeeper would enter "**HHW**" on the Reported Time, Elapsed Time page for those hours worked for non-clocking employees (salaried). Once time administration rules have been applied, **OTH** can be seen on the Payable Time Detail panel.

No timekeeper intervention is required for clocking employees; Holiday Premium is automatically generated based on the employee clocking transactions.

**Example:** 8 hours worked - enter 8 hours HHW (will not pass to payroll) Payable Time Summary – 4 hours OTH (to be paid at hourly rate)

#### \*\*\* Please note – the non clocking employees must be scheduled to work the holiday and can clock in and out for the Holiday. This <u>will not</u> get them paid. You must enter HHW and the total number of hours worked on the Timesheet page in order for the Holiday premium to be paid.

#### \*\* Timekeepers do not enter Elapsed Time for clocking employees in order for the OTH premium to be applied.

Upon clicking "Save", the timekeeper will receive a message stating the day is a scheduled holiday. Click "OK".

After Time Admin calculates, the Payable Time Summary page will reflect the OTH premium hours. HHW **does not** pass to payroll.

## **Miscellaneous Information**

If you are, or know someone who is no longer a timekeeper, please contact Janet Jones to be removed from the timekeeper database. You should also contact her if you have any needs or changes to your current Time and Labor Security access: additions or deletions of departments, and/or the units therein. Security access does not automatically follow the employee. Each employee change will alter the status of the timekeeper's security access to that employee.

## Additional Rules And Updated Information

#### **CATASTROPHIC LEAVE**

- The employee must use 16 consecutive hours of PTO before catastrophic leave may be used.
- Family catastrophic waives the 16 hours of PTO, provided that the employee has catastrophic leave in their bank to cover said leave. A maximum of 48 hours per year may be used for family catastrophic.

#### PTO (PAID TIME OFF)

The employee will receive bi-weekly accruals (based on years of service). This leave balance is to be used for personal time (vacation, sick, family illness, etc.) as well as holidays.

#### WORKER'S COMPENSATION

The Medical Center will pay out worker's compensation within the first 92 days of an employee's leave. On the 93rd day worker's compensation will begin paying 66 2/3% (5 1/2 hours based on an 8 hour day) and the Medical Center will pay 33 1/3% (2 1/2 hours) by using 2 days of PTO and CAT thereafter. When CAT and PTO leave runs out, LWOP (leave without pay) is used.

- After 92 days have passed and the employee is working part time, the hours worked will be entered as regular hours, the hours not worked will be entered as 66 2/3 worker's compensation, and PTO will be used for the 1/3 balance.
- If an employee takes a day off while on worker's compensation leave and was working 4 hours per day, worker's compensation would pay for 66 2/3 of those 4 hours whether worked or not and PTO would be used for the 1/3 balance.
- If an employee is working light duty in a different department while on worker's compensation and is a short-term situation, use the same home department code and float the employee. Change the funding code with Human Resources for a long-term situation.

#### **DONATED LEAVE**

If an employee is going to be out for a long period of time or on FMLA, other employees can donate their PTO time. The HR Leave Specialist approves the leave share and the Payroll department monitors it. Every time a form is submitted, the amount of PTO is removed from the donor's leave bank and added to the donee's leave bank.

## **FMLA/Time & Labor Procedures**

Human Resource has reviewed the Family Medical Leave tracking process and has found that the special TRC's set up in Time & Labor to record FLMA usage are not being consistently utilized, especially during intermittent FMLA time off. In an effort to insure that Family Medical Leave is being recorded and tracked correctly, it is important that the correct TRC codes are being used in Time & Labor.

We ask that timekeepers please remember to use the codes noted below whenever your employees are utilizing FMLA for time off. We understand there are instances when time off is approved for FMLA after the end of a pay period. We now have the ability to reclassify PTO or CAT to one of the FMLA TRC codes in a prior period. You may submit an adjustment form to Payroll in these instances.

Below is an updated explanation of Family Medical Leave. If you have questions about Family Medical Leave, please refer to HR Policy 601-Family Medical Leave and HR Policy 704-Attendance. HR Policies can be found at:

https://www.healthsystem.virginia.edu/intranet/knowledgelink/humanresources/hr.cfm

#### FAMILY MEDICAL LEAVE

- Timekeepers will assist the HR Leave Specialist in tracking FMLA through the use of special TRC's (time reporting codes) in the PeopleSoft Time & Labor system.
- Timekeepers/Managers will refer any employee who will be on paid or unpaid FMLA for a period greater than 2 weeks to the HR Leave Specialist.
- For employees who have intermittent FMLA, the timekeeper will enter leave utilizing the proper FMLA TRC (listed below) on the Weekly Elapsed Time.

| TRC   | Description                              |
|-------|------------------------------------------|
| CATFM | Catastrophic Lv Self - FMLA              |
| CATFS | Catastrophic Lv Family - FMLA            |
| CT1FM | Catastrophic Lv Self - FMLA (Salaried)   |
| CT1FS | Catastrophic Lv Family - FMLA (Salaried) |
| FMLA  | FMLA for GF Mgmt and Housestaff          |
| LWOPF | Leave Without Pay - FMLA                 |
| PT1FM | PT1 - FMLA (Salaried)                    |
| PTOFM | PTO - FMLA (Hourly)                      |

The Payroll department will be responsible for tracking and maintaining Short Term Disability hours/payments

#### **ADMINISTRATIVE LEAVE**

- If Employee Health determines that an employee should not be at work due to infection risk, and the employee is not ill (e.g. VRE), the employee may be eligible for Administrative Leave Other (AOT).
- The manager must contact the HR Consultant for approval prior to entering AOT.

#### SHORT TERM DISABILITY LEAVE

Employees of the Medical Center are covered by **The Hartford.** This disability program is an integrated short and long-term coverage, which is effective on the 15<sup>th</sup> day of disability.

#### Use of Leave Balances

Employees who are approved for short-term disability will apply accrued leave balances as follows:

| Day 1            | 8 hours Paid Time Off (PTO). If none, docked.                                                 |
|------------------|-----------------------------------------------------------------------------------------------|
|                  | Cannot use Catastrophic Leave (CAT)                                                           |
| Day 2            | 8 hours PTO. If none, docked. Cannot use CAT.                                                 |
| Day 3 - 14       | 8 hours CAT. If no CAT, then PTO, if no PTO, then docked.                                     |
| Day 15 - STD end | 8 hours CAT until exhausted. If no CAT, then 60% STD and 40% PTO. If no PTO, then 40% docked. |

If at any point from day 15 through the STD end date the employee exhausts CAT leave which only covers a partial day, that portion which is not covered by CAT leave will be 60% STD and 40% PTO or docking. Example, on day 17, the employee only has one hour of CAT leave left. Their pay would be recorded as 1 hour CAT, 4.2 hours STD (60% of 7 hours), and 2.8 hours PTO or docking (40% of 7 hours).

#### Note\*\*\*

## While an employee is pending approval of disability, standard policies for use of leave apply as for any other absence.

Questions on the policy and where to obtain claim forms should be directed to the Medical Center Benefits Office at (434) 924-4392.

Questions concerning an employee's paycheck or leave balance while on disability should be directed the HR Leave Specialist at (434) 924-0486.

#### **BEREAVEMENT LEAVE POLICY**

- Employees may take up to two shifts (a maximum of 24 hours) paid bereavement leave for days they are scheduled to work in the event of an Immediate Family Member's death. Please see Human Resource Policy No. 608.
- Full-time employees are paid their typical scheduled time per shift, up to 12 hours per shift. Part-time and part-time flex employees are paid according to their assigned classification. Example: A part-time flex employee assigned as a .5 flex shall be compensated for 4 hours per day, a maximum of 8 hours for bereavement leave.

An employee may take additional approved time beyond bereavement leave. Any additional time taken shall be compensated using the employee's Paid Time Off (PTO) hours or Family Sick Catastrophic (FSC) hours, if available

On the Weekly Elapsed Time page, enter the appropriate number of hours by day:

- For clocking employees, use the Time & Labor Code BRV-Bereavement
- For non-clocking (salaried) employees use the Time & Labor Code BR1-Bereavement
- Bereavement leave is not deducted from Paid Time Off (PTO) balances.

#### PTO CASH-OUT

The employees will be notified annually by Medical Center Payroll when the on-line form will be available for completion. The transaction must be completed by the return date indicated in the notification.

- The employee can not transfer PTO to CAT
- A minimum of 40 hours must be left in the PTO bank
- The pay period which includes 12/31 determines the use or lose date (see accrual matrix for carry over maximum amounts)
- All holidays and vacation days must be calculated into the equation to project PTO cash-out

## TIME REPORTING CODES FOR CLOCKING/NON-EXEMPT EMPLOYEES

| TRC   | DESCRIPTION                        |
|-------|------------------------------------|
| ADF   | Adoption/Foster Care               |
| ADM   | Administrative Leave               |
| BRV   | Bereavement                        |
| CAT   | Catastrophic Leave                 |
| CATFM | Catastrophic Leave Self - FMLA     |
| CATFS | Catastrophic Leave Family - FMLA   |
| CBN   | Call Back Not Worked               |
| CBW   | Call Back Worked                   |
| DCK   | Docking                            |
| DEP   | Admin - Deposition                 |
| DII   | Disapproved Leave                  |
| FLS   | FI SA - Federal Labor Standard Act |
| FSC   | Family Sick Catastronbic           |
| GRC   | Grace Period                       |
| GRU   | Admin - Grievance                  |
| TCW   | Inclement Weather                  |
|       | Admin - IIVA interviews            |
| 100   | Admin - Uva Interviews             |
| JOK   | LWOR - Agongy Convenience          |
|       | LWOP - Agency Convenience          |
|       | LWOD Uppengeified                  |
|       | Leove Without Day EMIA             |
|       | Leave without Pay - FMLA           |
|       | Military Leave Active              |
| MLG   | Military Leave - Governor          |
|       | Military - Keserve                 |
| MNP   | Military - LWOP                    |
|       | Military - Physical                |
| NPC   | Non - Patient Care                 |
|       | On Call Time (less than 24 nours)  |
| ONC   | On Call Time (24nours)             |
| ORI   | Orientation                        |
| OSH   | Over Standard Hours                |
| 011   | Over Time Straight Money           |
| OT2   | Over Time Premium Money            |
| OTH   | Over Time Holiday                  |
| PRF   | Professional Development           |
| РТО   | Paid Time Off                      |
| PTOFM | Paid Time Off - FMLA               |
| STD   | Short Term Disability              |
| STDFM | Short Term Disability - FMLA       |
| SUS   | Suspension                         |
| TER   | Terminated                         |
| WCP   | Workers Comp Paid                  |
| WDE   | Weekday Evening Differential       |
| WDN   | Weekday Night Differential         |
| WED   | Weekend Day Differential           |
| WEE   | Weekend Evening Differential       |
| WEN   | Weekend Night Differential         |
| WIT   | Admin - Witness                    |
| WNP   | OT Work Not Paid                   |

## TIME REPORTING CODES FOR NON-CLOCKING/EXEMPT EMPLOYEES

| TRC   | DESCRIPTION                                |
|-------|--------------------------------------------|
| AD1   | Administrative Leave - Sal                 |
| AF1   | Adoption/Foster Care Placement Leave - Sal |
| BR1   | Bereavement                                |
| CT1   | Catastrophic Leave - Sal                   |
| CT1FM | Catastrophic Leave Self - FMLA - Sal       |
| CT1FS | Catastrophic Leave Family FMLA - Sal       |
| DK1   | Docking - Sal                              |
| DP1   | Admin-Deposition - Sal                     |
| FS1   | Family Sick Catastrophic - Sal             |
| GR1   | Grace Period - Sal                         |
| GR2   | Admin-Grievance - Sal                      |
| IV2   | Admin-UVA Interviews - Sal                 |
| IW1   | Inclement Weather - Sal                    |
| JR1   | Admin-Jury - Sal                           |
| LA1   | Public Service Leave - Sal                 |
| ML1   | Military-Governor - Sal                    |
| ML2   | Military-LWOP - Sal                        |
| ML3   | Military-Reserve - Sal                     |
| ML4   | Military-Physical - Sal                    |
| ML5   | Military-Active - Sal                      |
| NPC   | Non-Patient Care                           |
| ORI   | Orientation                                |
| ОТН   | Overtime Holiday                           |
| PNW   | Paid Not Worked                            |
| PRF   | Professional Development                   |
| PT1   | Paid Time Off - Sal                        |
| PT1FM | Paid Time Off FMLA - Sal                   |
| SS2   | Suspension - Sal                           |
| ST1   | Short Term Disability - Sal                |
| ST1FM | Short Term Disability - FMLA - Sal         |
| WC1   | Worker's Comp Paid - Sal                   |
| WT1   | Admin-Witness - Sal                        |

## PAYABLE TIME STATUS

| Status          | Description                                   | When you will see it                |
|-----------------|-----------------------------------------------|-------------------------------------|
| Online Estimate | Non-Frozen estimated time that has            | Prior to running Time               |
|                 | heen created after Time                       | Administration                      |
|                 | Administration runs                           | Administration.                     |
| Ectimated_      | Non-Frazan time that does not need to         | After Time Administration has       |
| Estimateu-      | he approved and that has passed all of        | heap run, time can be viewed on     |
| Ready for       | be approved and that has passed an or         | the Devenie Time Dateil or          |
| Payroll         | the fulles and validations defined in         | The Payable Time Detail of          |
|                 | processing. This time is waiting to be        | Payable Time Summary Pages.         |
| Noode Approval  | Non Frezentime that has passed all of         | After Time Administration has       |
| Needs Approval  | the rules and validations defined in          | After Time Administration has       |
|                 | the rules and validations defined in          | Deen run, you can run the           |
|                 | in order for the time to be approved          | determine whem the effected         |
|                 | no order for the time to be passed to         | amployees are                       |
| Closed          | <i>Erozon</i> time that will not be passed to | The time reporter is a pen-         |
| Closed          | Prozen time that will not be passed to        | Ine time reporter is a non-         |
|                 | payroli                                       | employee<br>The TDC is for tracking |
|                 |                                               | Ine IKC is for tracking             |
|                 |                                               | purposes only- there is no          |
|                 |                                               |                                     |
|                 |                                               | A "Record Only" adjustment          |
|                 |                                               | nas been made.                      |
|                 |                                               | You have offsetting entries         |
|                 |                                               | from an adjustment to               |
|                 |                                               | previously entered frozen           |
|                 |                                               |                                     |
| Approved-       | Time that was manually approved by a          | Once approved, you can view the     |
| Goes to Payroll | Manager or Timekeeper through the             | time through the Payable Time       |
|                 | "Approve Payable Time" pages or               | Detail or Payable Time Summary      |
|                 | through a scheduled Batch process             | Pages.                              |
| Sent to Payroll | Payable time is currently being               | This is the only status you will    |
|                 | evaluated by payroll.                         | not see it occurs during the        |
|                 |                                               | "Load to Payroll" process.          |
| Taken by        | Payable time has been accepted by             | The "Load to Payroll" process has   |
| Payroll         | payroll.                                      | completed and payroll processing    |
|                 | <u> </u>                                      | is ready to begin.                  |
| Rejected by     | Payable time has been rejected by             | Payroll has encountered a           |
| Payroll         | payroll and needs to be re-evaluated          | discrepancy between                 |
|                 | in Time and Labor                             | Time and Labor and Job Data         |
|                 |                                               | records:                            |
|                 |                                               | Employee Action/Reason              |
|                 |                                               | code results in an Inactive or      |
|                 |                                               | Terminated status                   |
|                 |                                               | Non-employee information            |
|                 |                                               | was passed to payroll               |
|                 |                                               | Payroll has encountered a           |
|                 |                                               | discrepancy between                 |
|                 |                                               | Time and Labor and Payroll such     |
|                 |                                               | as an invalid TRC or inactive       |
| <b></b>         |                                               | Earnings code                       |
| Paid-Labor      | Gross Dollars from Payroll have been          | Upon completion of the Time and     |
| Distributed     | allocated according to how time was           | Labor Extract process.              |
| <b></b>         | reported or processed.                        |                                     |
| Paid Labor      |                                               | UVA has decided not to use this     |
| Distributed and |                                               | functionality at this time.         |
| Labor Diluted   |                                               |                                     |

## Reports

#### Listed below are reports currently available in Time and Labor:

UVA Payable Status Report UVA Time Report UVA TRC Timekeepers Report UVA PTO Use/Lose Report UVA Sched/Unsched Report UVA Historical Time Report

#### To navigate:

Home UVA Custom Menu Manage Self Service Reports

## REPORTS

#### How to run reports

Go to UVA Custom Menu>Manager Self Service>Reports

Go to the report you want to run and click on the link. A run control page will appear.

Click on Add a New Value.

\*\* Once the Value has been set up and saved the next time you run this report you will enter the value you assigned at original set up in Run Control ID.

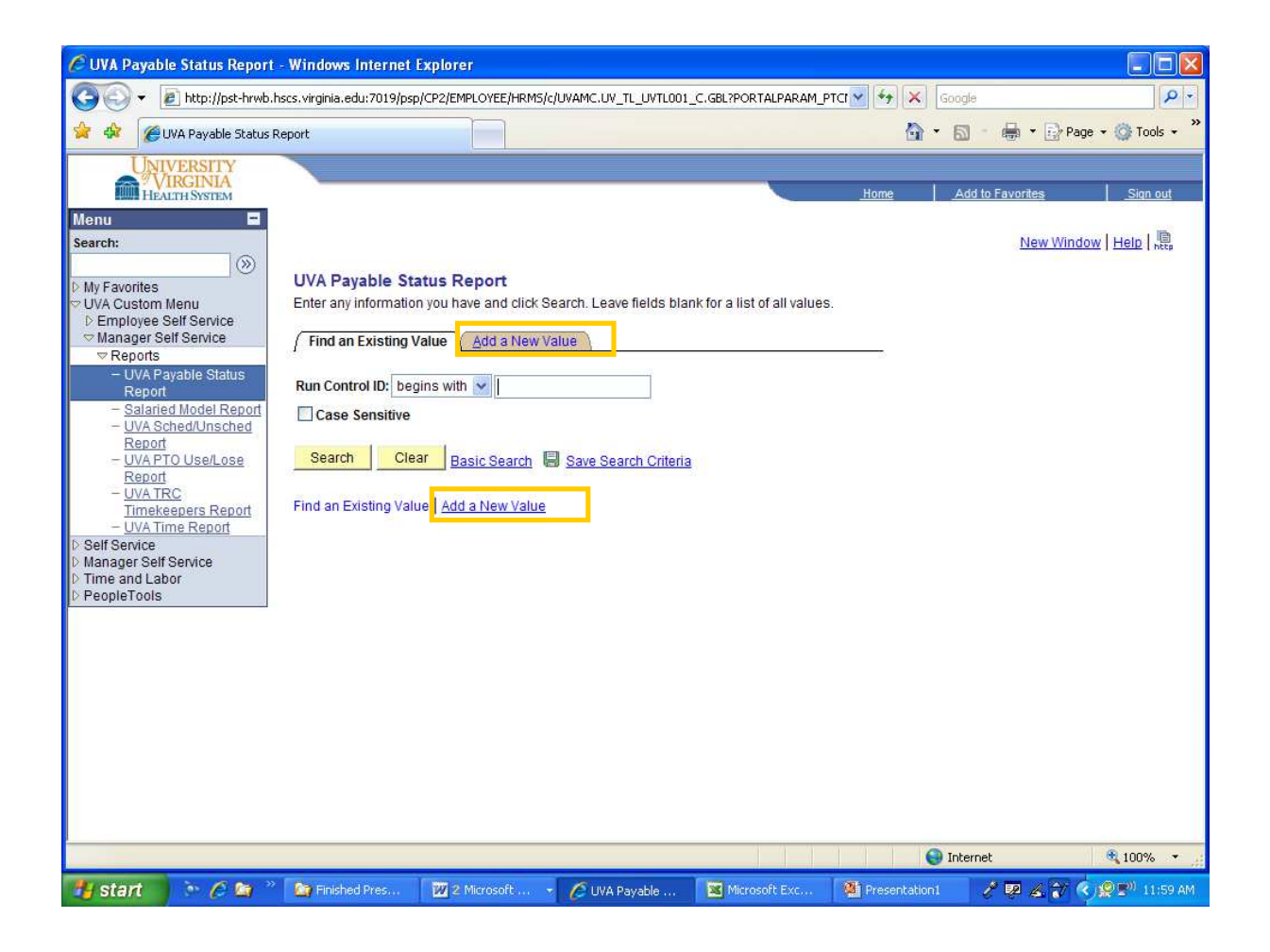

Enter a Value in Run Control ID field.

Click on Add.

| 🖉 UVA Payabl                                                                                | e Status Repor                                 | t - Windows Internet       | Explorer                    |                    |                        |              |                 |                   |
|---------------------------------------------------------------------------------------------|------------------------------------------------|----------------------------|-----------------------------|--------------------|------------------------|--------------|-----------------|-------------------|
| <b>G</b> - [                                                                                | http://pst-hrwb                                | hscs.virginia.edu:7019/psp | /CP2/EMPLOYEE/HRMS/c/       | UVAMC-UV_TL_UVTLOC | 1_C.G8L?PORTALPARAM_P1 | ta 🖌 🖌 🗙     | Google          | ρ.                |
| 🚖 🛠 🌈                                                                                       | NAPayable Status                               | Report                     |                             |                    |                        | <u>a</u>     | • 🔝 - 🖶 • 🔂 Pe  | ige = 🥥 Tools = 🎽 |
|                                                                                             | VERSITY                                        |                            |                             |                    |                        |              |                 |                   |
| Honu                                                                                        | LTH SYSTEM                                     |                            |                             |                    |                        | Home         | Add to Favories | <u>Sign out</u>   |
| Search:                                                                                     | _                                              |                            |                             |                    |                        |              | New Wine        | tow   Help   🖳    |
| ▷ My Favorites<br>→ UVA Custom I                                                            | Menu                                           | UVA Payable St             | atus Report                 |                    |                        |              |                 |                   |
| <ul> <li>Employee S</li> <li>Manager Se</li> </ul>                                          | Self Service                                   | Eind an Existing V         | alue 🖌 Addia New Va         | lue                |                        |              |                 |                   |
| ✓ Reports <ul> <li>– UVA Pa</li> <li>Report</li> <li>– Salarie</li> <li>– UVA Sc</li> </ul> | iyable Status<br>d Model Report<br>hed/Unsched | Run Control ID:            |                             |                    |                        |              |                 |                   |
| - UVA PT<br>Report<br>- UVA TR<br>Timeke                                                    | O UserLose                                     | Find an Existing Valu      | <u>re</u>   Add a New Value |                    |                        |              |                 |                   |
| Self Service     Manager Self     Time and Lab     PeopleTools                              | Sevice                                         |                            |                             |                    |                        |              |                 |                   |
|                                                                                             |                                                |                            |                             |                    |                        |              |                 |                   |
|                                                                                             |                                                |                            |                             |                    |                        |              |                 |                   |
|                                                                                             |                                                |                            |                             |                    |                        |              |                 |                   |
|                                                                                             |                                                |                            |                             |                    |                        |              |                 |                   |
|                                                                                             |                                                |                            |                             |                    |                        |              | ] Internet      | a 100% • .:       |
| 🏭 start                                                                                     | > 🖉 🖨 🤅                                        | » 🙆 Finished Pres          | W 2 Marosoft                | 💋 UVA Payable      | Microsoft Exc          | Presentation | . / <b>.</b>    | C 19 📲 12:00 PM   |

#### Enter the Start Date and the End Date (pay period start date and end date). \*\*\* You will need to enter current and one pay period back.

#### Click on needs approval.

Click on "Save", then "Run".

| 🖉 UVA Payable Status Repor                                                               | ort - Windows Internet Explorer                                                                                                    |                           |
|------------------------------------------------------------------------------------------|----------------------------------------------------------------------------------------------------|---------------------------|
| 😋 🕞 🔹 🙋 http://pst-hrwt                                                                  | rwb.hscs.virginia.edu;7019/psp/CP2/EMPLOYEE/HRM5/c/UVAMC.UV_TL_UVTL001_C.GBL?PORTALPARAM_PTCI 🛩 😝 🗶 Google                                            | ρ.                        |
| 🚖 💠 🌈 UVA Payable Statu                                                                  | tus Report 🙆 👻 🔂 🚽 🔞                                                                                                    | 🖶 - 🔂 Page - 🎯 Tools - 🎽  |
| UNIVERSITY<br>VIRGINIA<br>HEALTH SYSTEM                                                  | Home Add to Fe                                                                                                    | vories <u>Sian out</u>    |
| Menu E<br>Search:                                                                        | E New Window H                                                                                                    | ielo   Customize Page   腕 |
| My Favorites     UVA Custom Menu                                                         | UVA Payable Status Report Run Control ID: UVAPAYABLETIME Report Manager Process Monitor Run                                                           |                           |
| Manager Self Service     Reports     UVA Payable Status     Report                       | Language: English v Description:                                                                                                    |                           |
| - Salaried Nodel Report<br>- UVA Sched/Unsched<br>Report<br>- UVA PTO UsefLose<br>Report | Start Date 10/05/2008 B End Date: 10/18/2008 B Standing PO:                                                                                           |                           |
| - UVA TRC<br>Timekeepers Report<br>- UVA Time Report<br>D Self Service                   | Approved     Estimated     Rejected by Payroll       Closed     Meeds Approval     Sent to Payroll       Diluted     Distributed     Taken by Payroll |                           |
| D Time and Labor<br>D PeopleTools                                                        | Employees To Process Eind   View All First<br>EmplD: Empl Rcd #: Group ID: *Include/Exclude Indicator:<br>Q 0Q 11649 Q Include V                      | t of 1 E Last             |
|                                                                                          |                                                                                                    |                           |
|                                                                                          | Save Notify                                                                                                    | dd 🖉 Update/Display       |
|                                                                                          | 😜 Internet                                                                                                    | 🔍 100% 🔹 🛒                |
| 🥼 start 🔰 🤌 🖉 😂                                                                          | ) 🐣 🎦 Finished Pres 🛛 🛛 2. Microsoft 🔹 🌈 UNA Payable 🔄 Microsoft Exc 🧐 Presentation I. 🔗 🖉                                                            | 🐺 🔏 😿 🌎 😰 🖓 12:02 PM      |

Click on "OK"

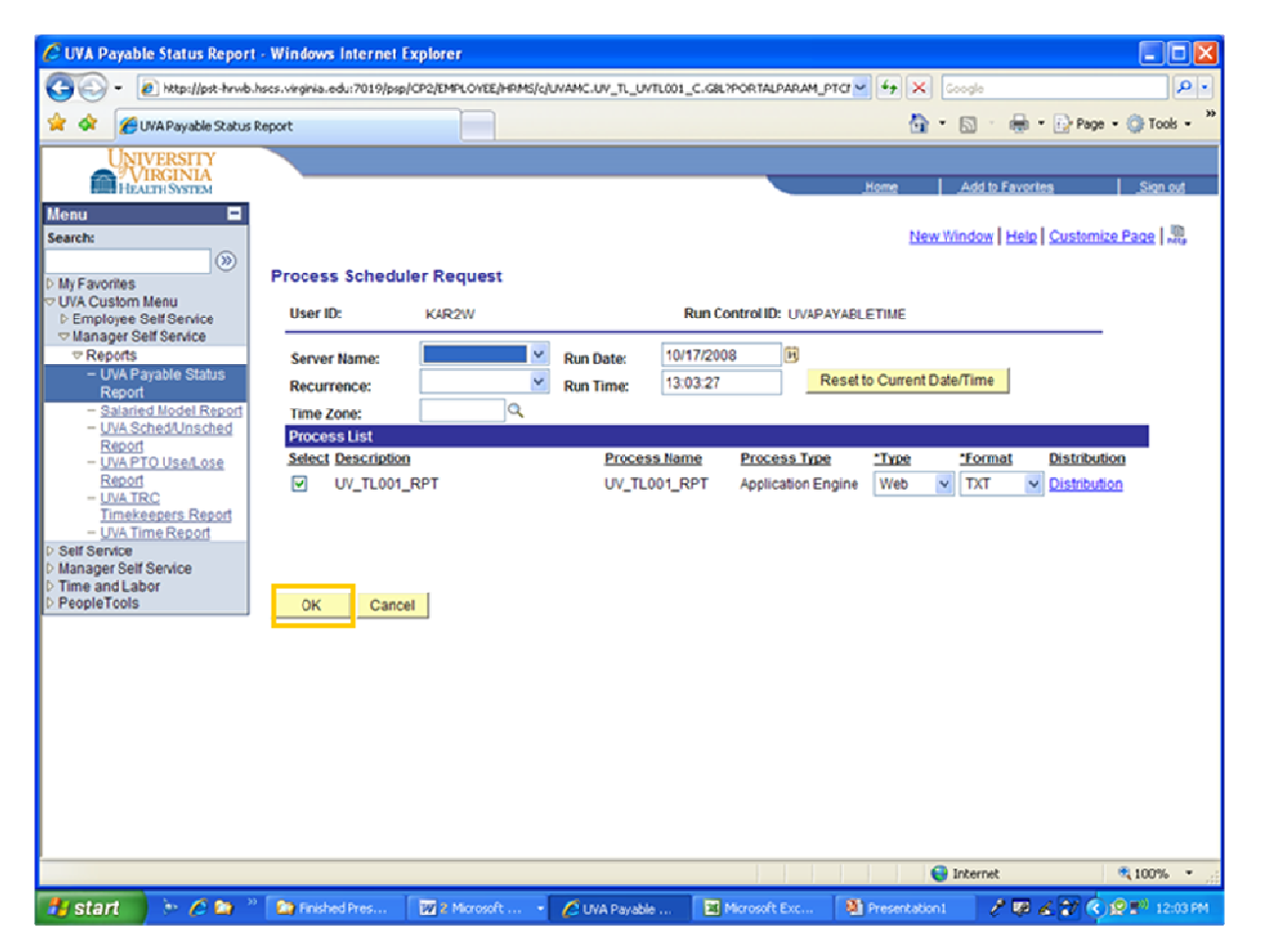

\*\*\* Please make sure you select PDF in the drop down box in the format field before clicking OK.

\*\*\*All time and labor reports will be in PDF format.

*Process Instance number will be assigned – make note of the Process Instance number. Select the Process Monitor Blue link.* 

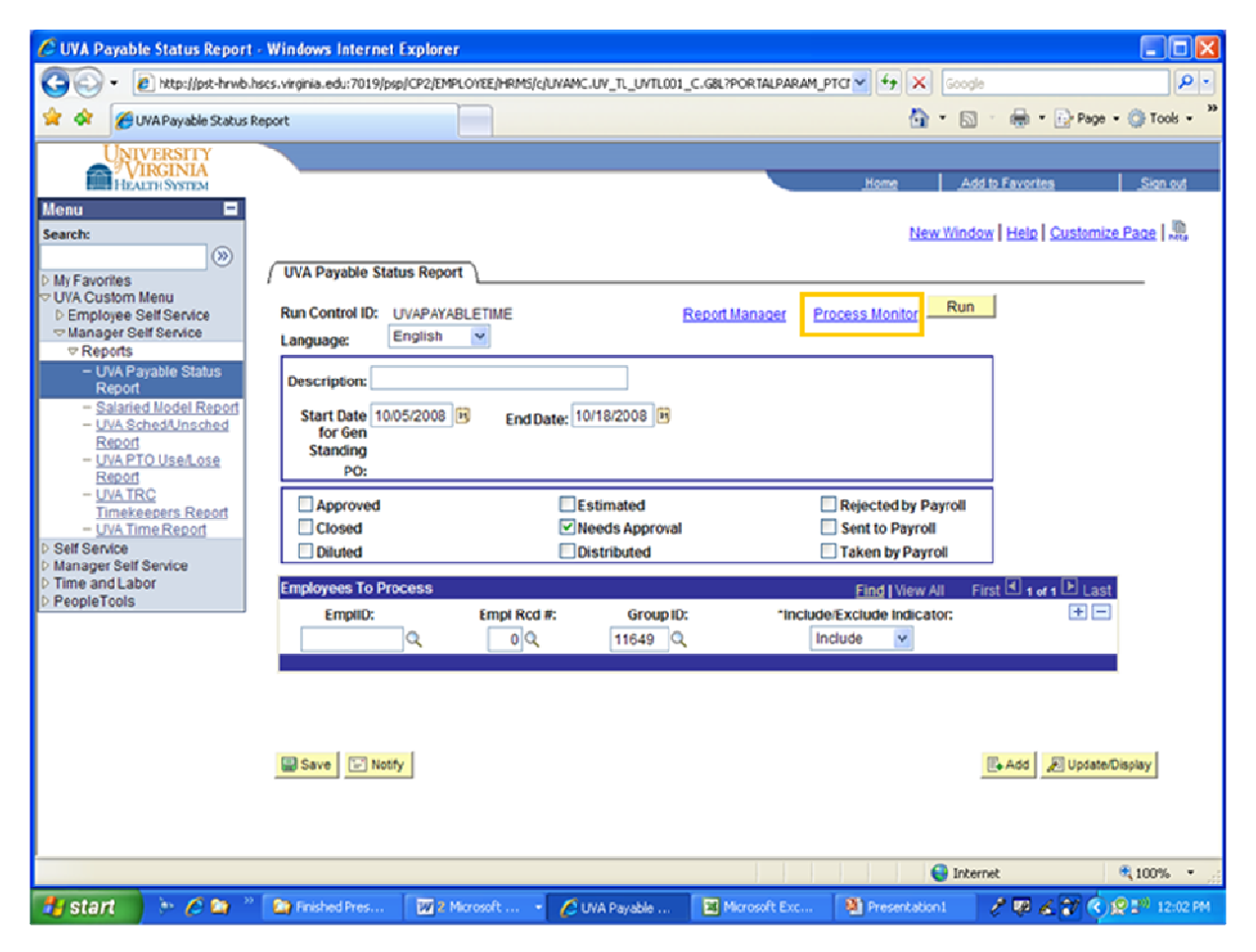

Click on refresh button until the SQR Report status reflects success (top line.)

Select the Details link.

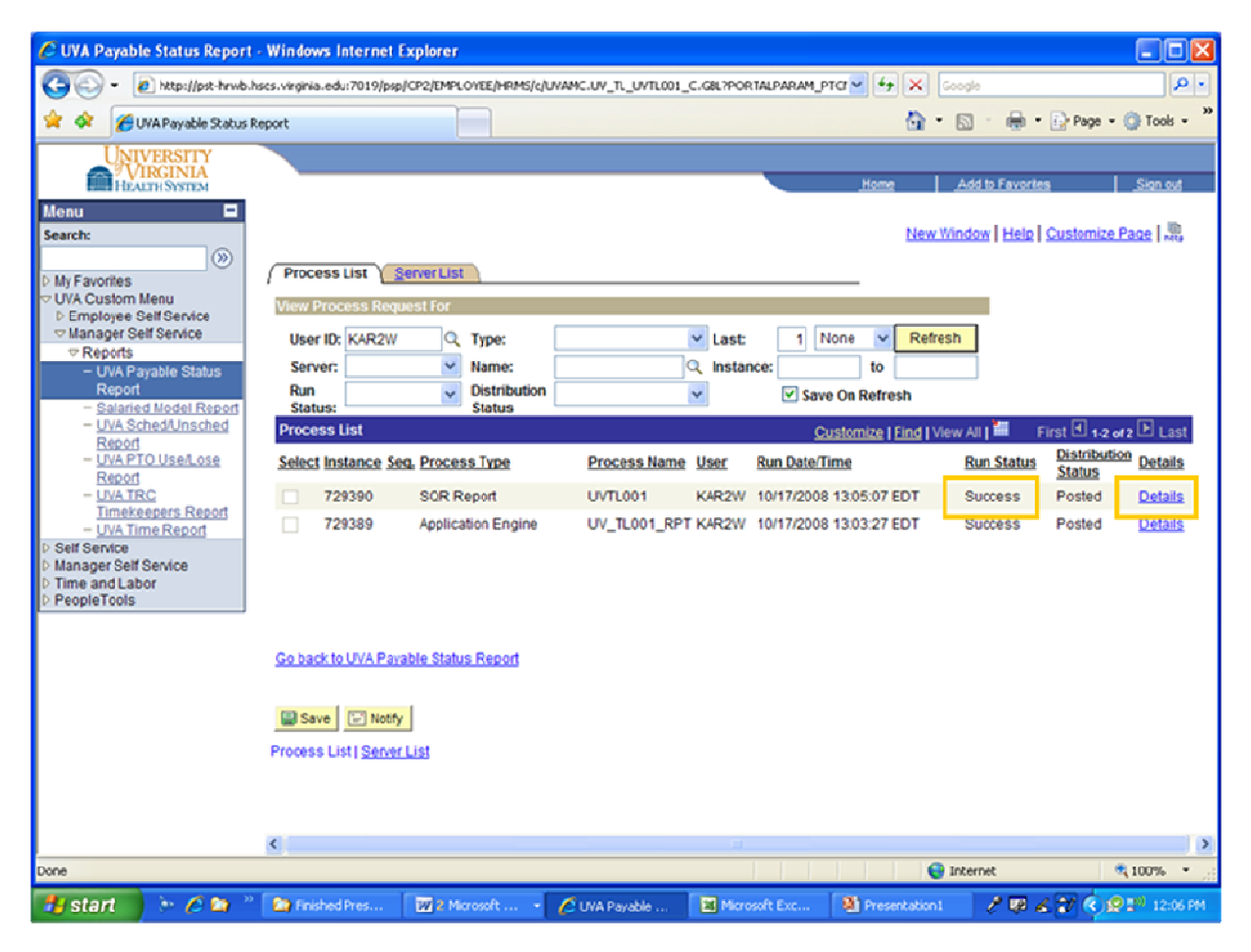

#### Select the View Log/Trace link.

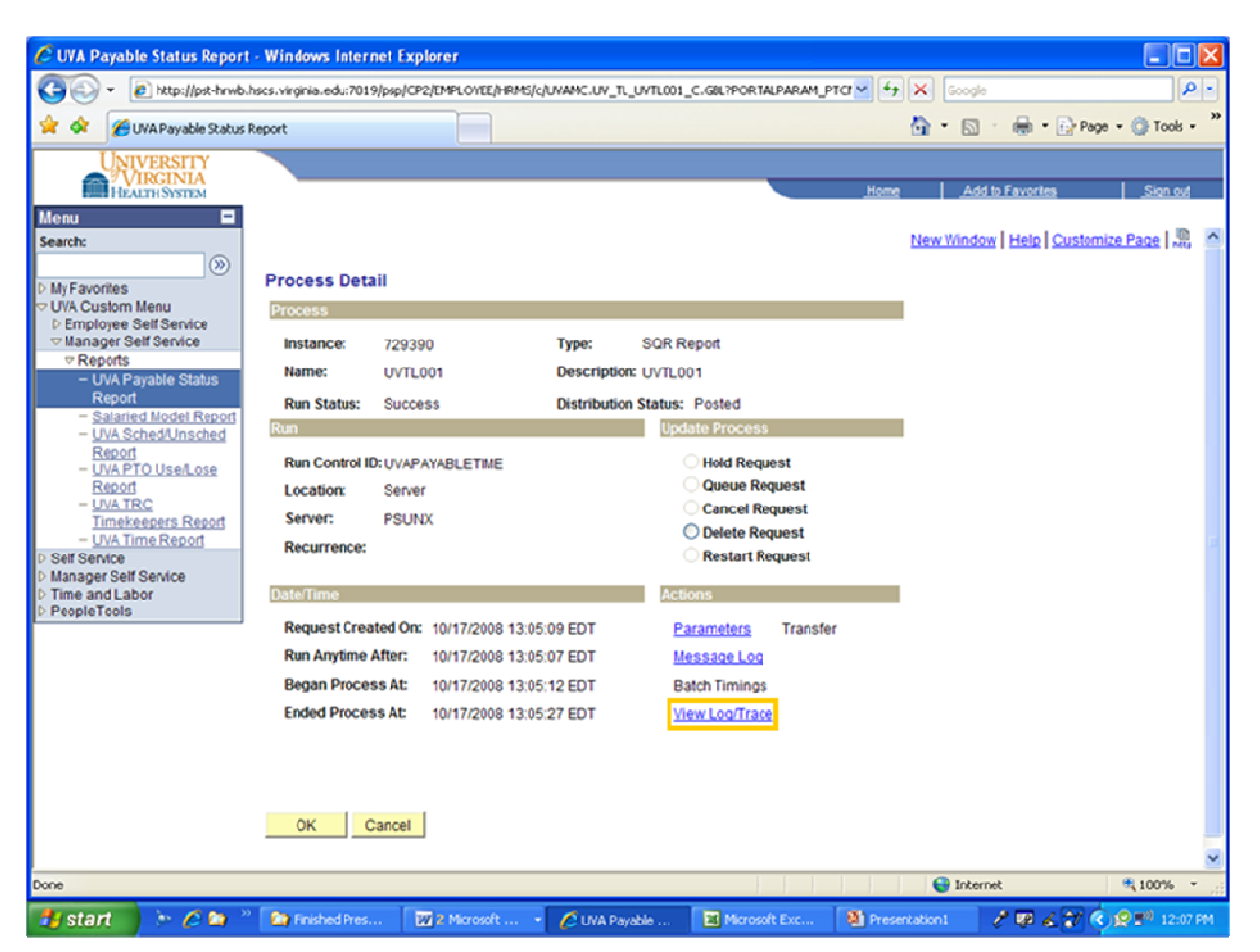

Click on the report link to open up the report file (middle line).

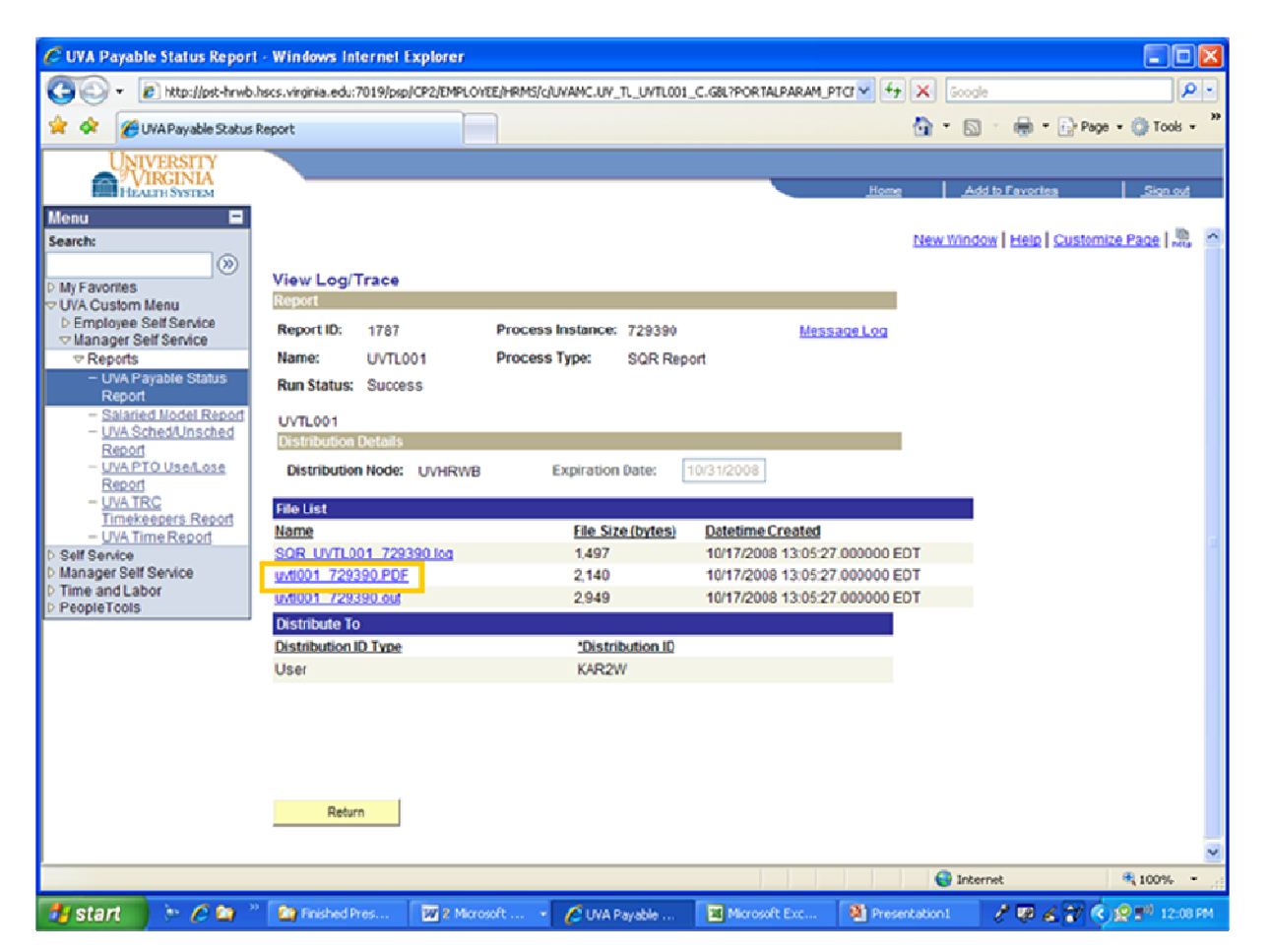

View, print or save the report or file.

## Example PDF report:

| 🥟 http://pst-hrwb.hscs.virginia.edu:7019/psreports/CP2/1787/uvtl001_729390.PDF - Windows Internet Explorer                                                                                                    |                     |
|----------------------------------------------------------------------------------------------------|---------------------|
| 🕢 🖓 👻 http://pst-hrwb.hscs.virginia.edu:7019/psreports/CP2/1787/uvt001_729390.PDF 🛛 🖌 🖌 Google                                                                                                    | ρ-                  |
| 🚖 🏟 🍘 http://pst-hrwb.hscs.virginia.edu:7019/psreports/CP 📄 🏠 🔹 🔂 🗧 🖶 🔹 Page 🗸                                                                                                    | 💮 Tools 👻 🎽         |
| 📄 🛗 🖉 - 💠 🧄 1 / 1 💿 🖲 61.3% - 🛛 🕁 🔛 Find                                                                                                    |                     |
| PauplaGeft<br>Report ID: UVII:03<br>For the period : 21/05/2000 through 10/15/2000<br>TOX Report Space Report Page Ro. 1<br>Ros Even 10/17/2000                                                                                                    |                     |
| T 5 L BFL BOLL State of State State State State The Description Constitute                                                                                                    |                     |
| 202305         0000         Sevis Ann Lamb         13152         0         10/14/2006         Nords Approvil         Mag         Asgular Nour         12         12         000006           2023051         0000         Sevis Ann Lamb         12152         0         10/14/2006         Nords Approvil         Mag         Asgular Nour         12         12         00006           2023051         0000         Sevis Ann Lamb         12152         0         10/14/2006         Nords Approvil         MS2         Mag/Jar Nouring Skift Diff         13         000006           2023051         00000         Sevis Ann Lamb         13512         10/14/2006         Nords Approvil         NS2         Mag/Jar Nouring Skift Diff         4.000006           2023051         00000         Lovis Approvil         NS3         Nords Approvil         NS4         Nords Approvil         NS4                                                                                        |                     |
| Heads Approval Payable Time Kove: 4                                                                                                    |                     |
| REDIT JIMMAY                                                                                                    |                     |
| Reynbla statius Statius Statius |                     |
|                                                                                                    |                     |
|                                                                                                    |                     |
|                                                                                                    |                     |
|                                                                                                    |                     |
|                                                                                                    |                     |
|                                                                                                    |                     |
|                                                                                                    |                     |
|                                                                                                    |                     |
| (A) Ind of Aspert                                                                                                    |                     |
|                                                                                                    |                     |
| · · · · · · · · · · · · · · · · · · ·                                                                                                    |                     |
|                                                                                                    |                     |
|                                                                                                    | ili<br>Marana Maran |